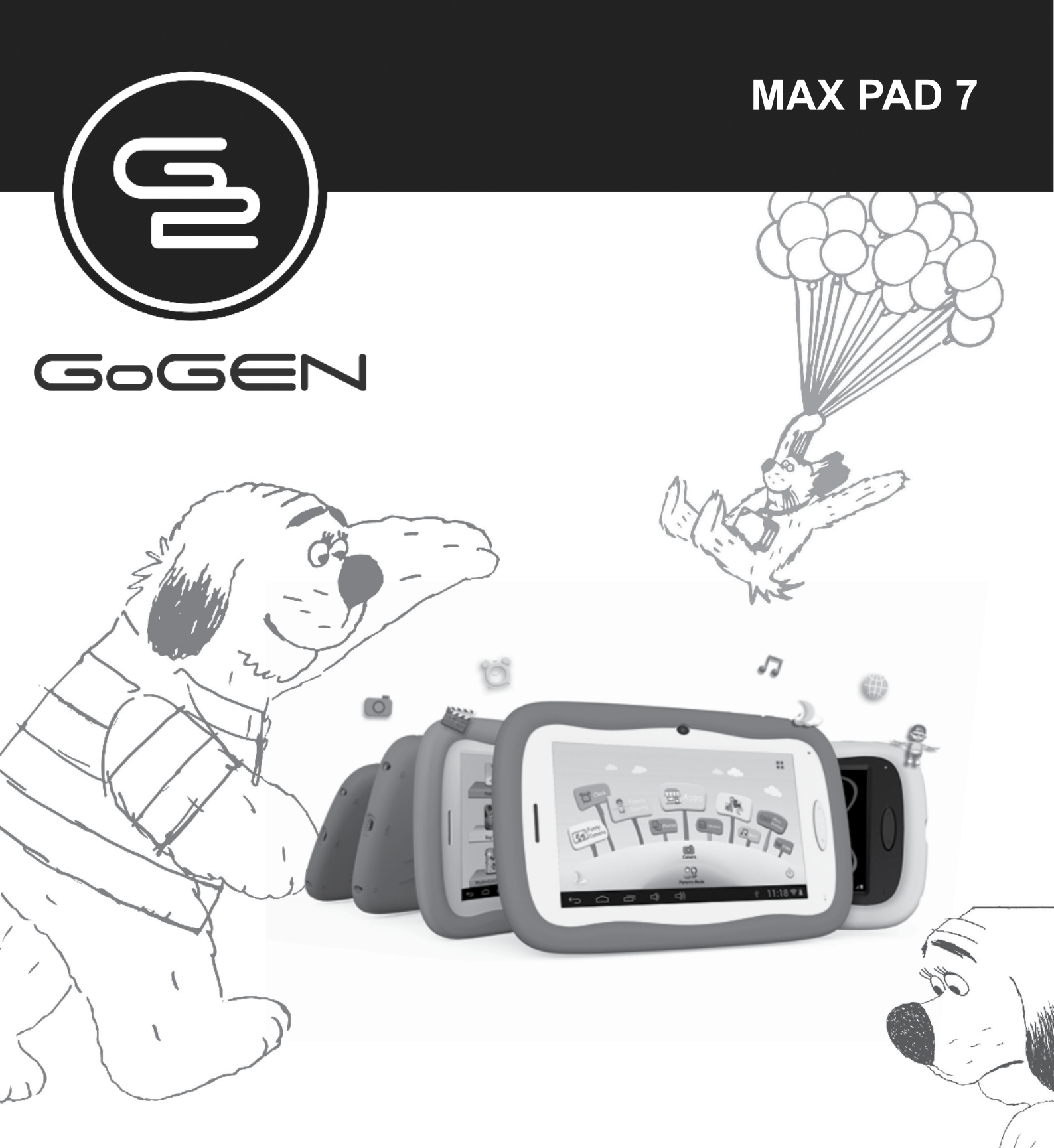

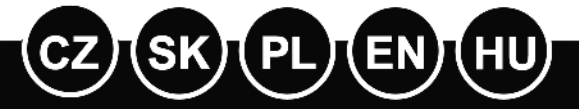

NÁVOD K POUŽITÍ NÁVOD NA POUŽITIE INSTRUKCJA OBSŁUGI USER MANUAL HASZNÁLATI UTASÍTÁS

TABLET TABLET TABLET TABLET TÁBLAGÉP

## OBSAH

| BEZPEČN    | IOSTNÍ UPOZORNĚNÍ                         | 3  |
|------------|-------------------------------------------|----|
| FUNKCE     |                                           | 4  |
| TLAČÍTK    | Α                                         | 5  |
| PROVOZ     |                                           |    |
| 1.1:       | Kontrolka LED                             | 5  |
| 1.2:       | Zapnutí a vypnutí                         | 5  |
| 1.3:       | Hlavní menu                               |    |
| 1.3.1:     | Vstup do rodičovského režimu              | 6  |
| 1.3.2:     | Vstup do dětského režimu                  | 7  |
| 1.4:       | Rodičovské nastavení                      | 7  |
| 1.4.1:     | Rodičovské nastavení                      |    |
| 1.4.1.1:   | Nastavení vypnutí                         | 7  |
| 1.4.1.2:   | Nastavení jasu obrazovky                  | 8  |
| 1.4.1.3:   | Správa aplikací                           | 8  |
| 1.4.1.4:   | Správa rodičovského hesla                 |    |
| 1.4.1.4.1: | Změna rodičovského hesla – poprvé         | 9  |
| 1.4.1.4.2: | Změna rodičovského hesla – po první změně | 9  |
| 1.4.1.4.3: | Zapomenutí rodičovského hesla             | 9  |
| 1.4.1.4.4: | Zapomenutý resetovací kód                 | 10 |
| 1.4.1.4.5: | Změna resetovacího kódu                   | 10 |
| 1.4.1.5:   | Správa dětského hesla                     |    |
| 1.4.1.5.1: | Změna dětského hesla                      | 10 |
| 1.4.1.5.2: | Zapomenutí dětského hesla                 | 10 |
| 1.5:       | Dětský režim                              | 10 |
| 1.5.1:     | Ikony a funkce                            | 10 |
| 1.5.2:     | Uživatelské rozhraní                      |    |
| 1.5.2.1:   | Abeceda                                   | 11 |
| 1.5.2.2:   | Zábavný fotoaparát                        | 12 |
| 1.5.2.3:   | Rodinné sporty                            | 12 |
| 1.5.2.4:   | Minihry                                   | 12 |
| 1.5.2.5:   | Aplikace                                  | 13 |
| 1.5.2.6:   | Fotografie                                | 13 |
| 1.5.2.7:   | Hudba                                     | 13 |
| 1.5.2.8:   | Video                                     | 13 |
| 1.5.2.9:   | Fotoaparát                                | 13 |
| 1.5.2.10:  | Kalkulačka                                | 13 |
| 1.5.2.11:  | Rodičovský režim                          | 13 |
| 1.6:       | Resetování na výchozí nastavení z výroby  | 14 |
| 1.7:       | Připojení WiFi                            | 15 |
| 1.8:       | USB Host (OTG)                            | 15 |
| 1.9:       | Kopírování/přenos souborů                 | 15 |
| 1.10:      | Nastavení systému                         | 16 |

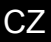

## BEZPEČNOSTNÍ UPOZORNĚNÍ

Budete-li dodržovat následující tipy, dosáhnete maximální provozní životnosti dětského tabletu.

- Zařízení není odolné proti nárazu ani vodě. Zacházejte s ním proto opatrně.
- Doporučuje se přístroj nabít asi 12 hodin před jeho prvním použitím.
- Nedovolte malým dětem, aby nabíjely tablet.
- Specifikace doporučeného síťového adaptéru: vstup 100 240 V, 50/60 Hz a výstup 5 V, 1500 mA
- Pokud je teplota příliš vysoká, dětský tablet nenabíjejte.
- Pokud je přístroj blízko úplnému vybití baterie, ihned jej nabijte.
- V případě, že přístroj delší dobu nepoužíváte, ujistěte se, že jej jedenkrát za dva týdny nabijete, aby byla baterie uchována v dobrém stavu.
- Nepoužívejte dětský tablet při extrémních teplotách. Nepoužívejte jej na velmi teplých, studených, suchých ani vlhkých místech. Rovněž dbejte, aby byl přístroj z dosahu vody, ohně a radiace.
- Dětský tablet nerozebírejte.
- Nikdy se nepokoušejte zapojit konektory do zdířek dětského tabletu silou.
   Vždy se ujistěte, že tvar a velikost konektorů vašeho kabelu odpovídají.
- Pokud dětský tablet odpojujete z počítače, použijte na svém počítači funkci bezpečného odebrání zařízení. Neodpojujte dětský tablet, pokud stále přenáší data.

## FUNKCE

#### Operační systém

• Android OS V4.1.1 předinstalovaný.

#### Bezdrátové připojení

• Zabudované připojení Wi-Fi 802.11b/g. Podpora USB LAN.

#### Displej

- 7palcová digitální zcela plochá kapacitní dotyková obrazovka TFT.
- Rozlišení displeje 800 x 480 pixelů (16:9).

#### Fotoaparát a fotografie

- Funkce čelního fotoaparátu 0,3 megapixelů.
- Lze používat pro videokonference přes Skype, MSN nebo jiný systém pro instant messaging. Snadné pořizování a sdílení fotografií a videa kdekoliv jste.

#### Rodičovská kontrola

- Předem nahraný vzdělávací obsah a hry pro děti.
- Rodiče mohou snadno vybrat a zvolit aplikace, které dovolí používat dětem.
- Rodiče mohou zařízení odemknout a přeměnit jej na plnohodnotný tablet.

#### Video

 Podporuje všechny hlavní video formáty, jako jsou Flash Player 10.1, Plays Flash Player 10.1, AVI, RM, RMVB, WMV, MOV, MP4, DAT (VCD), VOB (DVD), MPEG, MPG, FLV, ASF, TS, 3GP, MPG atd. Dekódování souborů ve video formátu HD 1080P, WebM VP8.

#### Přehrávač hudby

- Nejlepší přehrávač hudby vůbec.
- Poskytuje milovníkům hudby zcela nový zvukový a vizuální zážitek.
- Stačí procházet oblíbenou hudbu dle titulních obrázků alb a přehrát hudbu klepnutím na seznam stop. Podporuje všechny hlavní hudební formáty MP3, WMA, OGG, AAC, FLAC, APE, WAV.

#### Napájení a baterie

- Zabudovaná lithium-polymerová baterie 2800 mAh.
- Až 3 hodiny surfování na internetu přes Wi-Fi, sledování videa nebo poslechu hudby.
- Napájení přes napájecí adaptér nebo USB počítačového systému.

#### Vstup / výstup

- Vstup pro kartu T- Flash.
- Konektor mini 5p USB.
- Port USB OTG.
- Stereofonní mini konektor sluchátek 3,5 mm.
- · Konektor pro stejnosměrný proud.

#### Požadavky na systém Windows

- Počítač se vstupem USB 2.0
- Windows 7, Windows Vista nebo Windows XP Home či Professional se servisním balíčkem SP 3 nebo novější.
- Přístup na internet.

#### Velikost a hmotnost

- Velikost: 217,2 mm x 129 mm x 11,3 mm
- Hmotnost: 310 g

#### Vyhrazujeme si právo změnit technické specifikace.

## TLAČÍTKA

- 1. VOL- (Snížení hlasitosti)
- 2. VOL+ (Zvýšení hlasitosti)
- 3. Hlavní vypínač POWER
- 4. Fotoaparát
- 5. Reproduktor
- 6. Obrazovka
- 7. Kontrolka LED
- 8. Tlačítko hlavní obrazovky
- 9. Tlačítko návratu ESC
- 10. MIC (Mikrofon)
- 11. Konektor adaptéru na stejnosměrný proud
- 12. Mini konektor USB 2.0 mini / vstup USB 2.0 OTG
- 13. Vstup pro kartu T-flash
- 14. Konektor sluchátek

## PROVOZ

### 1.1: Kontrolka LED

- V chodu: modrá kontrolka LED
- Nabíjí se: červená kontrolka LED
- · Zcela nabito: červená kontrolka LED se změní na modrou kontrolku LED

## 1.2: ZAPNUTÍ A VYPNUTÍ

#### 1.2.1: Zapnutí a odemknutí:

 Je-li zařízení ve vypnutém režimu, stiskněte a podržte po dobu 3 vteřin tlačítko "Power", čímž aktivujete ukazatel průběhu spuštění systému Android. K načtení na pracovní plochu je potřeba asi 28 vteřin. Pokud je LCD v uzamčeném režimu, stiskněte a přesuňte ikonu k zelenému bodu. Poté se LCD automaticky odemkne – viz obrázek níže.

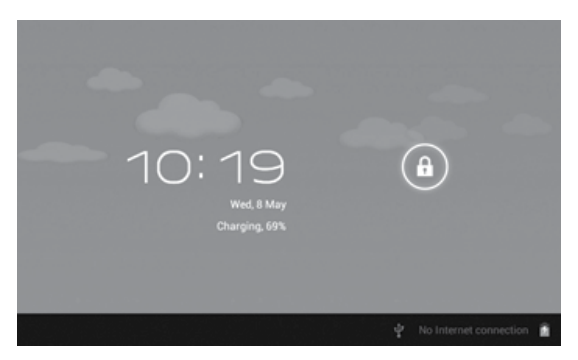

### 1.2.2: Režim šetření energií a uzamčení obrazovky.

- Po spuštění krátce stiskněte tlačítko "POWER". Systém se přepne do režimu šetření energií a uzamčení obrazovky.
- Stiskněte tlačítko "POWER" nebo klepněte na dotykovou obrazovku. Systém se rozsvítí během 1 vteřiny.
- Primární chod zařízení se v režimu šetření energií nezastaví, pouze se vypne LCD obrazovka a zčerná. Používá se například pro poslech hudby, přehrávání filmů atd.
- Vypnutí: Jestliže je zařízení v režimu vypnuto, stiskněte a podržte po dobu 3 vteřin tlačítko "Power". Obrazovka zobrazí rozhraní vypnutí napájení. Potvrďte volbou položky vypnutí a systém se automaticky vypne.

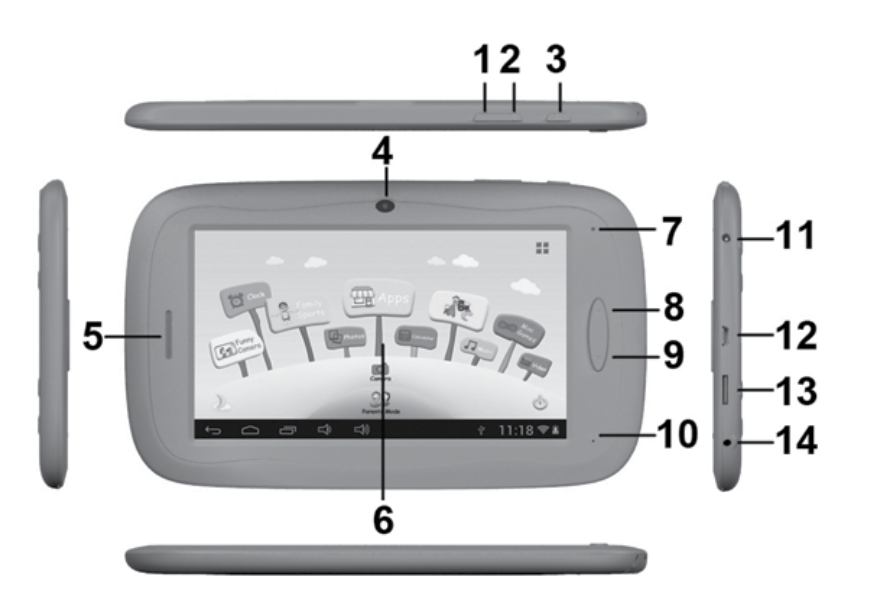

**Poznámka:** Pokud je slabá baterie, ozve se varování a přístroj se bez nabití automaticky vypne. Jestliže systém nenabíhá, zkontrolujte, zda není slabá baterie a zkuste to znovu po nabití baterie.

#### 1.3: HLAVNÍ MENU

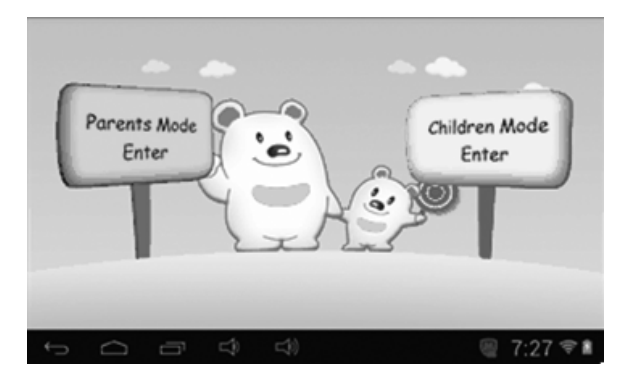

#### 1.3.1: Vstup do rodičovského režimu

#### Přihlášení do rodičovského režimu:

 Zvolte "Vstup do rodičovského režimu". Je třeba zadat 4místný kód. Výchozím heslem z výroby je: 8888

| Parents Mo | de Login       |                    |
|------------|----------------|--------------------|
|            | Enter Passcode | ×                  |
| τ ά        | r († (†)       | ÷ 11:18 ♥ <b>±</b> |

Show Passcode 📂 : Chcete-li zobrazit heslo, označte

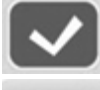

: Zadáno nesprávné heslo

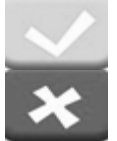

: Správné heslo a přihlášení

: Návrat k poslednímu menu

- Jakmile je heslo správně vloženo, přístroj se přepne na A1: Dětský režim
  - A2: Rodičovské nastavení
  - A3: Operační systém Android

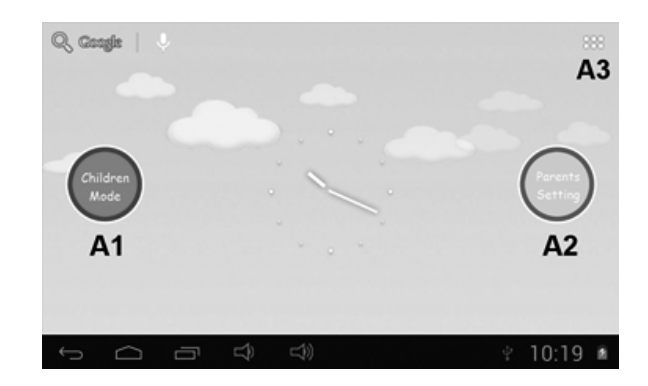

#### 1.3.2: Vstup do dětského režimu

#### Přihlášení do dětského režimu:

 Zvolte "Vstup do dětského režimu". Je třeba zadat 4místný kód. Výchozím heslem z výroby je 8888

|   | Children | Mode | Login | Enter Passcod |   | <ul> <li>×</li> </ul> |
|---|----------|------|-------|---------------|---|-----------------------|
| ÷ | л О      | ō    | 4     | \$1           | Ψ | 11:18 🖘 🛎             |

· Jakmile je heslo správně vloženo, přístroj se přepne na:

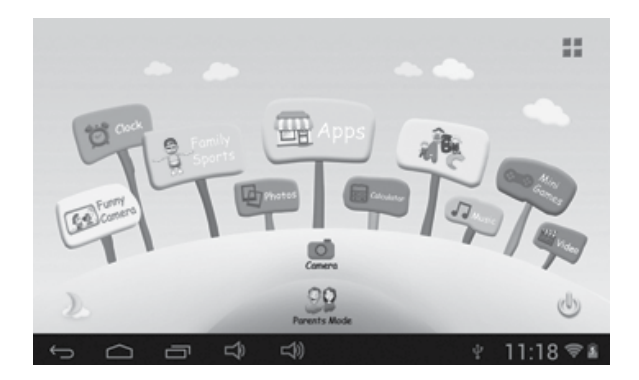

### 1.4: RODIČOVSKÉ NASTAVENÍ

1.4.1: Rodičovské nastavení

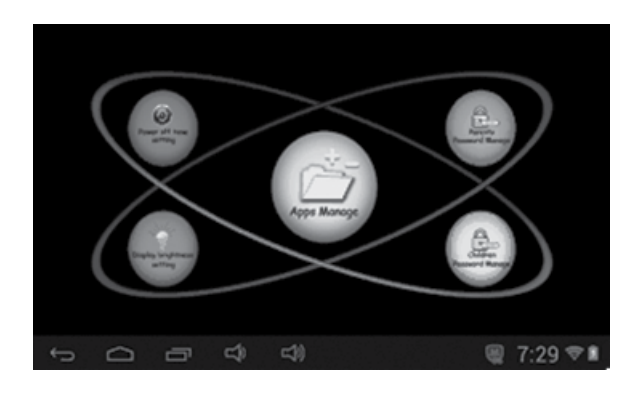

#### 1.4.1.1: Nastavení doby pro vypnutí

• Zde se nastavuje doba, po které se dětský tablet vypne.

| Power off time | 0 minutes                                                      |        |
|----------------|----------------------------------------------------------------|--------|
|                | 30 minutes 150 minutes<br>60 minutes 180 minutes<br>90 minutes | ×      |
| f<br>G<br>G    | ත්)<br>ත්)                                                     | S:11 ■ |

#### 1.4.1.2: Nastavení jasu displeje

• Úprava jasu displeje.

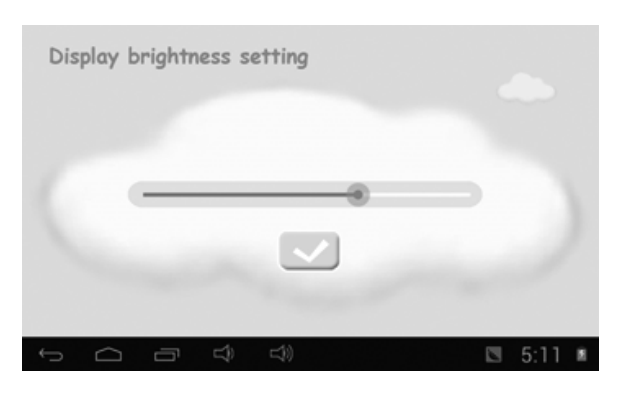

#### 1.4.1.3: Správa aplikací

Tyto aplikace jsou nainstalovány pod operačním systémem Android.
 V dětském režimu zatrhněte pomocí (√) aplikace, ke kterým mají mít děti přístup.

| Cmail Cmail                                                                   |           |
|-------------------------------------------------------------------------------|-----------|
| Settings                                                                      |           |
| Maps                                                                          | ×.        |
| FunnyCamera                                                                   | <b>a</b>  |
| Sound Recorder                                                                |           |
| Calendar                                                                      |           |
| Play Store                                                                    |           |
| 1<br>(1)<br>(2)<br>(2)<br>(2)<br>(2)<br>(2)<br>(2)<br>(2)<br>(2)<br>(2)<br>(2 | @ 7:30 ♥∎ |

Vybrané aplikace budou viditelné v dětském režimu pod

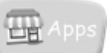

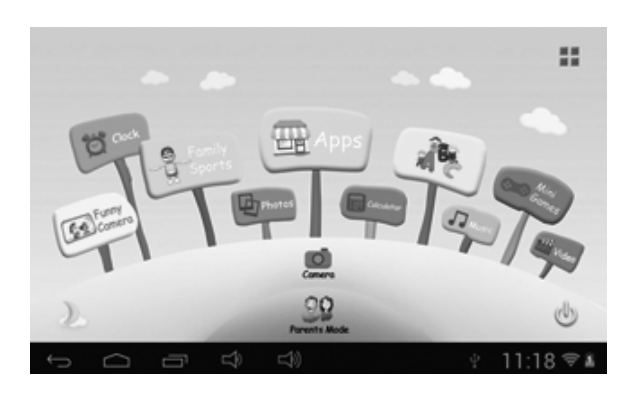

#### 1.4.1.4: Správa rodičovského hesla

#### 1.4.1.4.1: Změna rodičovského hesla – poprvé

 Při první změně rodičovského hesla budete požádáni o zadání resetovacího kódu. Resetovací kód budete potřebovat i k novému nastavení rodičovského hesla, pokud jej zapomenete. Resetovací kód prosím neztraťte.

| Parents Passcode Management                        | the | ×         |
|----------------------------------------------------|-----|-----------|
| Parantis Passoode, Paasa contriose the Reser Code. |     |           |
|                                                    |     | 11:18 🗢 🛎 |

#### 1.4.1.4.2: Změna rodičovského hesla – po první změně

• Změna rodičovského hesla po první změně.

| Parents Passcode Management                                                                                |                   |   |                                                                                                    |
|----------------------------------------------------------------------------------------------------|-------------------|---|----------------------------------------------------------------------------------------------------|
| Enter Old Parents Passcode<br>Enter New Parents Passcode<br>Re-enter New Parents Passcode<br>Show Passcode |                   |   | <ul><li></li><li></li><li></li><li></li><li></li><li></li><li></li><li></li><li></li><li></li><li></li><li></li><li></li><li></li><li></li><li></li><li></li><li></li><li></li><li></li><li></li><li></li><li></li><li></li><li></li><li></li><li></li><li></li><li></li><li></li><li></li><li></li></ul> |
| (Farget Passook))<br>(                                                                                     | Change Reset Code | Ŷ | 11:18 🗣 🖬                                                                                                    |

#### 1.4.1.4.3: Zapomenutí rodičovského hesla

· Jestliže zapomenete rodičovské heslo, zadejte prosím resetovací kód

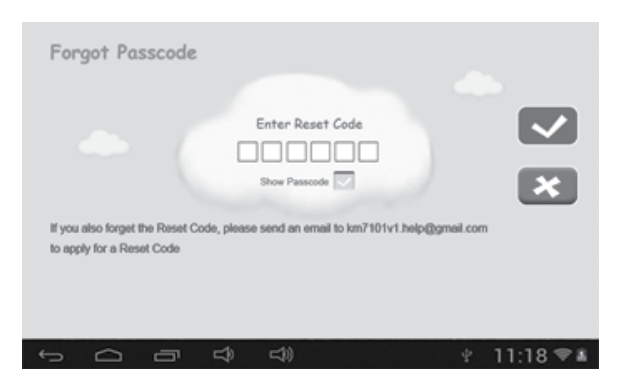

 Po zadání resetovacího kódu se vaše rodičovské heslo automaticky nastaví zpět na výchozí heslo z výroby 8888

| For | got Pa | sscode |           |                          |             |         |   |           |
|-----|--------|--------|-----------|--------------------------|-------------|---------|---|-----------|
|     |        | C      | /our Pass | code is not<br>Set New P | w changed t | to 8888 |   |           |
|     |        |        |           |                          |             |         |   |           |
| ÷   |        | -      | Ŷ         | ¢                        |             |         | ÷ | 11:18 🖘 🕯 |

#### 1.4.1.4.4: Zapomenutí resetovacího kódu

 Pokud zapomenete i resetovací kód, pošlete prosím e-mail na adresu info@gogen.cz jako žádost o resetovací kód.

#### 1.4.1.4.5: Změna resetovacího kódu

 Změňte svůj resetovací kód (buď váš vlastní nebo resetovací kód, který jste obdrželi od info@gogen.cz).

| Change Reset Code                                                                        |                                |           |
|------------------------------------------------------------------------------------------|--------------------------------|-----------|
| Enter Old Reset Code<br>Enter New Reset Code<br>Re-enter new Reset Code<br>Show Passcole | code if you forget the Parents | ×         |
| Passcode. Please don't lose the Reset Code                                               |                                |           |
|                                                                                          | Ŷ                              | 11:18 🖘 🛎 |

#### 1.4.1.5: Správa dětského hesla

#### 1.4.1.5.1: Změna dětského hesla

• Můžete změnit dětské heslo.

#### 1.4.1.5.2: Zapomenutí dětského hesla

• Pokud dětské heslo zapomenete, můžete jej libovolně měnit pomocí rodičovského hesla.

### 1.5: DĚTSKÝ REŽIM

#### 1.5.1: Ikony a funkce

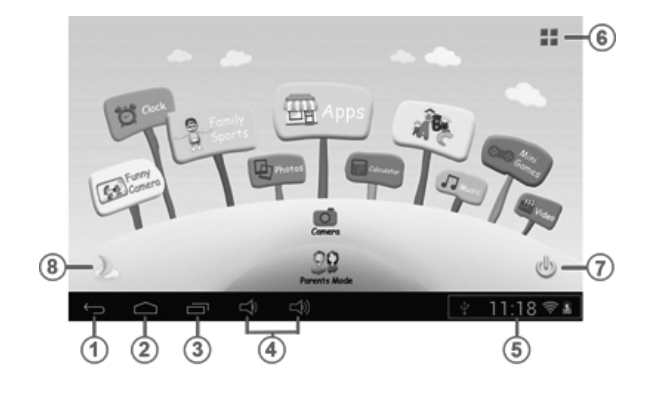

- 15. Zpět na poslední menu
- 16. Zpět na hlavní menu dětského režimu
- 17. Dětský režim: žádná funkce Operační systém Android: přejít na okno historie
- 18. Snížení a zvýšení hlasitosti VOL a VOL +
- 19. Ikona baterie, ikona času
- 20. Aplikace
- 21. Vypnutí
- 22. Změna pozadí

- Manuální změna denního pozadí.
- \* Manuální změna nočního pozadí.

Dochází k automatické změně na denní pozadí v době 6:00 až 18:00 hod. a na noční pozadí v době od 18:01 do 5:59 hod.

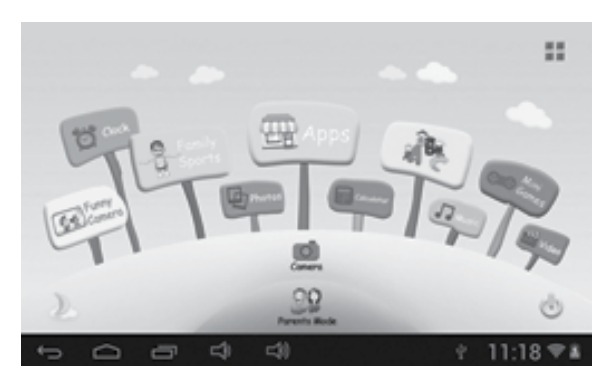

(denní pozadí)

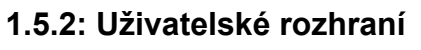

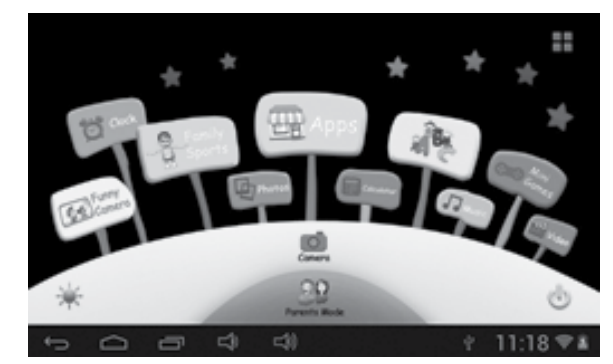

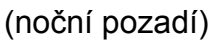

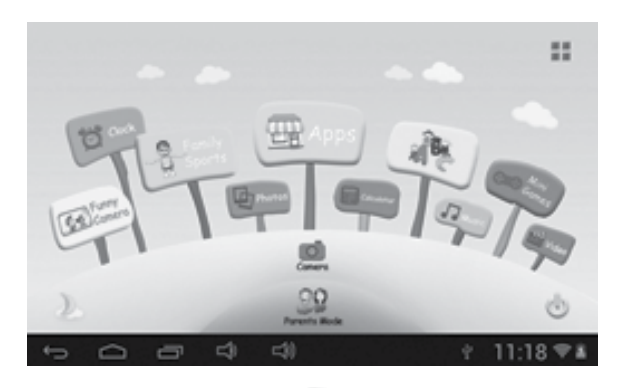

## 1.5.2.1: Abeceda

RE

Tyto tři vzdělávací části obsahu učí děti zvířata, dopravní prostředky a ovoce, atd.

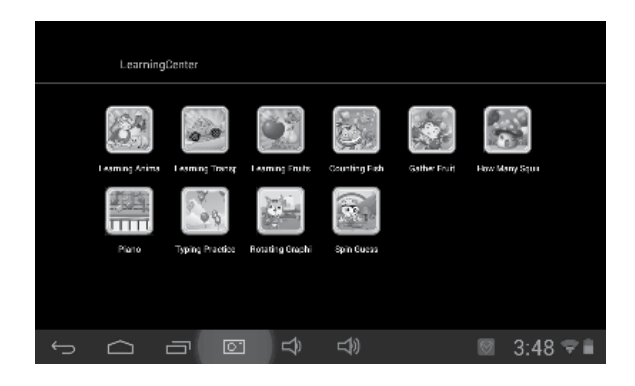

# 1.5.2.2: Zábavný fotoaparát 🤒

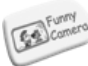

- K výběru jsou 3 druhy animačních prvků:
  - Model fotorámečku: na výběr je 21 druhů animačních prvků.
  - Model razítka: na výběr je 16 druhů animačních prvků.
  - Model legračního obličeje: na výběr je 11 druhů animačních prvků.

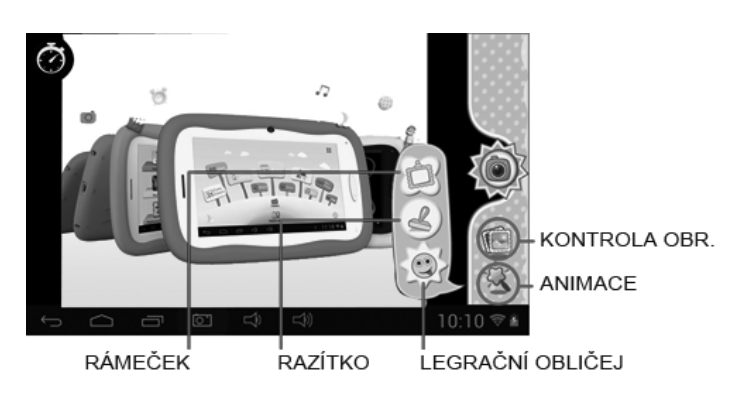

# 1.5.2.3: Rodinné sporty

K dispozici je 9 předem nahraných sportovních her. Všechny jsou to fantastické olympijské hry.

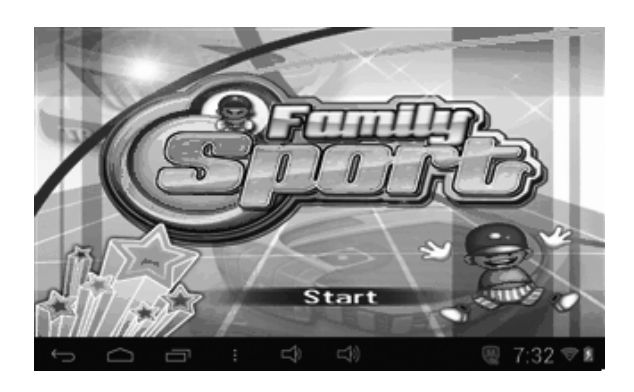

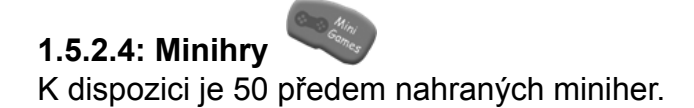

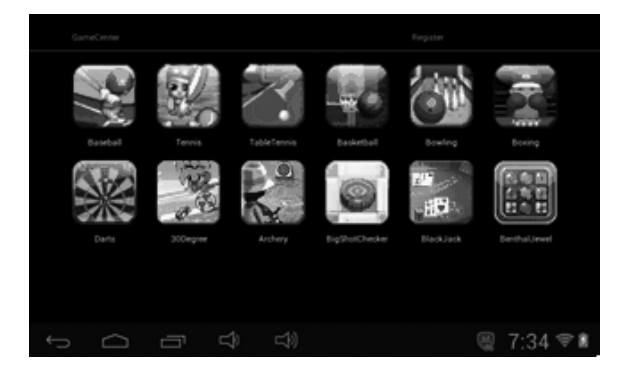

#### 1.5.2.5: Aplikace

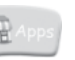

Jde o správce všech aplikací vybraných rodiči, aby je mohly používat děti. Více podrobností viz **1.4.1.3 Správce aplikací** 

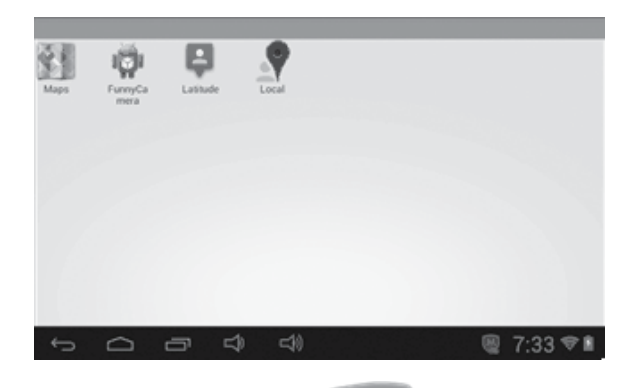

# 1.5.2.6: Fotografie

- Volbou vstoupíte do rozhraní prohlížení obrázků
- Nejsou-li v seznamu fotografií žádné soubory, systém při spuštění prohlížeče obrázků automaticky načte obrazové soubory z paměťové karty do seznamu fotografií.
- Otevřete příslušný adresář, najděte obrazový soubor a přidejte požadovaný obrázek.
- Procházejte seznamem fotografií a klepnutím na vybranou fotografii ji zobrazte.

### 1.5.2.7: Hudba

- Volbou vstoupíte do rozhraní přehrávání hudby.
- Procházejte seznamem hudby a klepnutím na vybranou skladbu ji přehrajte.

### 1.5.2.8: Video

- Volbou vstoupíte do rozhraní video přehrávače.
- Nejsou-li v seznamu videa k přehrávání žádné video soubory, systém při spuštění přehrávače videa automaticky načte video soubory z paměťové karty do seznamu videa.
- Pomocí ukazatele průběhu nastavte průběh přehrávání videa.

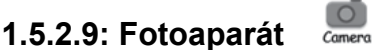

K dispozici je čelní fotoaparát 0,3 megapixelů. Lze jej použít pro video konference přes Skype, MSN nebo jiný podobný systém pro instant messaging. Snadné pořizování a sdílení fotografií a videa kdekoliv jste.

#### 1.5.2.10: Kalkulačka

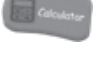

## 1.5.2.11: Rodičovský režim

### 1.6: RESETOVÁNÍ NA VÝCHOZÍ NASTAVENÍ Z VÝROBY

- Důrazně doporučujeme, abyste toto resetování na výchozí hodnoty u dětského tabletu nepoužívali.
- Pokud už je nutné to z jakéhokoliv důvodu udělat, bude třeba provést novou registraci pro Rodinné sporty, Abecedu a Minihry v dětském režimu
- Následující kroky vám ukážou, jak provést opětovnou registraci: Krok 1: Rodičovský režim → OS Android → Nastavení → WIFI → "Zapnout" → Zpět

| Settings           |                                                        | 69 | +     | I  |
|--------------------|--------------------------------------------------------|----|-------|----|
| WHELESS & NETWORKS | SYNERGY<br>Secured with WEP                            |    | ₹.    |    |
| O Data usage       | CMCC-AUTO<br>Secured with 802.1x                       |    | ₹.    |    |
| More               | СМСС                                                   |    | •     |    |
| <b>€</b> I Sound   | ChinaNet-kMSn<br>Secured with WPA/WPA2 (WPS evaluable) |    | •     |    |
| O Display          | EVES                                                   |    | •     |    |
| ScreenshotSetting  | dlinkaq<br>Secured with WPA/WPA2 (WPS available)       |    | Ψ.    |    |
|                    | <b>⊑</b> \$)                                           |    | 10:14 | ⊘∎ |

Krok 2: Zadejte Rodinné sporty, Abecedu nebo Minihry. Zobrazí se dole. Zvolte "Ukončit".

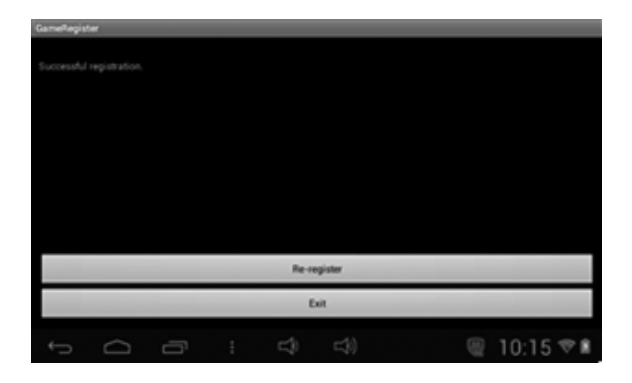

Krok 3: Opětovná registrace je dokončena (příklad níže)

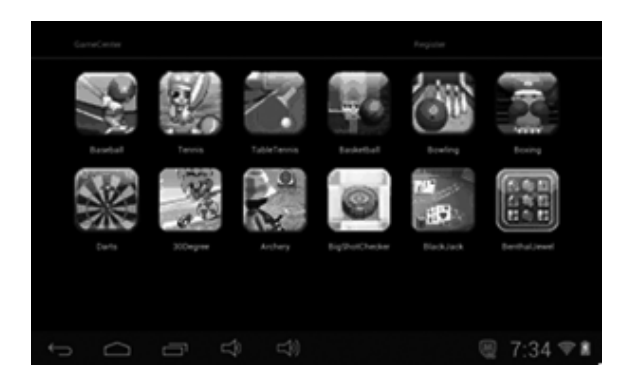

#### 1.7: Připojení WiFi

- Zařízení podporuje síť Wi-Fi a externí síť 3G.
- Zapněte Wi-Fi a zvolte Nastavení Wi-Fi. Zařízení automaticky vyhledá dostupné sítě Wi-Fi.
- Zvolte síť Wi-Fi, ke které se chcete připojit.

| Wi-Fi              | SYNERGY                      | + :        |
|--------------------|------------------------------|------------|
| WIRELESS & NETWORK | Signal strength<br>Excellent |            |
| O Data usage       | Security<br>WEP              |            |
| More               |                              |            |
| €I Sound           | Show password                |            |
| O Display          | Show advanced options        |            |
| 🔲 Hdmi             | Cancel Correct               |            |
| Ĵ.                 |                              | ፼ 11:12 ♡■ |

- Stiskněte Připojit. U některých sítí může být nutné zadat heslo.
- Na obrazovce nastavení Wi-Fi stiskněte tlačítko Menu a klepněte na Pokročilé, čímž se dostanete na podrobnější nastavení Wi-Fi.
- V dětském režimu není Wi-Fi připojení k dispozici. Připojení Wi-Fi lze v dětském režimu využívat, pouze pokud rodiče označili WIFI APK a tím je umožnili dětem používat. (viz 1.4.1.3: Správa aplikací)

#### 1.8: USB HOST (OTG)

- Mini USB na zařízení lze používat jako USB Host.
- Čtení U-disku: Zapojte U-disk do vstupu HOST, na pracovní ploše zvolte Správce zdrojů; na U-disk přepnete stisknutím USB.

#### 1.9: KOPÍROVÁNÍ/PŘENOS SOUBORŮ

 Připojte zařízení k počítači pomocí kabelu USB. Na stavové liště se objeví oznámení, že bylo připojeno zařízení USB.

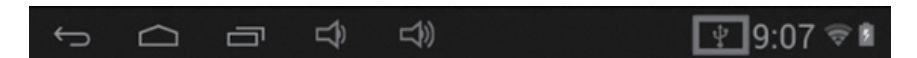

• Zvolte Připojeno USB

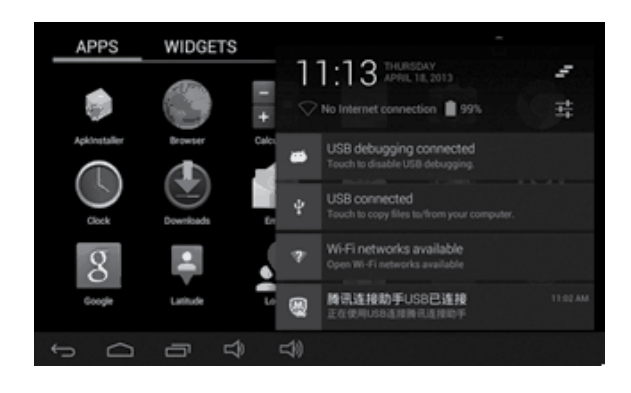

• Zvolte Připojeno USB. Poté zapněte paměť USB.

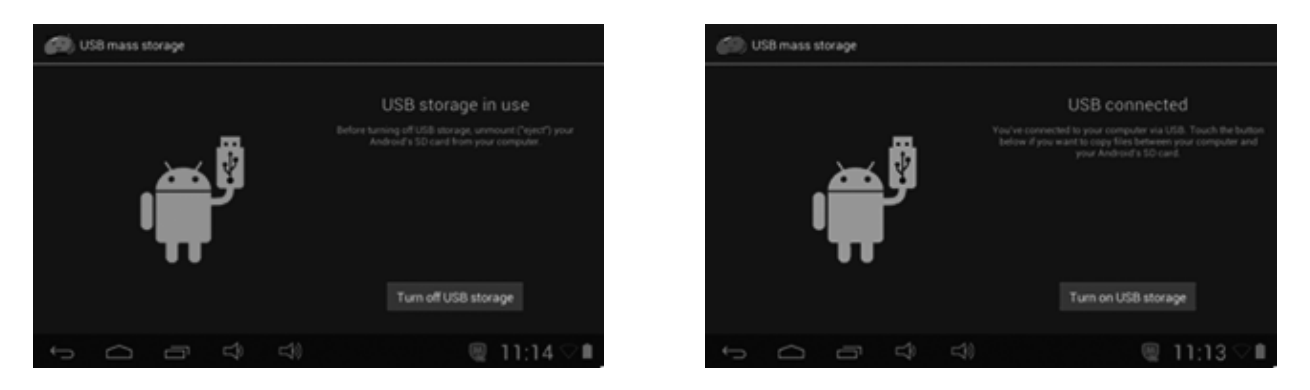

- Levý obrázek ukazuje, že obsah paměti zařízení lze prohlížet a upravit z počítače.
- Pravý obrázek znamená, že obsah paměti zařízení NELZE z počítače prohlížet ani upravit.

## 1.10: NASTAVENÍ SYSTÉMU

Klikněte na ikonu nastavení **k**, čímž vstoupíte do nastavení systému. Poté můžete nastavit bezdrátové připojení a sítě, zvuk, displej, umístění a zabezpečení,

- aplikace, paměť, jazyk a vstup, hlasový vstup a výstup a datum + čas.
- Bezdrátové připojení a sítě: Viz část 7 týkající se internetového přístupu.
- **Nastavení zvuku:** Můžete nastavit Tichý režim, Hlasitost, Tón oznámení, Volbu slyšitelných zvuků, Zvuk zámku obrazovky a Hmatovou zpětnou vazbu.
- Nastavení displeje: Můžete nastavit Jas, Automatické otáčení obrazovky, Animace a Čas vypnutí obrazovky.
- **Nastavení paměti:** V tomto nastavení můžete zkontrolovat využívání paměti a přidat nebo odstranit kartu TF.
- Nastavení baterie: Kontrola využití baterie.
- Nastavení aplikací: Zde můžete spravovat aplikace a zkontrolovat využití paměti a baterie.
- Nastavení zabezpečení: Zde můžete nastavit zámek obrazovky a správce zařízení, a rovněž heslo karty TF.
- Nastavení ochrany soukromí: V tomto nastavení můžete zálohovat data a resetovat nastavení z výroby.
- Jazyk a vstup: Zde můžete změnit jazyk systému a zvolit klávesnicový vstup.
   Poznámka: Jestliže jste instalovali vstupní zařízení a chcete jej používat, nezapomeňte jej v tomto nastavení zapnout (všechny vstupy by zde měly být zapnuty). Dlouze stiskněte prázdné místo, kam chcete psát a poté se objeví nabídka pro výběr vstupů.
- Nastavení data a času: Zde můžete nastavit datum a čas.
- O tabletu: Zkontroluje informace o zařízení.

### Informace o ochraně životního prostředí

Udělali jsme to nejlepší pro snížení množství obalů a zajistili jsme jejich snadné rozdělení na 3 materiály: lepenka, papírová drť a roztažený polyetylén. Tento přístroj obsahuje materiály, které mohou být po demontáži specializovanou společností recyklovány. Dodržujte prosím místní nařízení týkající se nakládání s balícími materiály, vybitými bateriemi a starým zařízením.

### Likvidace starého elektrozařízení a použitých baterií a akumulátorů

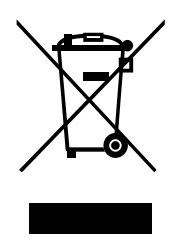

Tento symbol na výrobku, jeho příslušenství nebo na jeho obalu označuje, že s výrobkem nesmí být nakládáno jako s domácím odpadem. Po ukončení životnosti odevzdejte prosím výrobek nebo baterii (pokud je přiložena) v příslušném místě zpětného odběru, kde bude provedena recyklace tohoto elektrozařízení a baterií. V Evropské unii a v ostatních evropských zemích existují místa zpětného odběru vysloužilého elektrozařízení. Tím, že zajistíte správnou likvidaci výrobku, můžete předejít možným negativním následkům

pro životní prostředí a lidské zdraví, které se mohou v opačném případě projevit jako důsledek nesprávné manipulace s tímto výrobkem nebo baterií či akumulátorem. Recyklace materiálů přispívá k ochraně přírodních zdrojů. Z tohoto důvodu prosím nevyhazujte vysloužilé elektrozařízení a baterie / akumulátory do domovního odpadu.

Informace o tom, kde je možné vysloužilé elektrozařízení zdarma odložit, získáte u vašeho prodejce, na obecním úřadě nebo na webu **www.asekol.cz**. Informace o tom, kde můžete zdarma odevzdat použité baterie nebo akumulátory, získáte také u vašeho prodejce, na obecním úřadě a na webu **www.ecobat.cz**.

Dovozce zařízení je registrován u kolektivního systému ASEKOL s.r.o. (pro recyklaci elektrozařízení) a u kolektivního systému ECOBAT s.r.o. (pro recyklaci baterií a akumulátorů).

Výrobce: HP Tronic Zlín, spol. s r.o., Prštné-Kútiky 637, 760 01 Zlín

### ES – PROHLÁŠENÍ O SHODĚ

Výrobce (zplnomocněný zástupce):

ETA a. s., Zelený pruh 95/97, 147 00 Praha 4 – Braník, IČ: 275 44 001,

prohlašuje, že výrobek dále popsaný:

Tablet (Mobile Internet Device)

typy: Gogen MAXPAD7,

účel použití je přenos signálu z vysílacího zařízení do přijímacího zařízení v ČR a zemích EU, použitá frekvence v pásmu 2412–2472 MHz,

výrobek lze provozovat na základě všeobecného oprávnění č. VO-R/10/04.2012-7 k využívání rádiových kmitočtů a k provozování zařízení krátkého dosahu, čl. 3, ozn. h, – nespecifikované stanice krátkého dosahu, vydaného ČTÚ,

je ve shodě s ustanoveními NV č. 426/2000 Sb., které je v souladu se směrnicí R&TTE 1999/5/EC, týkající se rádiových a telekomunikačních zařízení a ve shodě s ustanoveními NV č. 481/2012 Sb., které je v souladu se směrnicí 2011/65/EU o omezení používání některých nebezpečných látek v elektrických a elektronických zařízeních

Pro posouzení shody byly použity následující technické předpisy:

harmonizované normy:

EN 300 328 V1.7.1 (2006-10) EN 301 489-1 V1.9.2 (2011-09) EN 301 489-17 V2.2.1 (2012-09) EN 62479:2010 EN 55022:2010 EN 55024:2010 EN 60950-1:2006+A11:2009+A1:2010+A12:2011

Výsledky zkoušek jsou uvedeny ve zkušebních protokolech č. NTEK-2013NT0427065H, č. NTEK-2013NT0427065S, č. NTEK-2013NT0427065E, č. NTEK-2013NT0427066R, které byly vydány zkušební laboratoří Shenzhen NTEK Testing Technology Co., Ltd, China.

Prohlašujeme, že výrobek splňuje základní požadavky výše uvedeného NV, tj. bezpečnost a ochranu zdraví uživatele, elektromagnetickou kompatibilitu a efektivní využití spektra.

Datum a místo vydání prohlášení: 30.7.2013, Zlín

Razítko oprávněné osoby:

ETA a.s. Zelený pruh 95/97, 147 00 Praha 4 ⑧ Czech Republic IČ 275 44 001 DIČ: CZ27544001

## OBSAH

| BEZPEČN                       | IOSTNÉ UPOZORNENIE                                                                    | 20                         |
|-------------------------------|---------------------------------------------------------------------------------------|----------------------------|
| FUNKCIE                       | ······                                                                                | 21                         |
| TLACIDL                       | Α                                                                                     | 22                         |
| PREVADZ                       | <u>'KA</u>                                                                            |                            |
| 1.1:                          | Kontrolka LED                                                                         | 22                         |
| 1.2:                          | Zapnutie a vypnutie                                                                   | 22                         |
| 1.3:                          | Hlavné menu                                                                           |                            |
| 1.3.1:                        | Vstup do rodičovského režimu                                                          | 23                         |
| 1.3.2:                        | Vstup do detského režimu                                                              | 24                         |
| 1.4:                          | Rodičovské nastavenie                                                                 | 24                         |
| 1.4.1:                        | Rodičovské nastavenie                                                                 |                            |
| 1.4.1.1:                      | Nastavenie vypnutia                                                                   | 24                         |
| 1.4.1.2:                      | Nastavenie jasu obrazovky                                                             | 25                         |
| 1.4.1.3:                      | Správa aplikácií                                                                      | 25                         |
| 1.4.1.4:                      | Správa rodičovského hesla                                                             |                            |
| 1.4.1.4.1:                    | Zmena rodičovského hesla – prvýkrát                                                   | 26                         |
| 1.4.1.4.2:                    | Zmena rodičovského hesla – po prevej zmene                                            | 26                         |
| 1.4.1.4.3:                    | Zabudnutie rodičovského hesla                                                         | 26                         |
| 1.4.1.4.4:                    | Zabudnutý resetovací kód                                                              | 27                         |
| 1.4.1.4.5:                    | Zmena resetovacieho kódu                                                              | 27                         |
| 1.4.1.5:                      | Správa detského hesla                                                                 |                            |
| 1.4.1.5.1:                    | Żmena detského hesla                                                                  | 27                         |
| 1.4.1.5.2:                    | Zabudnutie detského hesla                                                             | 27                         |
| 1.5:                          | Detský režim                                                                          | 27                         |
| 1.5.1:                        | Ikony a funkcie                                                                       | 27                         |
| 1.5.2:                        | Užívateľské rozhranie                                                                 |                            |
| 1.5.2.1:                      | Abeceda                                                                               | 28                         |
| 1.5.2.2:                      | Zábavný fotoaparát                                                                    | 29                         |
| 1.5.2.3:                      | Rodinné športy                                                                        | 29                         |
| 1.5.2.4:                      | Minihry                                                                               | 29                         |
| 1.5.2.5:                      | Aplikácie                                                                             | 30                         |
| 1.5.2.6:                      | Fotografie                                                                            | 30                         |
| 1.5.2.7:                      | Hudba                                                                                 | 30                         |
| 1.5.2.8:                      | Video                                                                                 | 30                         |
| 1.5.2.9:                      | Fotoaparát                                                                            | 30                         |
| 1.5.2.10:                     | Kalkulačka                                                                            | 30                         |
| 1.5.2.11:                     | Rodičovský režim                                                                      | 30                         |
| 1.6:                          | Resetovanie na pôvodné nastavenie z výroby                                            | 31                         |
| 1.7:                          | Pripojenie WiFi                                                                       | 32                         |
| 1.8:                          | USB Host (OTG)                                                                        | 32                         |
| 1.9:                          | Kopírovanie/prenos súborov                                                            | 32                         |
| 1.10:                         | Nastavenie systému                                                                    | 33                         |
| 1.7:<br>1.8:<br>1.9:<br>1.10: | Pripojenie WiFi<br>USB Host (OTG)<br>Kopírovanie/prenos súborov<br>Nastavenie systému | 32<br>32<br>32<br>32<br>33 |

## BEZPEČNOSTNÉ UPOZORNENIE

Ak budete dodržiavať nasledujúce tipy, dosiahnete maximálnej prevádzkovej životnosti detského tabletu.

- Zariadenie nie je odolné proti nárazu ani vode. Zaobchádzajte s ním preto opatrne.
- Odporúča sa prístroj nabiť asi 12 hodín pred jeho prvým použitím.
- Nedovoľte malým deťom, aby nabíjali tablet.
- Špecifikácie odporúčaného sieťového adaptéru: vstup 100 240 V, 50/60 Hz a výstup 5 V, 1500 mA
- Ak je teplota príliš vysoká, detský tablet nenabíjajte.
- Ak je prístroj blízko úplnému vybitiu batérie, ihneď ho nabite.
- V prípade, že prístroj dlhšiu dobu nepoužívate, uistite sa, že ho raz za dva týždne nabijete, aby sa batéria uchovala v dobrom stave.
- Nepoužívajte detský tablet pri extrémnych teplotách. Nepoužívajte ho na veľmi teplých, studených, suchých ani vlhkých miestach. Taktiež dbajte, aby bol prístroj z dosahu vody, ohňa a radiácie.
- Detský tablet nerozoberajte.
- Nikdy sa nepokúšajte zapojiť konektory do otvorov detského tabletu silou.
   Vždy sa uistite, že tvar a veľkosť konektorov vášho kábla odpovedajú.
- Ak detský tablet odpájate z počítača, použite na svojom počítači funkciu bezpečného odobratia zariadenia. Neodpájajte detský tablet, ak stále prenáša dáta.

## FUNKCIE

#### Operačný systém

Android OS V4.1.1 predinštalovaný.

#### Bezdrôtové pripojenie

· Zabudované pripojenie Wi-Fi 802.11b/g. Podpora USB LAN.

#### Displej

- · 7palcová digitálna celkom plochá kapacitná dotyková obrazovka TFT.
- Rozlíšenie displeja 800 x 480 pixlov (16:9).

#### Fotoaparát a fotografie

- Funkcia čelného fotoaparátu 0,3 megapixlov.
- Možno používať pre videokonferencie cez Skype, MSN alebo iný systém pre instant messaging.

#### Rodičovská kontrola

- · Vopred nahratý vzdelávací obsah a hry pre deti.
- Rodičia môžu ľahko vybrať a zvoliť aplikácie, ktoré dovolia používať deťom.
- Rodičia môžu zariadenie odomknúť a premeniť ho na plnohodnotný tablet.

#### Video

 Podporuje všetky hlavné video formáty, ako sú Flash Player 10.1, Plays Flash Player 10.1, AVI, RM, RMVB, WMV, MOV, MP4, DAT (VCD), VOB (DVD), MPEG, MPG, FLV, ASF, TS, 3GP, MPG atď Dekódovanie súborov vo video formáte HD 1080P, WebM VP8.

#### Prehrávač hudby

- Najlepší prehrávač hudby vôbec.
- Poskytuje milovníkom hudby celkom nový zvukový a vizuálny zážitok.
- Stačí prechádzať obľúbenú hudbu podľa titulných obrázkov albumov a prehrať hudbu kliknutím na zoznam skladieb. Podporuje všetky hlavné hudobné formáty MP3, WMA, OGG, AAC, FLAC, APE, WAV..

#### Napájanie a batérie

- Zabudovaná lithium-polymerová batéria 2800 mAh.
- · Až 3 hodiny surfovania na internete cez Wi-Fi, sledovanie videa alebo počúvania hudby.
- Napájanie cez napájací adaptér alebo USB počítačového systému.

#### Vstup / výstup

- Vstup pre kartu T- Flash.
- Konektor mini 5p USB.
- Port USB OTG.
- · Stereofónny mini konektor slúchadiel 3,5 mm.
- Konektor pre jednosmerný prúd.

#### Požiadavky na systém Windows

- Počítač so vstupom USB 2.0
- Windows 7, Windows Vista nebo Windows XP Home či Professional so servisným balíčkom SP 3 alebo novší.
- Prístup na internet.

#### Veľkosť a hmotnosť

- Veľkosť: 217,2 mm x 129 mm x 11,3 mm
- Hmotnosť: 310g

#### Vyhradzujeme si právo zmeniť technické špecifikácie.

## TLAČIDLÁ

- 1. VOL- (Zníženie hlasitosti)
- 2. VOL+ (Zvýšenie hlasitosti)
- 3. Hlavný vypínač POWER
- 4. Fotoaparát
- 5. Reproduktor
- 6. Obrazovka
- 7. Kontrolka LED
- 8. Tlačidlo hlavnej obrazovky
- 9. Tlačidlo návratu ESC
- 10. MIC (Mikrofón)
- 11. Konektor adaptéru na jednosmerný prúd
- 12. Mini konektor USB 2.0 mini / vstup USB 2.0 OTG
- 13. Vstup pre kartu T-flash
- 14. Konektor slúchadiel

## PREVÁDZKA

### 1.1: Kontrolka LED

- V chode: modrá kontrolka LED
- Nabíja sa: červená kontrolka LED
- Celkom nabité: červená kontrolka LED sa zmení na modrú kontrolku LED

## **1.2: ZAPNUTIE A VYPNUTIE**

#### 1.2.1: Zapnutie a odomknutie:

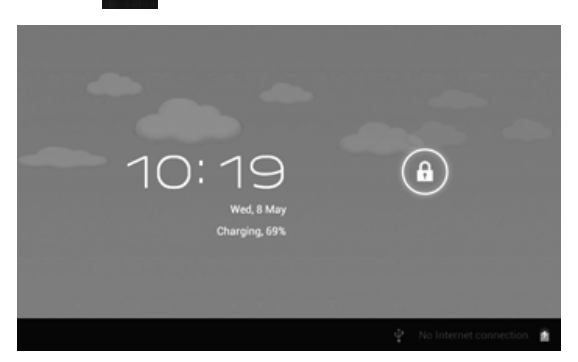

### 1.2.2: Režim šetrenia energií a uzamknutia obrazovky.

- Po spustení krátko stlačte tlačidlo "POWER". Systém sa prepne do režimu šetrenia energiou a uzamknutia obrazovky.
- Stlačte tlačidlo "POWER" alebo kliknite na dotykovú obrazovku. Systém sa rozsvieti počas 1 sekundy.
- Primárny chod zariadenia sa v režime šetrenia energiou nezastaví, len sa vypne LCD obrazovka a sčernie. Používa sa napríklad pre počúvanie hudby, prehrávanie filmov atď.
- Vypnutie: Ak je zariadenie v režime vypnuté, stlačte a podržte po dobu 3 sekúnd tlačidlo "Power". Obrazovka zobrazí rozhranie vypnutia napájania. Potvrďte voľbou položky vypnutie a systém sa automaticky vypne.

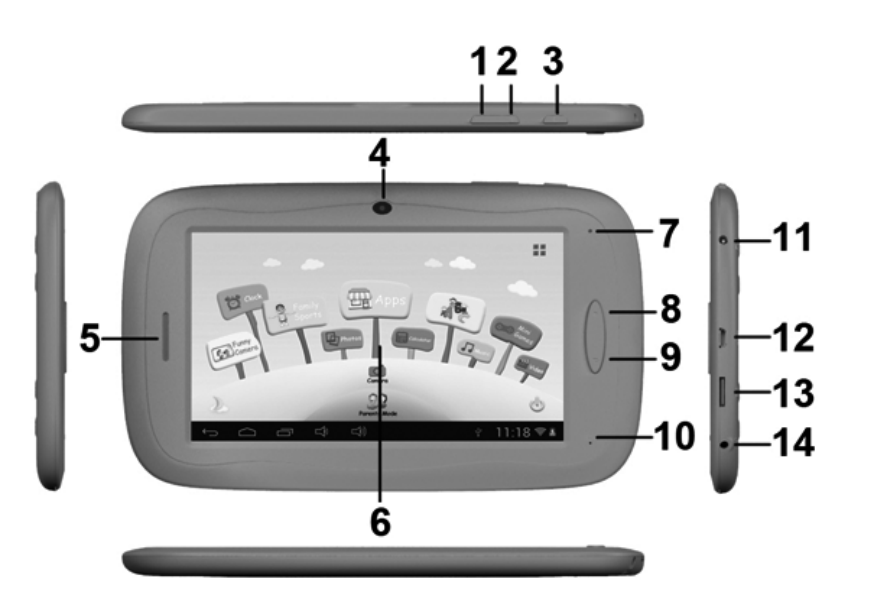

**Poznámka:** Ak je slabá batéria, ozve sa varovanie a prístroj sa bez nabitia automaticky vypne. Ak systém nenabieha, skontrolujte, či nie je slabá batéria a skúste to znova po nabití batérie.

#### 1.3: HLAVNÉ MENU

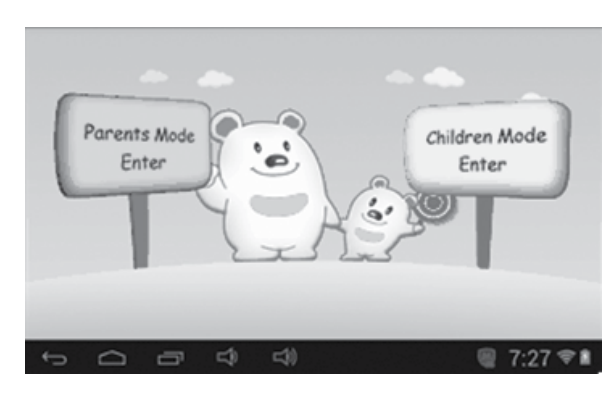

1.3.1: Vstup do rodičovského režimu

#### Prihlásenie do rodičovského režimu:

 Zvoľte "Vstup do rodičovského režimu". Je treba zadať 4miestny kód. Pôvodným heslom z výroby je: 8888

| Parents | Mode | Login |                |   |           |
|---------|------|-------|----------------|---|-----------|
|         |      |       | Enter Passcode |   | ×         |
| t Ó     | -    | ⇔     | c))            | ψ | 11:18 🗢 🛎 |

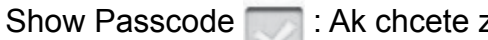

: Ak chcete zobraziť heslo, označte

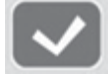

: Zadané nesprávne heslo

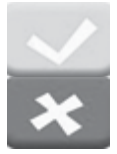

: Správne heslo a prihlásenie

- : Návrat k poslednému menu
- Ako náhle je heslo správne vložené, prístroj sa prepne na A1: Detský režim
  - A2: Rodičovské nastavenie
  - A3: Operačný systém Android

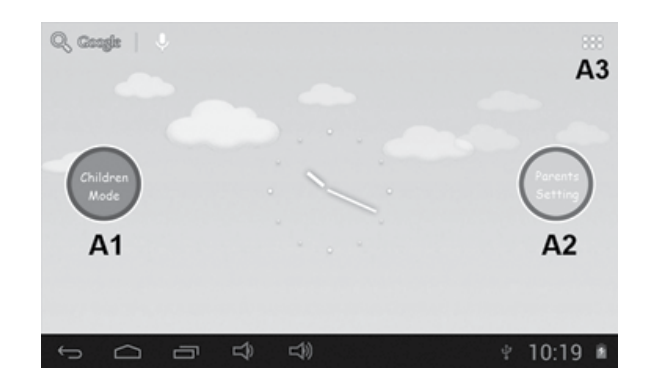

#### 1.3.2: Vstup do detského režimu

#### Prihlásenie do detského režimu:

 Zvoľte "Vstup do detského režimu". Je treba zadať 4miestny kód. Pôvodným heslom z výroby je 8888

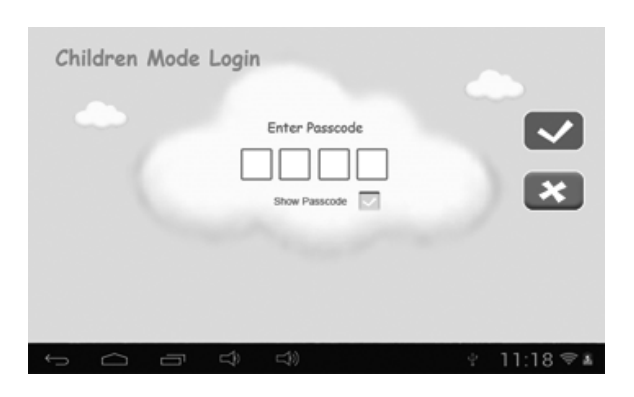

• Ako náhle je heslo správne vložené, prístroj sa prepne na:

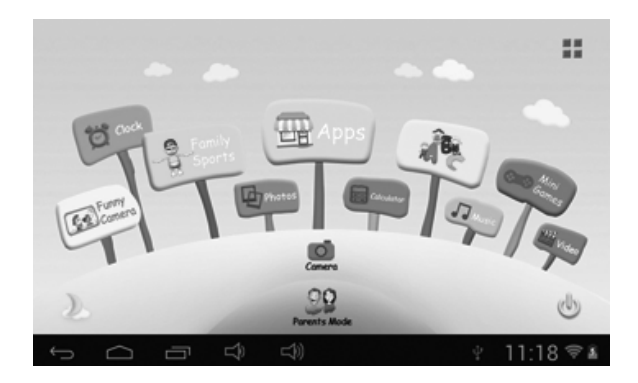

- 1.4: RODIČOVSKÉ NASTAVENIE
- 1.4.1: Rodičovské nastavenie

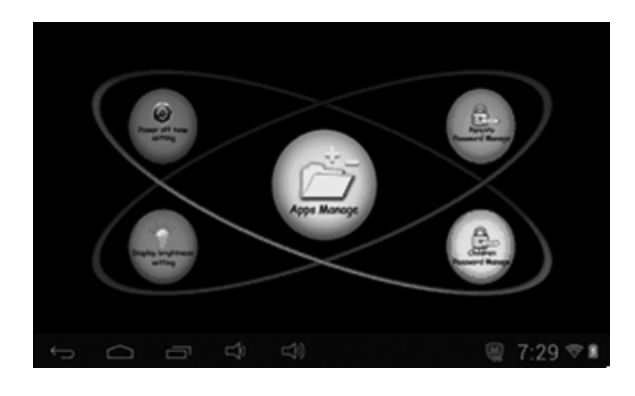

#### 1.4.1.1: Nastavenie doby pre vypnutie

• Tu sa nastavuje doba, po ktorej sa detský tablet vypne.

| Power off time | setting                                                                   |          |
|----------------|---------------------------------------------------------------------------|----------|
|                | 0 minutes 120 minutes<br>30 minutes 150 minutes<br>60 minutes 180 minutes | ×        |
|                | 90 minutes                                                                |          |
| Ĵ<br>Ĵ         |                                                                           | J 5:11 ■ |

#### 1.4.1.2: Nastavenie jasu displeja

• Úprava jasu displeja.

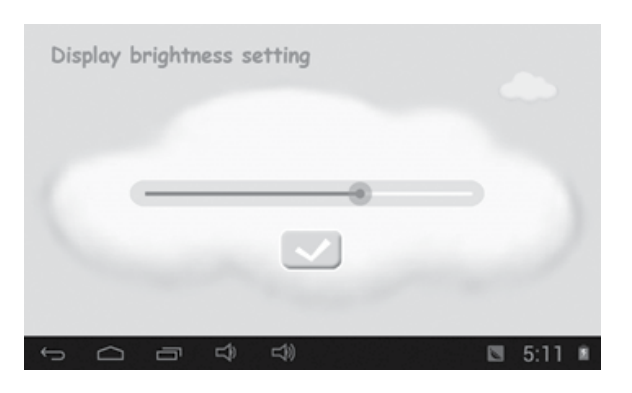

#### 1.4.1.3: Správa aplikácií

Tieto aplikácie sú nainštalované pod operačným systémom Android.
 V detskom režime zatrhnite pomocou (√) aplikácie, ku ktorým majú mať deti prístup.

| Conal Conal    |          |
|----------------|----------|
| Settings       |          |
| Maps .         | ×.       |
| FunnyCamera    | ×.       |
| Sound Recorder |          |
| Calendar       |          |
| Play Store     |          |
|                | 7:30 🐨 🛍 |

Vybrané aplikácie budú viditeľné v detskom režimr pod

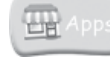

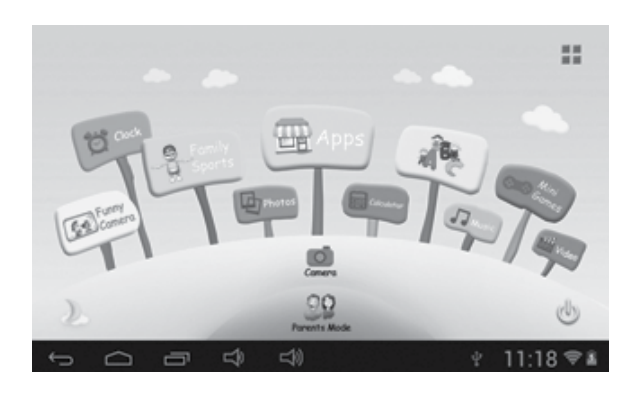

#### 1.4.1.4: Správa rodičovského hesla

- 1.4.1.4.1: Zmena rodičovského hesla prvýkrát
- Pri prvej zmene rodičovského hesla budete požiadaný o zadanie resetovacieho kódu. Resetovací kód budete potrebovať i k novému nastaveniu rodičovského hesla, ak ho zabudnete. Resetovací kód prosím nestraťte.

| Enter Old Parents Passcode                                                                         |                                      |
|----------------------------------------------------------------------------------------------------|--------------------------------------|
| Enter New Parents Passcode                                                                         |                                      |
| Re-enter New Parents Passcode                                                                      |                                      |
| Enter Reset Code                                                                                   |                                      |
| Re-enter Reset Code                                                                                |                                      |
| Show Part                                                                                          | scode 🔽                              |
| You will need the Reset Code to reset the Parent<br>Parents Passcode Please don't lose the Reset C | s Passcode if you forget the<br>ode. |
|                                                                                                    |                                      |
|                                                                                                    |                                      |

- 1.4.1.4.2: Zmena rodičovského hesla po prvej zmene
- Zmena rodičovského hesla po prvej zmene.

| Parents Pa | Enter Old Paren<br>Enter Old Paren<br>Enter New Paren<br>Re-enter New Paren<br>S<br>Encontector | gement<br>Its Passcode<br>Its Passcode<br>Its Passcode<br>Its Passcode | e a a a a a a a a a a a a a a a a a a a |   | ×         |
|------------|-------------------------------------------------------------------------------------------------|------------------------------------------------------------------------|-----------------------------------------|---|-----------|
| ¢          | 1<br>1                                                                                          | L))                                                                    |                                         | Ŷ | 11:18 🖘 🛦 |

#### 1.4.1.4.3: Zabudnutie rodičovského hesla

· Ak zabudnete rodičovské heslo, zadajte prosím resetovací kód

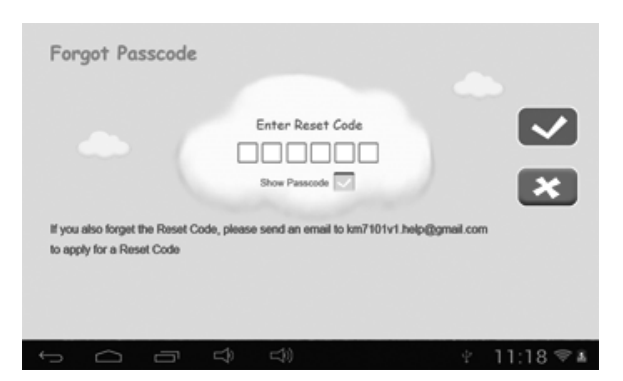

 Po zadaní resetovacieho kódu sa vaše rodičovské heslo automaticky nastaví späť na pôvodné heslo z výroby 8888

| Fo           | rgot Pa | isscode |           |                               |              |     |       |     |
|--------------|---------|---------|-----------|-------------------------------|--------------|-----|-------|-----|
|              |         | C       | Your Pass | code is now o<br>Sec New Pass | changed to 8 | 888 |       |     |
|              |         |         |           |                               |              |     |       |     |
| $\leftarrow$ | $\Box$  | -       | d)        | 二(1)                          |              | ę   | 11:18 | ⇒ I |

#### 1.4.1.4.4: Zabudnutie resetovacieho kódu

 Pokiaľ zabudnete i resetovací kód, pošlete prosím e-mail na adresu info@gogen.cz ako žiadosť o resetovací kód.

#### 1.4.1.4.5: Zmena resetovacieho kódu

 Zmeňte svoj resetovací kód (buď váš vlastný alebo resetovací kód, ktorý ste dostali od info@gogen.cz).

| Change Reset Code                                                                                                    |                                   |           |
|----------------------------------------------------------------------------------------------------|-----------------------------------|-----------|
| Enter Old Reset Code<br>Enter New Reset Code<br>Re-enter new Reset Code<br>Show Passcode<br>You will need the Reset Code to reset the Parents P<br>Passcode. Pieses don't lose the Reset Code | asscode if you forget the Parents | ×         |
|                                                                                                    | Ŷ                                 | 11:18 🖘 🕷 |

#### 1.4.1.5: Správa detského hesla

#### 1.4.1.5.1: Zmena detského hesla

• Môžete zmeniť detské heslo.

#### 1.4.1.5.2: Zabudnutie detského hesla

• Pokiaľ detské heslo zabudnete, môžete ho ľubovoľne meniť pomocou rodičovského hesla.

#### 1.5: DETSKÝ REŽIM

#### 1.5.1: Ikony a funkcie

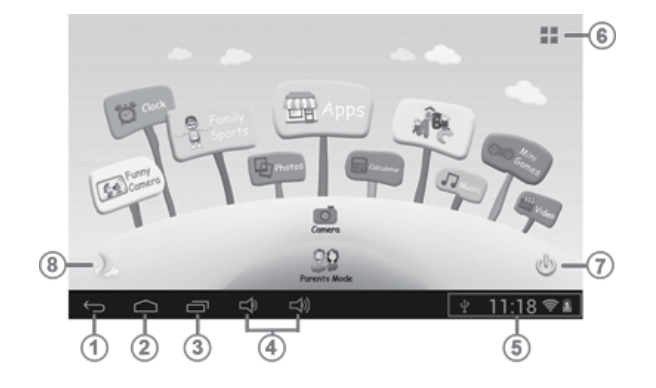

- 1. Späť na posledné menu
- 2. Späť na hlavné menu detského režimu
- Detský režim: žiadna funkcia Operačný systém Android: prejsť na okno histórie
- 4. Zníženie a zvýšenie hlasitosti VOL a VOL +
- 5. Ikona batérie, ikona času
- 6. Aplikácia
- 7. Vypnutie
- 8. Zmena pozadia

- 찬 Manuálna zmena denného pozadia.
- \* Manuálna zmena nočného pozadí.

Dochádza k automatickej zmene na dennom pozadí v dobe 6:00 až 18:00 hod. a na nočnom pozadí v dobe od 18:01 do 5:59 hod.

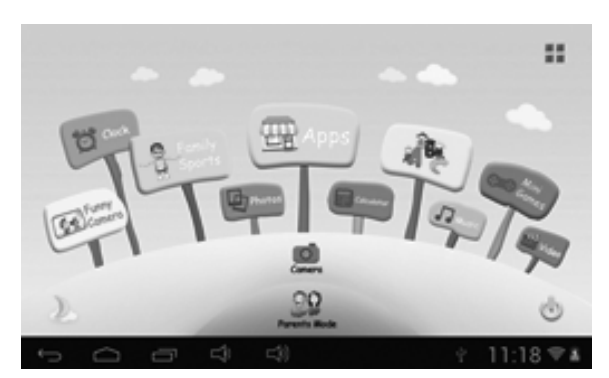

(denné pozadie)

1.5.2: Užívateľské rozhranie

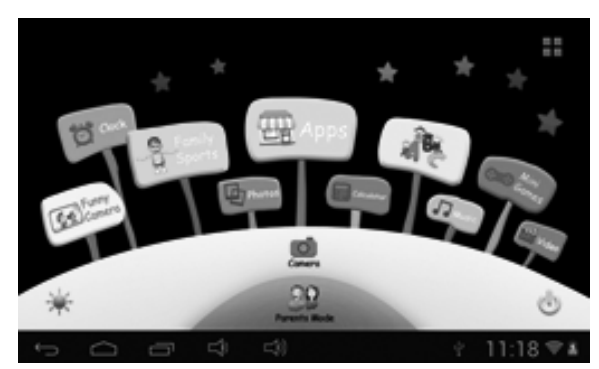

(nočné pozadie)

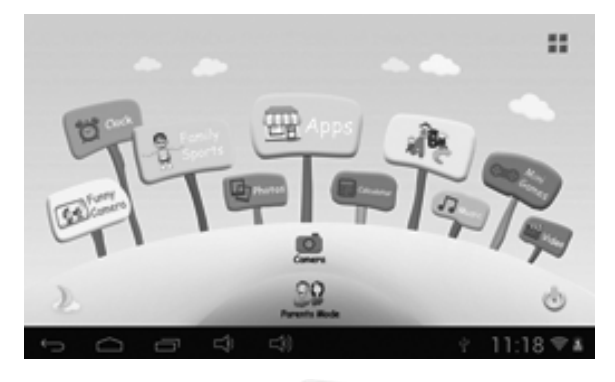

## 1.5.2.1: Abeceda

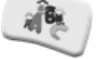

Tieto tri vzdelávacie časti obsahu učia deti zvieratá, dopravné prostriedky a ovocie, atď.

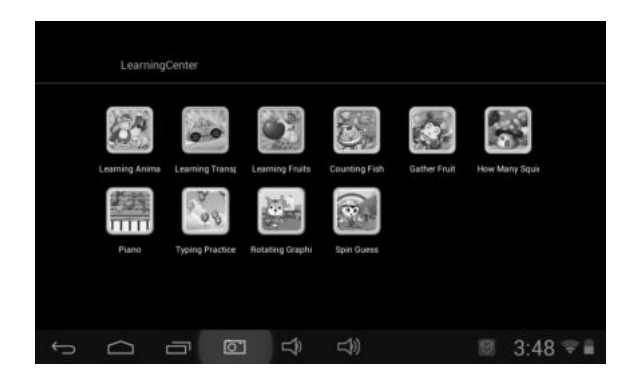

## 1.5.2.2: Zábavný fotoaparát 🤎

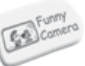

- K výberu sú 3 druhy animačných prvkov:
  - Model fotorámika: na výber je 21 druhov animačných prvkov.
  - Model pečiatky: na výber je 16 druhov animačných prvkov.
  - Model smiešnej tváre: na výber je 11 druhov animačných prvkov.

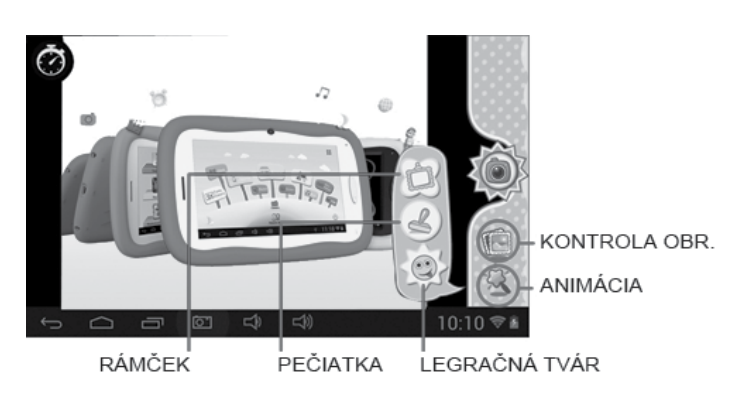

## 1.5.2.3: Rodinné športy 🕑

K dispozícii je 9 vopred nahraných športových hier. Všetky sú to fantastické olympijské hry.

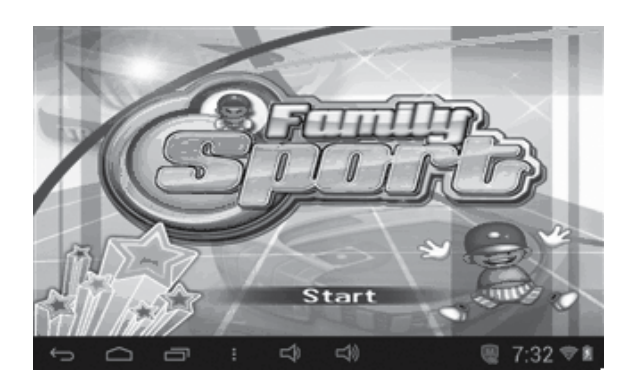

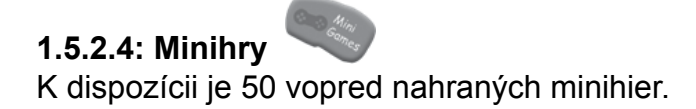

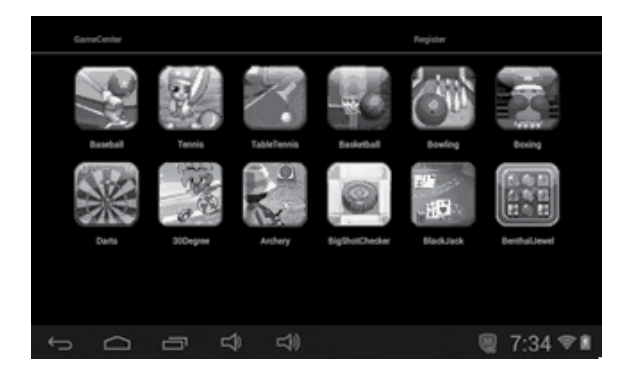

#### 1.5.2.5: Aplikácie

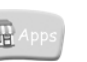

lde o správcu všetkých aplikácií vybraných rodičmi, aby ich mohli používať deti. Viacej podrobností viď 1.4.1.3 Správca aplikácií

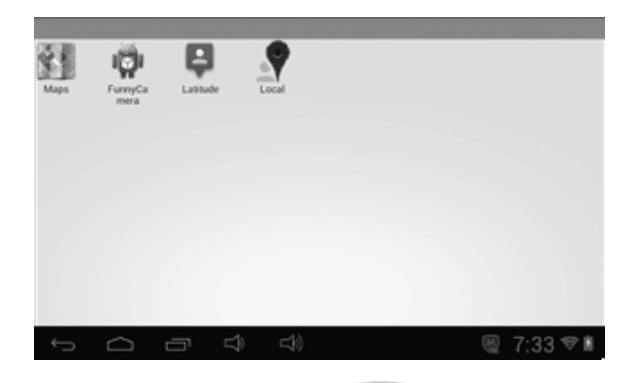

# 1.5.2.6: Fotografie

- Voľbou
   Voľbou
   vstúpite do rozhrania prehliadanie obrázkov
- Ak nie sú v zozname fotografií žiadne súbory, systém pri spustení prehliadača obrázkov automaticky načíta obrazové súbory z pamäťovej karty do zoznamu fotografií.
- Otvorte príslušný adresár, nájdite obrazový súbor a pridajte požadovaný obrázok.
- Prejdite zoznamom fotografií a kliknutím na vybranú fotografiu ju prezrite.

#### 1.5.2.7: Hudba

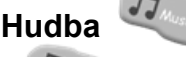

- Voľbou vstúpite do rozhrania prehrávania hudby.
- Prechádzajte zoznamom hudby a klepnutím na vybranú skladbu ju prehrajte.

#### 1.5.2.8: Video

- Voľbou vstúpite do rozhrania video prehrávača.
- Ak nie sú v zoznamu videa k prehrávaniu žiadne video súbory, systém pri spustení prehrávača videa automaticky načíta video súbory z pamäťovej karty do zoznamu videa.
- Pomocou ukazovateľa priebehu
   mastavte priebeh prehrávania videa.

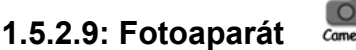

K dispozícii je čelný fotoaparát 0,3 megapixlov. Možno ho použiť pre video konferencie cez Skype, MSN alebo iný podobný systém pre instant messaging. Jednoduché zhotovovanie a zdieľanie fotografií a videa kdekoľvek ste.

## 1.5.2.10: Kalkulačka

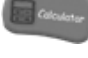

# 1.5.2.11: Rodičovský režim

#### 1.6: RESETOVANIE NA PÔVODNÉ NASTAVENIE Z VÝROBY

- Dôrazne odporúčame, aby ste toto resetovanie na predvolené hodnoty u detského tabletu nepoužívali.
- Ak už je nutné to z akéhokoľvek dôvodu urobiť, bude potrebné vykonať novú registráciu pre Rodinné športy, abecedu a Minihry v detskom režime.
- Nasledujúce kroky vám ukážu, ako previesť opätovnú registráciu: Krok 1: Rodičovský režim → OS Android → Nastavenie → WIFI → "Zapnutý" → Späť

| Settings            |                                                        | 49 | + +   | ł. |
|---------------------|--------------------------------------------------------|----|-------|----|
| WIRELESS & NETWORKS | SYNERGY<br>Secured with WEP                            |    | ₹.    |    |
| O Data usage        | CMCC-AUTO<br>Secured with 802.1x                       |    | •     |    |
| More                | смос 🗢                                                 |    |       |    |
| ervice              | ChinaNet-kMSn<br>Secured with WPA/WPA2 (MPS available) |    | •     |    |
| O Display           | EVES                                                   |    | •     |    |
| ScreenshotSetting   | dlinkaq                                                |    | •     |    |
| 5 0 6 4             |                                                        |    | 10:14 | ⊽∎ |

Krok 2: Zadajte Rodinné športy, Abecedu nebo Minihry. Zobrazí sa dole. Zvoľte "Ukončit".

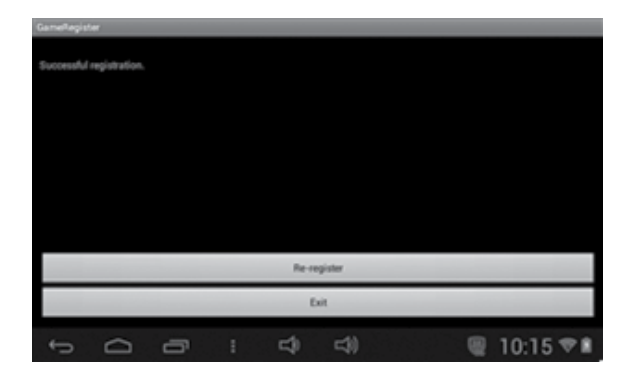

Krok 3: Opätovná registrácia je dokončená (príklad nižšie)

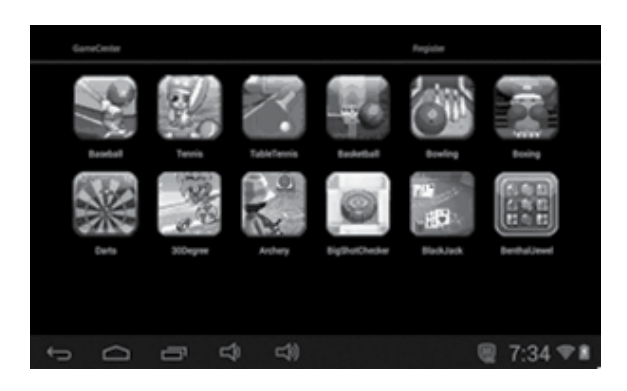

#### 1.7: PRIPOJENIE WIFI

- Zariadenie podporuje sieť Wi-Fi a externú sieť 3G.
- Zapnite Wi-Fi a vyberte Nastavenia Wi-Fi. Zariadenie automaticky vyhľadá dostupné siete Wi-Fi.
- · Vyberte sieť Wi-Fi, ku ktorej sa chcete pripojiť.

| 🖃 wi-Fi           | SYNERGY                      |  |           |
|-------------------|------------------------------|--|-----------|
| WIRELESS & NETWOR |                              |  |           |
| 🐨 Wi-Fi           | Signal strength<br>Excellent |  |           |
| ③ Data usage      | Security<br>WEP              |  |           |
| More              |                              |  |           |
| DEVICE            |                              |  |           |
| <b>€</b> F Sound  | Show password                |  |           |
| O Display         | Show advanced options        |  |           |
| 🔲 Hdmi            |                              |  |           |
|                   |                              |  |           |
| Ĵ                 |                              |  | 11:12 🖓 🔳 |

- Stlačte Pripojiť. U niektorých sieti môže byť nutné zadať heslo.
- Na obrazovke nastavenia Wi-Fi stlačte Menu a kliknite na Pokročilé, čím sa dostanete na podrobnejšie nastavenia Wi-Fi.
- V detskom režime nie je Wi-Fi pripojenie k dispozícii. Pripojenie Wi-Fi je možné v detskom režime využívať, len ak rodičia označili WIFI APK a tým ho umožnili deťom používať. (viď 1.4.1.3: Správa aplikací)

#### 1.8: USB HOST (OTG)

- Mini USB na zariadenie možno používať ako USB Host.
- Čítanie U-disku:

Zapojte U-disk do vstupu HOST, na pracovnej ploche zvoľte **Správca zdrojov**; na U-disk prepnite stlačením **USB**.

#### 1.9: KOPÍROVANIE/PRENOS SÚBOROV

 Pripojte zariadenie k počítaču pomocou kábla USB. Na stavovej lište sa objaví oznámenie, že bolo pripojené zariadenie USB.

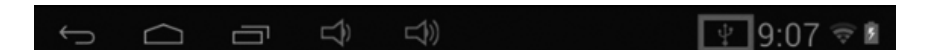

• Zvoľte Pripojené USB

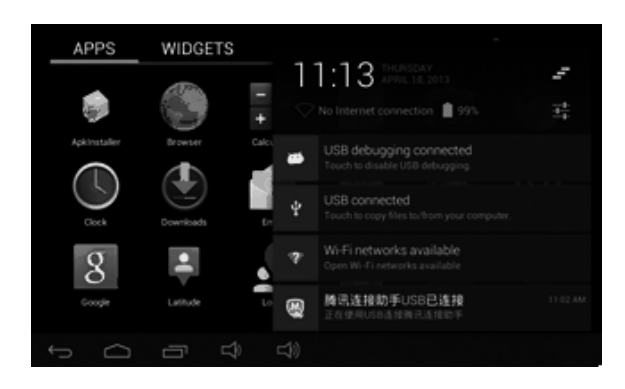

• Zvoľte Pripojené USB. Potom zapnite pamäť USB.

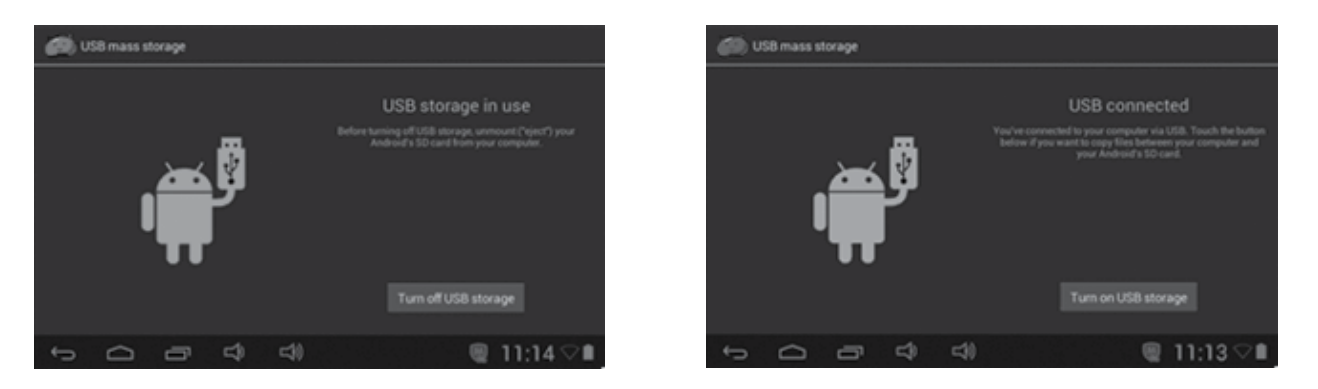

- L'avý obrázok ukazuje, že obsah pamäte zariadenia možno prezerať a upraviť z počítača.
- Pravý obrázok znamená, že obsah pamäte zariadenia sa NEDÁ z počítača prehliadať ani upraviť.

#### 1.10: NASTAVENIE SYSTÉMU

Kliknite na ikonu nastavenie , čím vstúpite do nastavenia systému. Potom môžete nastaviť bezdrôtové pripojenie a siete, zvuk, displej, umiestnenia a zabezpečenia, aplikácie, pamäť, jazyk a vstup, hlasový vstup a výstup a dátum + čas.

- Bezdrôtové pripojenie a siete: Viď časť 7 týkajúca sa internetového prístupu.
- **Nastavenie zvuku:** Môžete nastaviť Tichý režim, Hlasitosť, Tón oznámenia, Voľbu počuteľných zvukov, Zvuk zámku obrazovky a hmatovú spätnú väzbu.
- Nastavenie displeja: Môžete nastaviť Jas, Automatické otáčanie obrazovky, Animácie a Čas vypnutia obrazovky.
- Nastavenie pamäte: V tomto nastavení môžete skontrolovať využívanie pamäte a pridať alebo odstrániť kartu TF.
- Nastavenie batérie: Kontrola využitia batérie.
- **Nastavenie aplikácií:** Tu môžete spravovať aplikácie a skontrolovať využitie pamäte a batérie.
- **Nastavenie zabezpečenia:** Tu môžete nastaviť zámok obrazovky a správcu zariadení, a taktiež heslo karty TF.
- Nastavenie ochrany súkromia: V tomto nastavení môžete zálohovať dáta a resetovať nastavenia Z výroby
- Jazyk a vstup: Tu môžete zmeniť jazyk systému a zvoliť klávesnicový vstup.
   Poznámka: Ak ste nainštalovali vstupné zariadenie a chcete ho používať, nezabudnite ho v tomto nastavení zapnúť (všetky vstupy by tu mali byť zapnuté). Dlho stlačte prázdne miesto, kam chcete písať a potom sa objaví ponuka pre výber vstupov.
- Nastavenie dátumu a času: Tu môžete nastaviť dátum a čas.
- O tabletu: Skontroluje informácie o zariadení

VAROVANIE: NEVYSTAVUJTE SPOTREBIČ DAŽĎU ALEBO VLHKOSTI, ABY STE PREDIŠLI VZNIKU POŽIARU ALEBO ÚRAZU ELEKTRICKÝM PRÚDOM. PRED OPRAVOU ALEBO VŽDY, KEĎ SPOTREBIČ NEPOUŽÍVATE, VYPNITE HO ZO ZÁSUVKY V PRÍSTROJI NIESÚ ŽIADNE ČASTI OPRAVITEĽNÉ SPOTREBITEĽOM. VŽDY SA OBRACAJTE NA KVALIFIKOVANÝ AUTORIZOVANÝ SERVIS. SPOTREBIČ JE POD NEBEZPEČNÝM NAPÄTÍM.

#### Informácie o ochrane životného prostredia

Urobili sme to najlepšie pre zníženie množstva obalov a zaistili sme ich jednoduché rozdelenie na 3 materiály: lepenka, papierová drť a roztiahnutý polyetylén. Tento prístroj obsahuje materiáli, ktoré môžu byť po demontáži špecializovanou spoločnosťou recyklované. Dodržujte prosím miestne nariadenia týkajúce sa nakladania s baliacimi materiálmi, vybitými batériami a starým zariadením.

#### Likvidácia starého elektrozariadenia a použitých batérií a akumulátorov

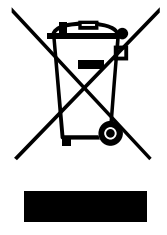

Tento symbol na výrobku, jeho príslušenstve alebo na jeho obale označuje, žes výrobkom nesmie byť nakladané ako s domácim odpadom. Po skončení životnosti odovzdajte prosím výrobok alebo batériu (ak je priložená) v príslušnom mieste spätného odberu, kde bude vykonaná recyklácia tohto elektrozariadenia a batérií. V Európskej únii a v ostatných európskych krajinách existujú miesta spätného odberu odslúženého elektrozariadenia. Tým, že zaistíte správnu likvidáciu výrobku, môžete predísť možným negatívnym následkom pre

životné prostredie a ľudské zdravie, ktoré sa môže v opačnom prípade prejaviť ako dôsledok nesprávnej manipulácie s týmto výrobkom alebo batériou, alebo akumulátorom. Recyklácia materiálov prispieva k ochrane prírodných zdrojov. Z tohto dôvodu prosím nevyhadzujte odslúžené elektrozariadenie a batérie / akumulátory do domového odpadu.

Informácie o tom, kde je možné vyslúžených elektrozariadení alebo použité batérie alebo akumulátory zadarmo odovzdať, získate u vášho predajcu, na obecnom úrade alebo na webe **www.sewa.sk**.

Dovozca zariadenia je registrovaný u kolektívneho systému SEWA, a.s. (pre recykláciu elektrozariadení aj batérií a akumulátorov).

Výrobca: HP Tronic Zlín, spol. s r.o., Prštné-Kútiky 637, 760 01 Zlín, Česká republika Výhradný dovozca: ETA - Slovakia, spol s r.o., Stará Vajnorská 8, 831 04, Bratislava 3

#### **ES PREHLÁSENIE O ZHODE**

Výrobca (splnomocnený zástupca):

ETA a. s., Zelený pruh 95/97, 147 00 Praha 4 – Braník, IČ: 275 44 001,

prehlasuje, že výrobok ďalej popísaný:

Tablet (Mobile Internet Device)

typy: Gogen MAXPAD7,

účel použitia je prenos signálu z vysielacieho zariadenia do prijímacieho zariadenia v ČR a krajinách EU, použitá frekvencia v pásme 2412–2472 MHz

je v zhode s ustanoveniami NV č. 426/2000 Sb., ktoré sú v súlade so smernicou R&TTE 1999/5/ES, týkajúcou se rádiových a telekomunikačných zariadení a v zhode s ustanoveniami NV č. 481/2012 Sb, ktoré je v súlade so smernicou 2011/65/EÚ o obmedzení používania niektorých nebezpečných látok v elektrických a elektronických zariadeniach.

Pre posúdenie zhody boli použité následujúce technické predpisy:

harmonizované normy:

EN 300 328 V1.7.1 (2006-10) EN 301 489-1 V1.9.2 (2011-09) EN 301 489-17 V2.2.1 (2012-09) EN 62479:2010 EN 55022:2010 EN 55024:2010 EN 60950-1:2006+A11:2009+A1:2010+A12:2011

Výsledky skúšok sú uvedené v skušobných protokoloch č. NTEK-2013NT0427065H, č. NTEK-2013NT0427065S, č. NTEK-2013NT0427065E, č. NTEK-2013NT0427066R, ktoré boli vydané laboratóriou Shenzhen NTEK Testing Technology Co., Ltd, China.

Prehlasujeme, že výrobok splňuje základné požiadavky vyššie uvedeného NV, tj. bezpečnosť a ochranu zdravia užívateľa, elektromagnetickú kompatibilitu a efektivné využitie spektra.

Dátum a miesto vydania prehlásenia: 30. 7. 2013, Zlín

Pečiatka oprávnenej osoby:

| ETA 8.8.<br>Zelený pruh 95/97, 147 00 Praha 4 |        |                 |  |  |
|-----------------------------------------------|--------|-----------------|--|--|
| 8                                             | Czech  | Republic        |  |  |
| IC 275                                        | 44 001 | DIČ: CZ27544001 |  |  |

## **SPIS TREŚCI**

| WSKAZÓ    | WKI BEZPIECZEŃSTWA                             | 37 |
|-----------|------------------------------------------------|----|
| WŁAŚCIV   | VOŚCI                                          | 38 |
| PRZYCIS   | KI                                             | 39 |
| OBSŁUG    | A URZĄDZENIA                                   | 39 |
| 1.1:      | Wskaźnik LED                                   | 39 |
| 1.2:      | Włączanie / wyłączanie On/Off                  | 39 |
| 1.2.1:    | Włączanie i odblokowywanie:                    | 39 |
| 1.2.2:    | Tryb oszczędzania energii i blokada urządzenia | 39 |
| 1.3:      | Menu główne                                    | 40 |
| 1.3.1:    | Tryb kontroli rodzicielskiej                   | 40 |
| 1.3.2:    | Przejście do trybu dziecięcego                 | 41 |
| 1.4:      | Ustawienia rodzicielskie                       | 41 |
| 1.4.1:    | Ustawienia rodzicielskie - menu                | 41 |
| 1.4.1.1:  | Ustawianie czasu wyłączania                    | 41 |
| 1.4.1.2:  | Jasność wyświetlacza                           | 42 |
| 1.4.1.3:  | Zarządzanie aplikacjami                        | 42 |
| 1.4.1.4:  | Zarządzanie hasłem rodzicielskim               | 43 |
| 1.4.1.5:  | Zarządzanie hasłem dziecięcym                  | 44 |
| 1.5:      | Tryb dziecięcy                                 | 44 |
| 1.5.1:    | Ikony i funkcje                                | 44 |
| 1.5.2:    | Menu użytkownika                               | 45 |
| 1.5.2.1:  | ABC                                            | 45 |
| 1.5.2.2:  | Śmieszne zdjęcia                               | 46 |
| 1.5.2.3:  | Sporty rodzinne                                | 46 |
| 1.5.2.4:  | Mini gry                                       | 46 |
| 1.5.2.5:  | Aplikacje                                      | 47 |
| 1.5.2.6:  | Zdjęcia                                        | 47 |
| 1.5.2.7:  | Muzyka                                         | 47 |
| 1.5.2.8:  | Wideo                                          | 47 |
| 1.5.2.9:  | Aparat                                         | 47 |
| 1.5.2.10: | Kalkulator                                     | 47 |
| 1.5.2.11: | Tryb rodzicielski                              | 47 |
| 1.6:      | Ustawienia fabryczne                           | 48 |
| 1.7:      | Połączenie WiFi                                | 49 |
| 1.8:      | Podłączanie urządzeń USB (OTG)                 | 49 |
| 1.9:      | Kopiowanie i przenoszenie plików               | 49 |
| 1.10:     | Ustawienia systemowe                           | 50 |
# WSKAZÓWKI BEZPIECZEŃSTWA

Przestrzegając poniższych wskazówek można przedłużyć sprawność działania Kids Tablet

- Urządzenie nie jest wstrząsoodporne ani wodoodporne, należy zachować ostrożność przy korzystaniu z niego
- Przed pierwszym użyciem należy ładować urządzenie przez okres około 12 godzin.
- Małe dzieci nie powinny mieć możliwości samodzielnego ładowania Kids Tablet
- Zalecana specyfikacja zasilacza AC wejście: 100-240V 50/60 Hz, wyjście: 5V, 1500 mA
   Nie ladować Kida Tablet jeśli temperatura eteczonia jest zbyt wyseka.
- Nie ładować Kids Tablet jeśli temperatura otoczenia jest zbyt wysoka. Jeśli bateria w urządzeniu jest wyczerpana, należy jak najszybciej ją naładować.
- Aby zachować akumulator w dobrym stanie, należy ładować urządzenie przynajmniej raz na dwa tygodnie, nawet gdy jest ono nieużywane przez dłuższy czas.
- Nie korzystać z Kids Tablet w bardzo wysokich lub bardzo niskich temperaturach. Nie przechowywać w warunkach, w których panują temperatury ekstremalne ani też w miejscach zbyt suchych lub zbyt wilgotnych. Unikać kontaktu z wodą, ogniem i promieniowaniem.
- Nie rozkładać samodzielnie Kids Tablet na części Nie próbować podłączać żadnych kabli do Kids Tablet lub do komputera przy użyciu siły. Zawsze przed podłączeniem należy sprawdzić, czy złącza są tego samego typu i rozmiaru.
- Przy odłączaniu Kids Tablet od komputera używać opcji bezpiecznego usuwania urządzenia. Nigdy nie odłączać Kids Tablet, jeśli trwa transmisja danych.

# WŁAŚCIWOŚCI

# System operacyjny

• Preinstalowany Android OS V4.1.1.

### Bezprzewodowy

Wbudowane Wi-Fi 802.11b/g. Obsługa USB \_LAN

### Wyświetlacz

- 7-calowy pojemnościowy dotykowy wyświetlacz cyfrowy TFT Full Screen
- Rozdzielczość 800 x 480 pikseli (16:9)

### Filmy i zdjęcia

- Aparat/kamera z przodu 0,3 megapikseli.
- Można używać do wideokonferencji przez Skype, MSN lub inne komunikatory.
- · Łatwe wykonywanie i dzielenie się zdjęciami z różnych miejsc.

### Kontrola rodzicielska

- Preinstalowane gry i program edukacyjne dla dzieci.
- Rodzice w łatwy sposób wybiorą, których aplikacji mogą używać dzieci.
- Rodzice mogą zdecydować o zdjęciu blokad i przekształceniu urządzenia w pełnowartościowy tablet.

### Wideo

 Obsługa wszystkich głównych formatów wideo takich jak Flash player 10.1, Plays Flash player 10.1, AVI, RM, RMVB WMV, MOV, MP4, DAT(VCD), VOB(DVD), MPEG, MPG, FLV, ASF, TS, 3GP, MPG etc. Formaty dekodowania plików HD 1080P, WebM VP8.

# Odtwarzacz muzyki

- Najlepszy z dostępnych odtwarzaczy muzyki.
- Idealny dla fanów muzyki oferuje nowoczesne rozwiązania audio-wizualne.
- Łatwa nawigacja po ulubionych utworach poprzez okładki albumów i przejrzyste listy utworów. Obsługa wszystkich najważniejszych typów plików muzycznych: MP3, WMA, OGG,AAC, FLAC, APE, WAV.

### Zasilanie i akumulator

- · Wbudowany akumulator litowo-polimerowy 2800 mAh .
- Do 3 godzin surfowania po sieci przy połączeniu Wi-Fi, oglądania wideo lub słuchania muzyki
- · Ładowanie za pomocą kabla USB podłączonego do komputera

# Złącza

- Gniazdo kart T- Flash
- Złącze mini USB 5p
- Port USB OTG
- · Złącze słuchawkowe 3.5-mm stereo
- Złącze DC

### Wymagania systemowe (komputer z systemem Windows)

- Komputer PC ze złączem USB 2.0
- Oprogramowanie Windows 7; Windows Vista lub Windows XP Home bądź Professional z Service Pack 3 lub późniejszym
- Dostęp do Internetu

# Wymiary i masa

- Wymiary: 217.2mm×129mm×11.3mm
- Masa: 310g

# Projekt i specyfikacje niniejsz ego urzą dzenia mogą ulec zmianie bez dodatko wego po wiadomienia.

# PRZYCISKI

- 1. VOL- (głośność -)
- 2. VOL+ (głośność +)
- 3. Zasilanie (Power)
- 4. Aparat
- 5. Głośnik
- 6. Ekran
- 7. Wskaźnik LED
- 8. Przycisk HOME
- 9. Przycisk ESC (w tył)
- 10. Mikrofon
- 11. Złącze DC
- 12. Złącze mini USB 2.0 / USB 2.0 OTG
- 13. Gniazdo kart T-flash
- 14. Złącze słuchawkowe

# OBSŁUGA URZĄDZENIA

# 1.1: Wskaźnik LED

- Praca: wskaźnik LED niebieski
- Ładowanie: wskaźnik LE czerwony
- Naładowany: wskaźnik czerwony zmienia się na niebieski

# 1.2: WŁĄCZANIE / WYŁĄCZANIE ON/OFF

# 1.2.1: Włączanie i odblokowywanie:

- Kiedy urządzenie jest wyłączone, nacisnąć i przytrzymać przycisk "Power" przez trzy sekundy, by przejść do ekranu uruchamiania system Android. Urządzenie potrzebuje około 28 sekund, by przejść do pulpitu.
- Jeśli urządzenie jest w trybie blokady, nacisnąć i przesunąć ikonę III na wyświetlaczu do zielonego punktu, wyświetlacz LCD odblokuje się automatycznie; patrz zdjęcie poniżej.

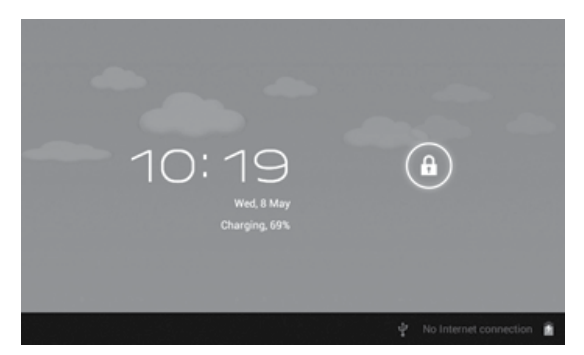

# 1.2.2: Tryb oszczędzania energii i blokada urządzenia

- Nacisnąć przycisk "POWER" po uruchomieniu urządzenia, system przejdzie w tryb oszczędzania energii zaś wyświetlacz zablokuje się.
- Nacisnąć przycisk "POWER" lub stuknąć w wyświetlacz, system odblokuje się w ciągu 1 sekundy.
- W trybie oszczędzania energii urządzenie nie wyłącza się, wyłącza się wyłącznie jego wyświetlacz, działają natomiast wszystkie uruchomione aplikacje takie jak odtwarzanie muzyki, filmów etc.
- Wyłączanie urządzenia: Jeśli urządzenie jest w trybie ON, nacisnąć i przytrzymać przycisk "POWER" przez trzy sekundy. Na wyświetlaczu pojawi się interfejs wyłączania urządzenia, wybrać "power off", by zatwierdzić, system wyłączy się automatycznie.

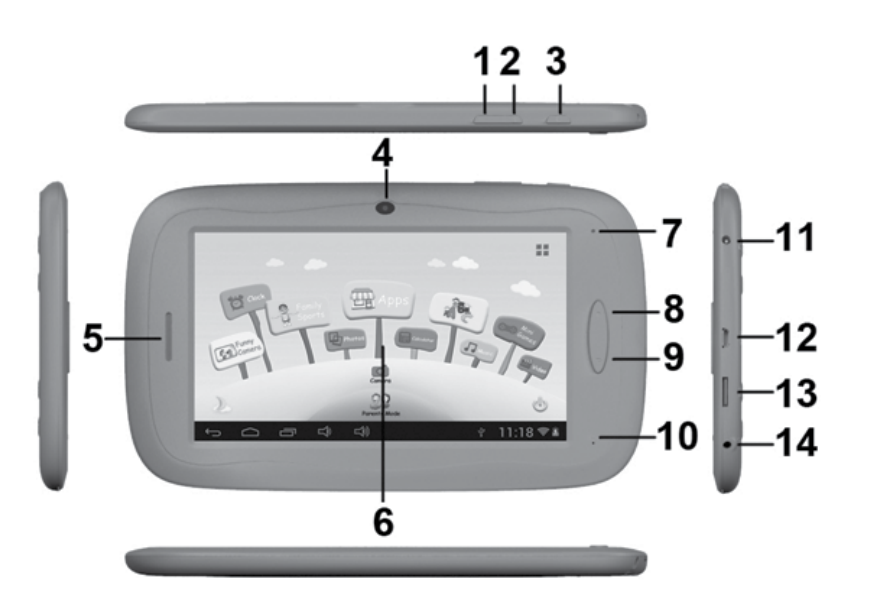

**UWAGA:** Przy wyczerpanej baterii urządzenie informuje o niskim poziomie zasilania i wyłącza się automatycznie. Jeśli urządzenie nie włącza się, należy sprawdzić stan baterii i spróbować włączyć je po jej naładowaniu.

# 1.3: MENU GŁÓWNE

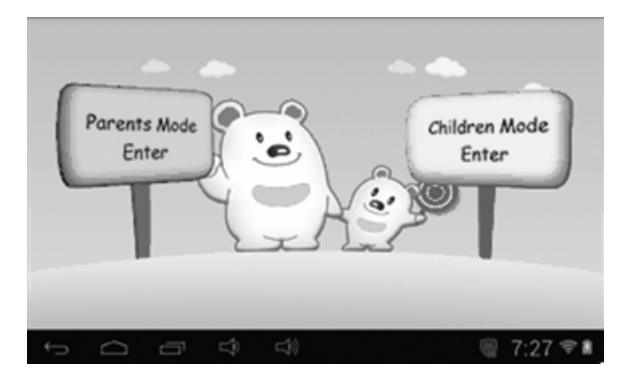

### 1.3.1: Tryb kontroli rodzicielskiej

### Kontrola rodzicielska - login :

 Wybrać opcję "Parents Mode Enter". Będzie konieczne podanie 4-cyfrowego kodu Fabryczny kod: 8888

| Parents Mod | Enter Passcode | ×          |
|-------------|----------------|------------|
| φ<br>Ω      | 5 C) C)        | ∳ 11:18 ≑≛ |

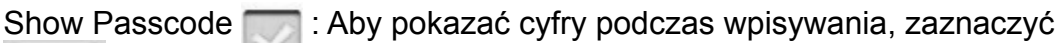

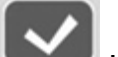

: Wpisano nieprawidłowe hasło

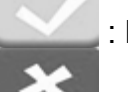

: hasło i login prawidłowe

- : Powrót do poprzedniego menu
- Po wpisaniu prawidłowego hasła pojawia się menu
  - A1: Children Mode (tryb dziecięcy) A2: Parents Setting (ustawienia rodzicielskie)
  - A3: Android OS

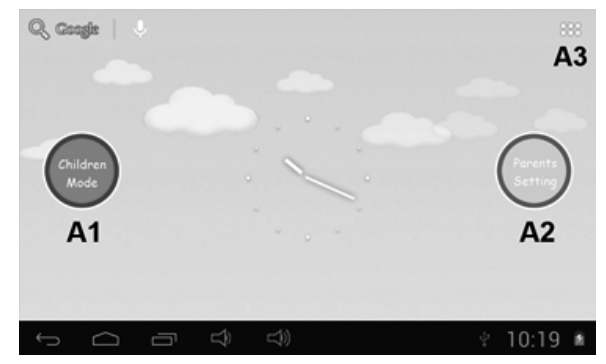

# 1.3.2: Przejście do trybu dziecięcego

- Logowanie do trybu dziecięcego:
- Wybrać opcję "Children Mode Enter". Będzie konieczne podanie 4-cyfrowego kodu Fabryczny kod: 8888

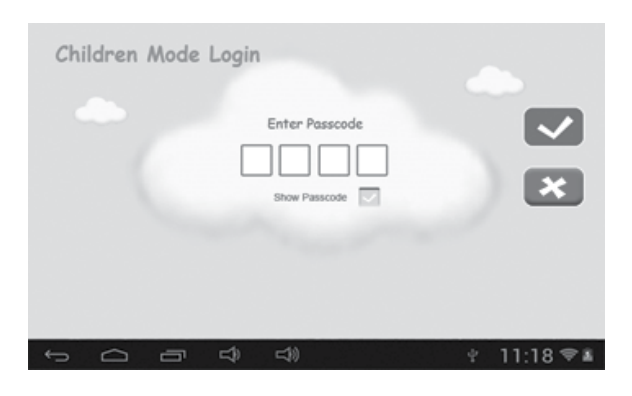

• Po wpisaniu prawidłowego hasła pojawia się menu

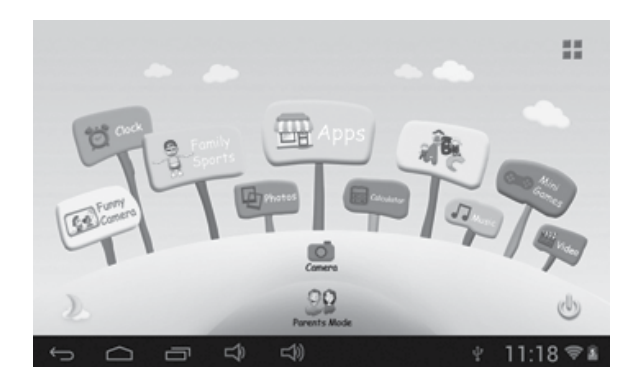

**1.4: USTAWIENIA RODZICIELSKIE** 

# 1.4.1: Ustawienia rodzicielskie - menu

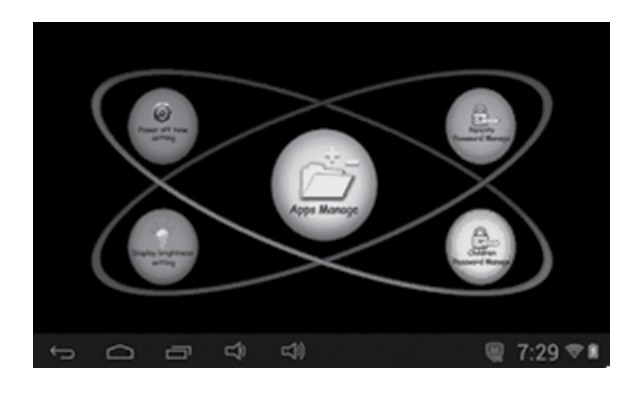

# 1.4.1.1: Ustawianie czasu wyłączania

• Wybór czasu, po jakim wyłączy się Kids Tablet

| Power off time | setting                                                                                 | -        |
|----------------|-----------------------------------------------------------------------------------------|----------|
|                | 0 minutes 120 minutes<br>30 minutes 150 minutes<br>60 minutes 180 minutes<br>90 minutes | *        |
|                | <u>ආ</u> දා) ළ                                                                          | s 5:11 ∎ |

### 1.4.1.2: Jasność wyświetlacza

Regulacja jasności wyświetlacza

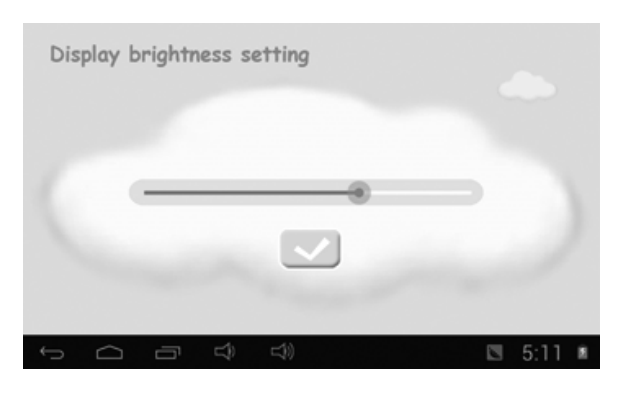

# 1.4.1.3: Zarządzanie aplikacjami

• Lista aplikacji zainstalowanych w systemie Android lub w Trybie Dziecięcym. Zaznaczyć, które z nich mają być dostępne dla dzieci.

| Cinal Cinal    |          |
|----------------|----------|
| Settings       |          |
| Maps           | ×.       |
| FunnyCamera    | S.       |
| Sound Recorder |          |
| Calendar       |          |
| Play Store     |          |
|                | i 7:30 🕫 |

Wybrane aplikacje będą widoczne w trybie dziecięcym pod ikonką

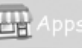

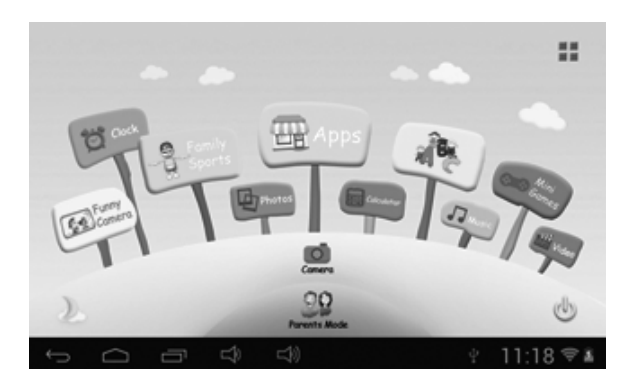

# PL

# 1.4.1.4 : Zarządzanie hasłem rodzicielskim

- 1.4.1.4.1: Zarządzanie hasłem pierwsza zmiana
- Służy dokonaniu pierwszej zmiany hasła rodzicielskiego, Użytkownik zostanie poproszony o ustawienie hasła resetującego. Hasło to będzie potrzebne, by zresetować hasło rodzicielskie, gdy go zapomnimy. Hasło resetujące należy zapamiętać lub zapisać i schować w bezpiecznym miejscu.

| Parents Passcode Management         Enter Old Parents Passcode         Enter New Parents Passcode         Enter New Parents Passcode         Enter Reset Code         Be-enter Reset Code         Store Passcode | ×        |
|----------------------------------------------------------------------------------------------------|----------|
|                                                                                                    | 11.10.00 |
|                                                                                                    | 11:18 🛎  |

# 1.4.1.4.2: Zarządzanie hasłem – kolejne zmiany

· Zmiany hasła dokonane po pierwszej zmianie

| Parents Passcode Management                                                               |                  |           |
|-------------------------------------------------------------------------------------------|------------------|-----------|
| Enter Old Parents Passoode<br>Enter New Parents Passoode<br>Re-enter New Porents Passoode |                  |           |
| Show Passode                                                                              | Charge Rest Code |           |
|                                                                                           | Ŷ                | 11:18 🖘 🛎 |

# 1.4.1.4.3: Zapomniane hasło rodzicielskie

• W przypadku zapomnienia hasła rodzicielskiego należy użyć hasła resetującego

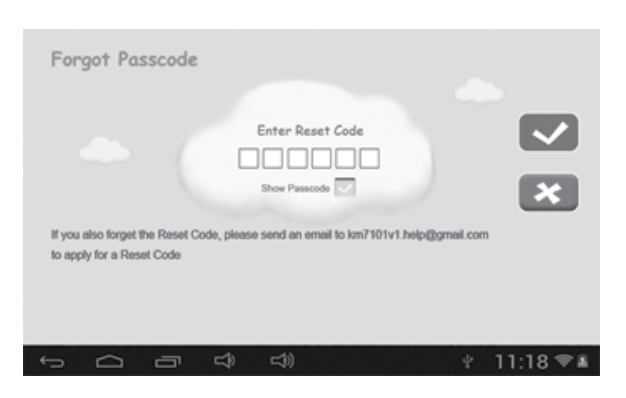

Po wpisaniu hasła resetującego, zostanie automatycznie przywrócone hasło fabryczne 8888

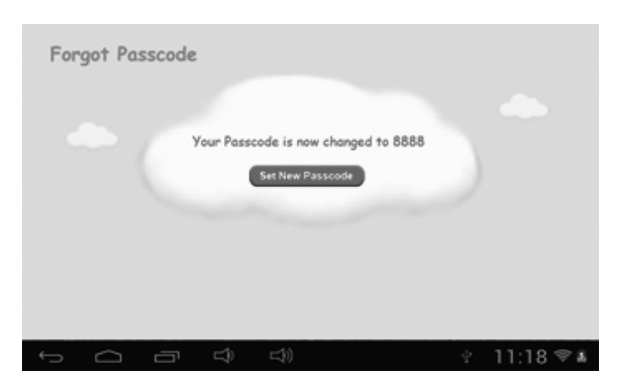

### 1.4.1.4.4: Zapomniane hasło resetujące

• W przypadku zapomnienia hasła resetującego, należy wysłać e-mail z prośbą o hasło pod adres: **info@gogen.cz**.

### 1.4.1.4.5: Zmiana hasła resetującego

• Zmiana własnego hasła resetującego lub hasła otrzymanego drogą mailową z adresu info@gogen.cz.

| Change Reset Code                                                                                 |                                   |           |
|---------------------------------------------------------------------------------------------------|-----------------------------------|-----------|
| Enter Old Reset Code<br>Enter New Reset Code<br>Re-enter new Reset Code<br>Show Passcode          |                                   | ×         |
| You will need the Reset Code to reset the Parents P<br>Passcode. Please don't lose the Reset Code | asscode if you forget the Parents |           |
|                                                                                                   | ÷                                 | 11:18 🖘 🛎 |

# 1.4.1.5: Zarządzanie hasłem dziecięcym

# 1.4.1.5.1: Zmiana hasła dziecięcego

Istnieje możliwość zmiany hasła dziecięcego

# 1.4.1.5.2: Zapomniane hasło dziecięce

 W przypadku zapomnienia hasła dziecięcego można je łatwo zmienić, przy użyciu hasła rodzicielskiego.

# 1.5: TRYB DZIECIĘCY

# 1.5.1: Ikony i funkcje

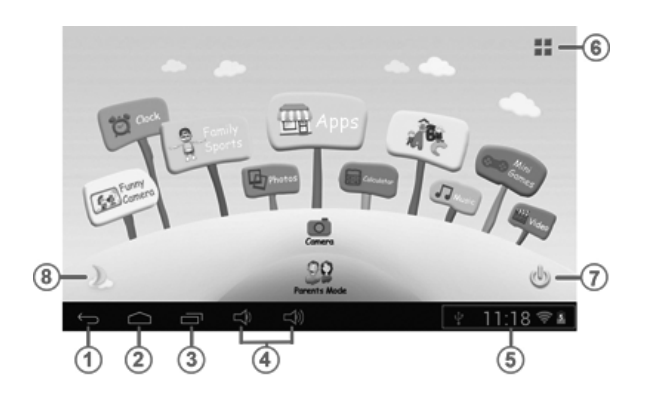

- 1. Powrót do ostatniego menu
- 2. Powrót do menu głównego Trybu Dziecięcego
- 3. Tryb dziecięcy: brak funkcji Android OS: Przejście do okna historii
- 4. VOL & VOL + (regulacja głośności)
- 5. Ikony baterii i czasu
- 6. Aplikacje
- 7. Wyłączanie
- 8. Zmiana tapety

Ręczna zmiana na tapetę nocną.

Ręczna zmiana na tapetę dzienną

Urządzenie będzie automatycznie zmieniało tapetę na dzienną w godzinach from 6:00 - 18:00 oraz na nocną pomiędzy 18:01 a 5:59.

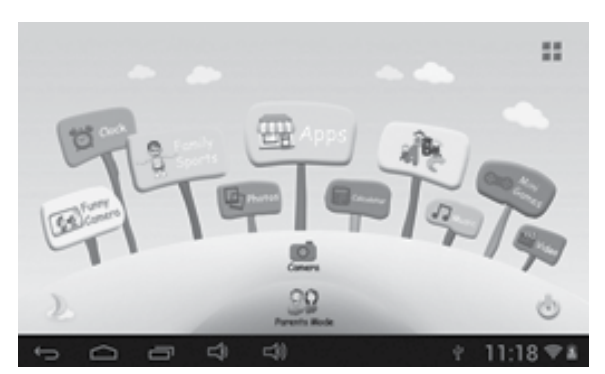

(tapeta dzienna)

1.5.2: Menu użytkownika

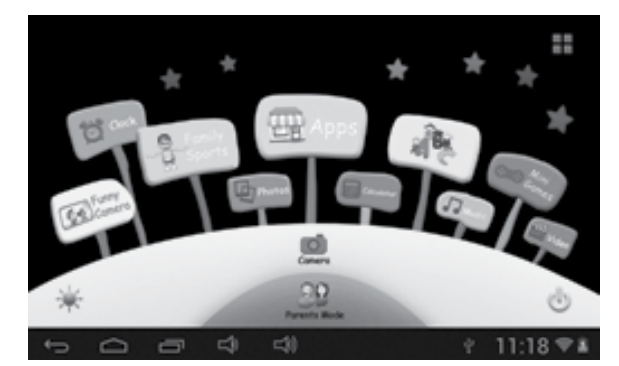

(tapeta nocna)

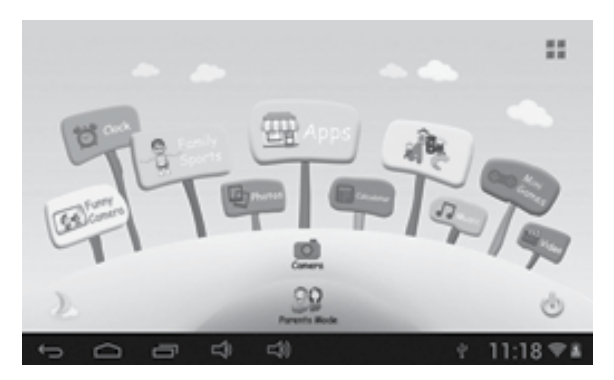

# 1.5.2.1: ABC

Wybrać ikonę by przejść do trybu ABC.
 Trzy aplikacje edukacyjne uczą dzieci nazw zwierząt, środków transport i owoców, itd.

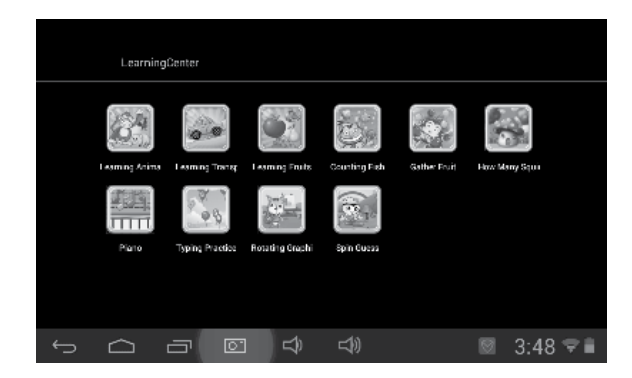

# 1.5.2.2: Śmieszne zdjęcia

- Wybrać ikonę wieści by przejść do trybu śmiesznych zdjęć. Do dyspozycji są trzy rodzaje animacji:
- Ramki zdjęć : do wyboru 21 rodzajów animowanych ramek
- Stemple: do wyboru 16 rodzajów animowanych stempli
- · Buźki: do wyboru 11 rodzajów animowanych "buziek"

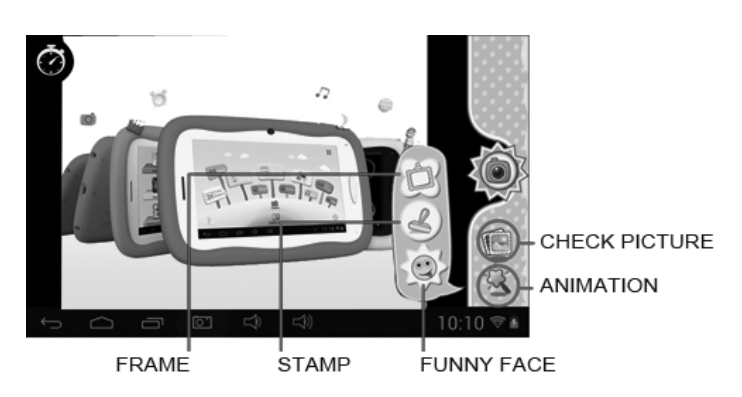

# 1.5.2.3: Sporty rodzinne

- Wybrać ikonę by przejść do trybu gier sportowych.
  Preinstalowane 9 gier o tematyce sportowej. Wszystkie należą do grupy świetnych gier olimpijskich.

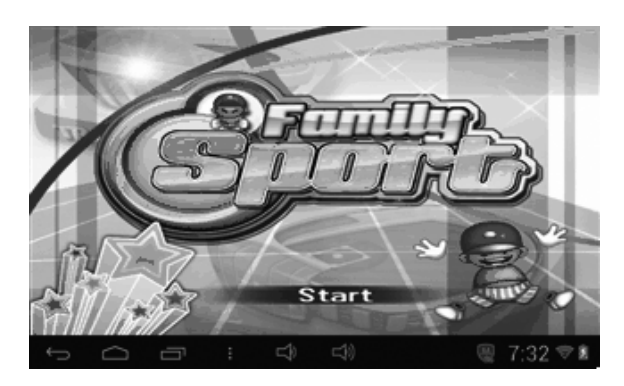

# 1.5.2.4: Mini gry

- by przejść do trybu mini gier. Wybrać ikonę
- Preinstalowane 50 mini gier.

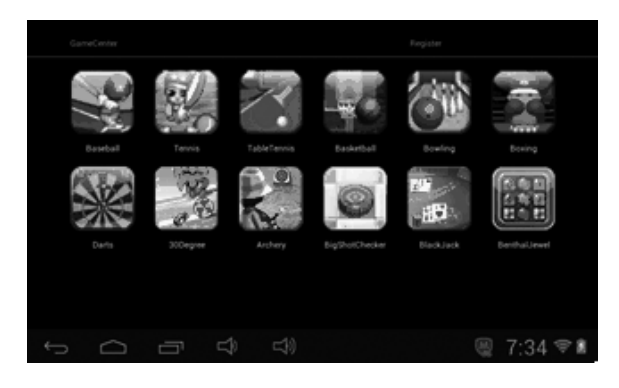

# 1.5.2.5: Aplikacje

- Wybrać ikonę wybrać ikonę wybrzejść do trybu aplikacji.
- Przeglądarka wszystkich aplikacji zainstalowanych i dozwolonych przez rodziców do użytkowania przez dzieci. Więcej informacji w dziale zarządzanie aplikacjami.

| Maps | FurnyCa<br>mera | Lashade | Local |  |          |
|------|-----------------|---------|-------|--|----------|
|      |                 |         |       |  |          |
| ÷    | $\Box$          | 5 J     | 40    |  | 7:33 🖈 🗈 |

### 1.4.1.3 Zarządzanie aplikacjami.

# 1.5.2.6: Zdjęcia

- Wybrać ikonę www.by przejść do trybu przeglądarki zdjęć.
- Jeśli na liście zdjęć nie ma plików, urządzenie po starcie przeglądarki automatycznie wyświetli na liście pliki graficzne z karty pamięci.
- Otworzyć właściwy folder, znaleźć plik i dodać żądane zdjęcie.
- Przeglądać listę zdjęć i wybierać zdjęcia do oglądania, stukając w plik zdjęcia.

# 1.5.2.7: Muzyka

- Wybrać ikonę 🥙 by przejść do trybu odtwarzacza muzyki.
- Przeglądać listę plików i stukając w wybrany utwór rozpocząć jego odtwarzanie.

# 1.5.2.8: Wideo

- Wybrać ikonę wybrzejść do trybu odtwarzacza wideo.
- Jeśli na liście filmów nie ma plików, urządzenie po starcie przeglądarki automatycznie wyświetli na liście pliki wideo z karty pamięci.
- Przeciągać pasek postępu
   by ustawić miejsce odtwarzania filmu.

# 1.5.2.9: Aparat

- Wybrać ikonę by przejść do trybu aparatu/kamery.
- Urządzenie jest wyposażone w znajdującą się z przodu kamerę o rozdzielczości 0,3 megapikseli. Można jej używać do wideokonferencji przez Skype, MSN lub inne komunikatory.
- Łatwe wykonywanie i dzielenie się zdjęciami z różnych miejsc.

### 1.5.2.10: Kalkulator

Wybrać ikonę wybrać by przejść do trybu kalkulatora

# 1.5.2.11: Tryb rodzicielski

# **1.6: USTAWIENIA FABRYCZNE**

- Zaleca się nie dokonywanie resetu Kids Tablet bez wyjątkowo ważnych powodów.
- Po dokonaniu resetu do ustawień fabrycznych należy ponownie zarejestrować dostępne w trybie dziecięcym Family Sports, ABC, Mini Games
- Poniższe kroki instruują jak dokonać ponownej rejestracji: Krok 1: Tryb rodzicielski → Android OS → Ustawienia → WIFI → Włączyć "ON" → Wstecz

| Settings            |                                                         | 49 | + +   | I   |
|---------------------|---------------------------------------------------------|----|-------|-----|
| WINELESS & NETWORKS | SYNERGY<br>Secured with WEP                             |    | ₹.    |     |
| 🔇 Data usage        | CMCC-AUTO<br>Secured with 802.1x                        |    | ₹.    |     |
| More                | смсс                                                    |    | •     |     |
| <b>€</b> H Sound    | ChinaNet-kMSn<br>Secured with IRPA/WPA2 (NPS available) |    | ₹.    |     |
| O Display           | EVES                                                    |    | •     |     |
| ScreenshotSetting   | dlinkaq<br>Secured with WPA/WPA2 (WPS available)        |    | ₩.    |     |
|                     | L)                                                      | ×. | 10:14 | ्रह |

Krok 2: Wprowadzić Family Sports lub ABC lub Mini Games. Pojawią się poniżej. Wybrać ikonę "Exit".

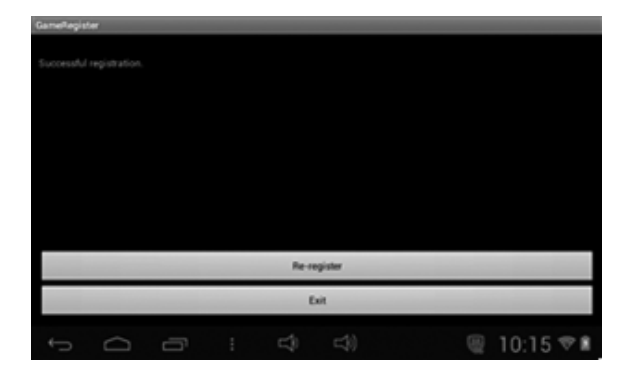

Krok 3: Ponowna rejestracja zakończona (przykład poniżej)

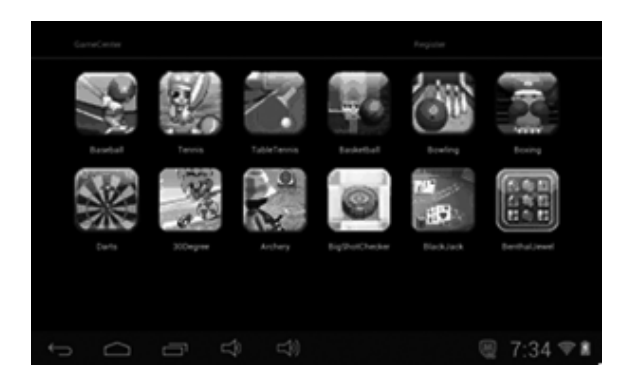

### 1.7: POŁĄCZENIE WIFI

- Urządzenie obsługuje połączenia Wi-Fi i zewnętrzne sieci 3G.
- Włączyć Wi-Fi, i nacisnąć Ustawienia Wi-Fi. Urządzenie automatycznie rozpocznie skanowanie w poszukiwaniu dostępnych sieci Wi-Fi.
- Wybrać ikonę sieci Wi-Fi do której chcemy przyłączyć urządzenie.

| Wi-Fi              | SYNERGY                      |           |
|--------------------|------------------------------|-----------|
| WIRELESS & NETWORK |                              |           |
| 🗢 wi-Fi            | Signal strength<br>Excellent |           |
| ③ Data usage       | Security<br>WEP              |           |
| More               |                              |           |
| DEVICE             |                              |           |
| <b>€</b> I Sound   | Show password                |           |
| O Display          | Show advanced options        |           |
| 🔲 Hdmi             |                              |           |
|                    |                              |           |
| t<br>D             |                              | 11:12 🖓 🔳 |

- Nacisnąć Connect. W przypadku niektórych sieci pojawi się żądanie hasła.
- Z poziomu menu ustawień Wi-Fi nacisnąć przycisk Menu, dotknąć ikony Advanced, pojawi się więcej ustawień Wi-Fi.
- Połączenie Wi-Fi nie jest dostępne w Trybie Dziecięcym. Może być dostępne tylko wówczas, gdy w trybie rodzicielskim WIDI APK zostanie dodana do listy dostępnych dla dzieci aplikacji (patrz 1.4.1.3: Zarządzanie aplikacjami).

### 1.8: PODŁĄCZANIE URZĄDZEŃ USB (OTG)

- Gniazdo USB urządzenia może służyć jako złącze USB do podłączania zewnętrznych urządzeń.
- Czytanie U-disk:

Podłączyć U-disk do portu HOST nacisnąć ikonę **Resource manager** na pulpicie, nacisnąć **USB** i przeglądać zawartość dysku.

### 1.9: KOPIOWANIE I PRZENOSZENIE PLIKÓW

 Podłączyć urządzenie do komputera za pomocą kabla USB Cable, na pasku statusu pojawi się komunikat USB connected.

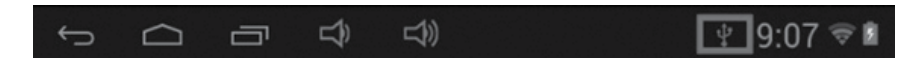

Wybrać ikonę USB Connected

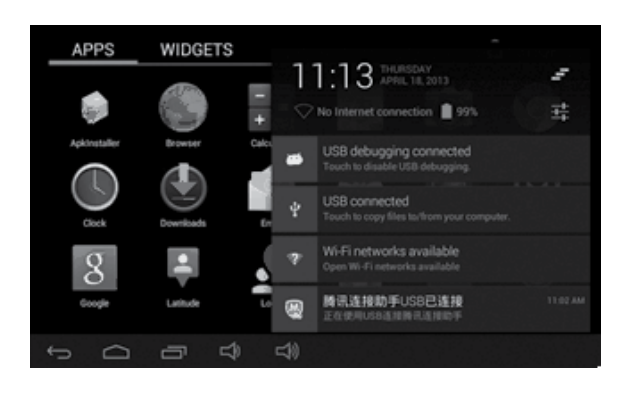

• Wybrać ikonę USB Connected. Następnie wybrać "Turn on USB storage".

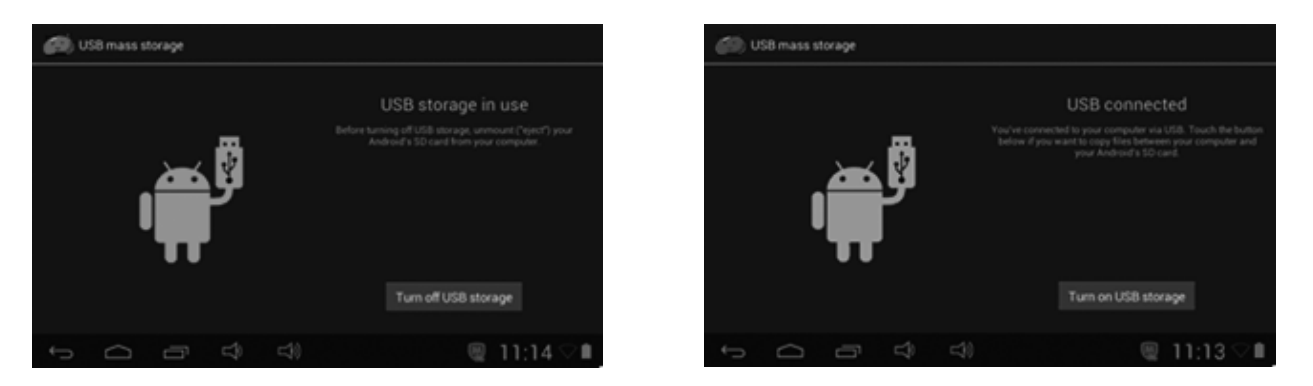

- Zdjęcie po lewej pokazuje sytuację, w której można przeglądać i modyfikować zawartość urządzenia za pomocą komputera.
- Zdjęcie po prawej pokazuje sytuację, w której można przeglądać i modyfikować zawartość urządzenia za pomocą komputera.

# 1.10: USTAWIENIA SYSTEMOWE

Kliknąć ikonę ustawień w by przejść do trybu ustawień systemowych, w których można dokonywać zmian w połączeniach sieciowych, dźwięków, wyświetlania, bezpieczeństwa, aplikacji, zapisu, języka i klawiatury, ustawień głosowych a także daty i godziny.

- Ustawienia sieci i sieci bezprzewodowej: Patrz pkt. 1.7 połączenie Wi-Fi
- Ustawienia dźwięku: Można ustawić tryb cichy, głośność, dzwonki powiadomień, zakres słyszalny, dźwięki blokady ekranu oraz sygnalizację dotknięć ekranu.
- Ustawienia wyświetlania: regulacja jasności, ustawienia automatycznego obracania ekranu, animacje, czas wygaszania ekranu.
- Ustawienia pamięci: sprawdzanie stanu pamięci, zarządzanie kartami TF.
- Bateria: sprawdzanie stanu baterii.
- Ustawienia aplikacji: zarządzanie aplikacjami, sprawdzanie stanu pamięci i baterii.
- Ustawienia bezpieczeństwa: ustawienia blokady ekranu, ustalanie administratorów urządzenia, ustawianie hasła kart TF.
- Ustawienia prywatności: backup danych urządzenia i przywracanie ustawień fabrycznych.
- Język i klawiatura: zmiana języka systemowego i wybór sposobu wprowadzania z klawiatury Uwaga: jeśli zostało zainstalowane wprowadzanie z klawiatury i chcemy go użyć, należy je włączyć z tego poziomu (tu powinny być dostępne wszystkie rodzaje wprowadzania). Nacisnąć i przytrzymać formularz, w którym chcemy pisać, pojawi się okienko z typami wprowadzania do wyboru.
- Ustawienia czasu: ustawianie daty i godziny.
- O urządzeniu: Sprawdzanie informacji o urządzeniu.

OSTRZEŻENIE: ABY UNIKNĄĆ NIEBEZPIECZEŃSTWA POŻARU LUB PORAŻENIA PRĄDEM ELEKTRYCZNYM, NIE WOLNO WYSTAWIAĆ SPRZĘTU NA DZIAŁANIE DESZCZU BĄDŹ WILGOCI. URZĄDZENIE ODBIORCZE ZAWSZE WYŁĄCZYĆ Z GNIAZDKA, KIEDY NIE JEST UŻYWANE LUB PRZED NAPRAWĄ. W URZĄDZENIU NIE MA ŻADNYCH CZĘŚCI, KTÓRE BY MÓGŁ ODBIORCASAMODZIELNIE NAPRAWIAĆ.NAPRAWĘ SPRZĘTU NALEŻY ZLECIĆ ODPOWIEDNIO PRZYGOTOWANEMU SERWISU AUTORYZACYJNEMU. URZĄDZENIE ZNAJDUJE SIĘ POD NIEBEZPIECZNYM NAPIĘCIEM.

# Informacje o ochronie środowiska naturalnego

Materiały służące do zapakowania tego urządzenia zostały wykonane z materiałów łatwo rozdzielających się na 3 elementy: tektura, masa papierowa i rozciągnięty polietylen. Materiały te po demontażu mogą zostać zutylizowane przez wyspecjalizowaną spółkę. Prosimy, aby Państwo dotrzymywali miejscowe przepisy dotyczące obchodzenia się z papierami pakowymi, wyładowanymi bateriami i starymi urządzeniami.

# Likwidacja zużytego sprzętu elektrycznego/elektronicznego oraz utylizacja baterii i akumulatorów

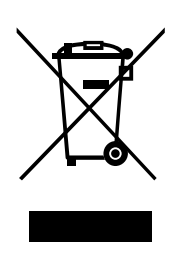

Ten symbol znajdujący się na produkcie, jego wyposażeniu lub opakowaniu oznacza, że z produktem nie można obchodzić jak z odpadami domowymi. Kiedy urządzenie lub bateria / akumulator będą nadawały się do wyrzucenia prosimy, aby Państwo przewieźli ten produkt na odpowiednie miejsce zbiorcze, gdzie zostanie przeprowadzona jego utylizacja

Na terenie Unii Europejskiej oraz w innych europejskich krajach znajdują się miejsca zbiórki zużytych urządzeń elektrycznych i elektronicznych oraz baterii i akumulatorów.

Dzięki zapewnieniu właściwej utylizacji produktów mogą Państwo zapobiec możliwym negatywnym skutkom dla środowiska naturalnego i ludzkiego zdrowia. Mogłyby one wystąpić w wypadku nieodpowiedniego postąpienia z odpadami elektronicznymi i elektrycznymi lub zużytymi bateriami i akumulatorami.

Utylizacja materiałów pomaga chronić źródła naturalne. Z tego powodu, prosimy nie wyrzucać starych elektrycznych i elektronicznych urządzeń oraz akumulatorów i baterii razem z odpadami domowymi.

Aby uzyskać więcej informacji o sposobach utylizacji starych urządzeń, należy skontaktować się z władzami lokalnymi, przedsiębiorstwem zajmującym się utylizacją odpadów lub sklepem, w którym został produkt kupiony.

**Producent:** HP Tronic Zlín, spol. s r.o., Prštné-Kútiky 637, 760 01 Zlín, Republika Czeska **Importer:** DIGISON Polska sp. z o.o., ul. Krzemieniecka 46, Wrocław 54 613 Poland

# CONTENTS

| PRECAUTIONS |                                                   |     |  |
|-------------|---------------------------------------------------|-----|--|
| FEATURE     | EATURES                                           |     |  |
| BUTTONS     | SUTTONS                                           |     |  |
| OPERATI     | ON                                                |     |  |
| 1.1:        | LED Indicator                                     | 55  |  |
| 1.2:        | Switch On/Off                                     | 55  |  |
| 1.3:        | Main Menu                                         |     |  |
| 1.3.1:      | Parents Mode Enter                                | 56  |  |
| 1.3.2:      | Children Mode Enter                               | 57  |  |
| 1.4:        | Parents Setting                                   | 57  |  |
| 1.4.1:      | Parents Setting                                   |     |  |
| 1.4.1.1:    | Power off time setting                            | 57  |  |
| 1.4.1.2:    | Display brightness setting                        | 58  |  |
| 1.4.1.3:    | App Manage                                        | 58  |  |
| 1.4.1.4:    | Parents Passcode Manage                           |     |  |
| 1.4.1.4.1:  | Parents Passcode Change – First time              | 59  |  |
| 1.4.1.4.2:  | Parents Passcode Change – After first time change | 59  |  |
| 1.4.1.4.3:  | Forgot Parents Passcode                           | 59  |  |
| 1.4.1.4.4:  | Forgot Reset Code                                 | 60  |  |
| 1.4.1.4.5:  | Change Reset Code                                 | 60  |  |
| 1.4.1.5:    | Kids Passcode Manage                              |     |  |
| 1.4.1.5.1:  | Kids Passcode Change                              | 60  |  |
| 1.4.1.5.2:  | Forgot Kids Passcode                              | 60  |  |
| 1.5:        | Children Mode                                     | 60  |  |
| 1.5.1:      | Icons & function                                  | 60  |  |
| 1.5.2:      | User Interface                                    |     |  |
| 1.5.2.1:    | ABC                                               | 61  |  |
| 1.5.2.2:    | Funny Camera                                      | 62  |  |
| 1.5.2.3:    | Family Sports                                     | 62  |  |
| 1.5.2.4:    | Mini Games                                        | 62  |  |
| 1.5.2.5:    | Apps                                              | 63  |  |
| 1.5.2.6:    | Photos                                            | 63  |  |
| 1.5.2.7:    | Music                                             | 63  |  |
| 1.5.2.8:    | Video                                             | 63  |  |
| 1.5.2.9:    | Camera                                            | 63  |  |
| 1.5.2.10:   | Calculator                                        | 63  |  |
| 1.5.2.11:   | Parents Mode                                      | 63  |  |
| 1.6:        | Factory Reset                                     | 64  |  |
| 1.7:        | WiFi Connection                                   | 65. |  |
| 1.8:        | USB Host (OTG)                                    | 65  |  |
| 1.9:        | File Copy/Transfer                                | 65  |  |
| 1.10:       | System Settings                                   | 66  |  |

# PRECAUTIONS

Follow these tips to preserve the operational lifespan of your Kids Tablet

- This device is neither break-proof nor water-proof. Please handle with care.
- It is recommended that you charge the device around 12hours before using the device for the first time.
- Do not allow young children to charge your Kids Tablet
- Recommended AC adaptor spec: Input: 100-240V 50/60 Hz and Output: 5V, 1500 mA
- Please don't charge the Kids Tablet if the temperature is too high.
- If the device is nearly running out the battery, please charge it immediately.
- To keep the battery in good condition, please make sure to charge the power once per two weeks if you don't use this device for a long time.
- Do not use this Kids Tablet in extreme temperatures. Keep away from extreme hot, cold, dry, or damp areas. Also keep away from water, fire, and radiation.
- Do not disassemble your Kids Tablet
- Never force any cable connectors into the ports of your Kids Tablet or computer. Always make sure that your cable connectors are identical in shape and size before attempting to connect.
- When disconnecting your Kids Tablet from a computer, use the Safely Remove Device function on your computer. Do not disconnect your Kids Tablet while it is still transmitting data.

# FEATURES

# **Operation System**

• Android OS V4.1.1 preinstalled.

### Wireless

Built-in Wi-Fi 802.11b/g. Support USB \_LAN

### Display

- 7-inch Digital TFT Full Screen capacitive touch screen
- 800 x 480 pixels (16:9) display resolution

### **Cameras and Photos**

- Features a 0.3 Megapixel front camera.
- Can use it for video conference through Skype, MSN or any other instant messenger. Easy to shoot and share photos and videos wherever you are.

### **Parental Controls**

- · Preloaded with educational content and games for kids
- Parents can easily pick and choose which Apps the kids are allowed to use;
- · Parents can unlock device and turn it into a full-featured tablet

### Video

 Supports all major video formats such as Flash player 10.1, Plays Flash player 10.1, AVI, RM, RMVB, WMV, MOV, MP4, DAT(VCD), VOB(DVD), MPEG, MPG, FLV, ASF, TS, 3GP, MPG etc. HD 1080P, WebM VP8 decoding video format files

### **Music Player**

- The best music player ever.
- Gives music lovers an all-new audio and visual experience.
- Simply glide through favorite music by album covers and tap on the track list to play. Support all major music MP3,WMA, OGG,AAC, FLAC,APE, WAV

### **Power and Battery**

- Built-in 2800mAh li-poly Battery
- Up to 3 hours of surfing the web on Wi-Fi, watching video, or listening to music
- Charging via power adapter or USB to computer system

### Input/Output

- T- Flash Card slot
- mini 5p USB Jacket
- USB OTG port
- 3.5-mm stereo headphone mini jacket
- DC Jacket

# Windows System Requirements

- PC with USB 2.0 port
- Windows 7; Windows Vista; or Windows XP Home or Professional with Service Pack 3 or later
- Internet access

### Size and Weight

- Size: 217.2mm×129mm×11.3mm
- Weight: 310g

### We reserve the right to change technical specifications.

# **BUTTONS**

- 1. VOL-
- 2. VOL+
- 3. Power
- 4. Camera
- 5. Speaker
- 6. Screen
- 7. LED Indicator
- 8. Home button
- 9. ESC(Back button)
- 10. MIC
- 11. DC jacket
- 12. USB2.0 mini jacket / USB 2.0 OTG port
- 13. T-flash card slot
- 14. Earphone Jacket

# OPERATION

# **1.1: LED INDICATOR**

- Working: Blue LED Indicator
- · Charging: Red LED indicator
- Fully Charged: Red LED Indicator turns to Blue LED Indicator

# 1.2: SWITCH ON/OFF

# 1.2.1: Switch On and Unlock:

• When the device is in the OFF mode, press and hold "Power" key for 3 seconds to enter the Android startup progress bar, it need about 28 seconds enter to the system desktop, when the LCD is under locked mode, please press and pull the ficence icon to the green point, then the LCD will unlocked automatically, see the figures below,

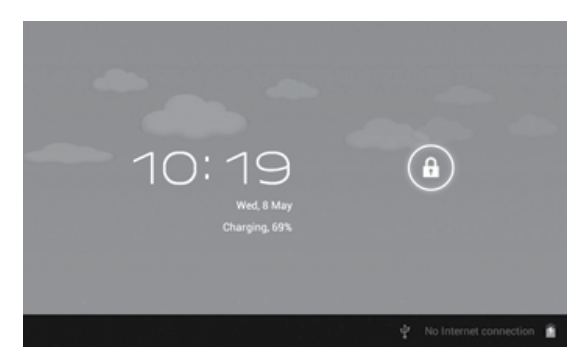

# 1.2.2: Power Saving Modes and lock screen:

- Press the "POWER" key shortly after starting up, system enter to power save and lock mode.
- Press the "POWER" key or tap the touch screen, system will return to bright in 1 second
- The primary operation of the device will not stop under the power save mode, just the LCD is shut and with black screen. For example: playing music, movie, etc
- Switch OFF: When the device is in the OFF mode, press and hold the "POWER" key for 3 seconds, the screen will display the power off interface, choose the power off item to confirm, the system will shut automatically

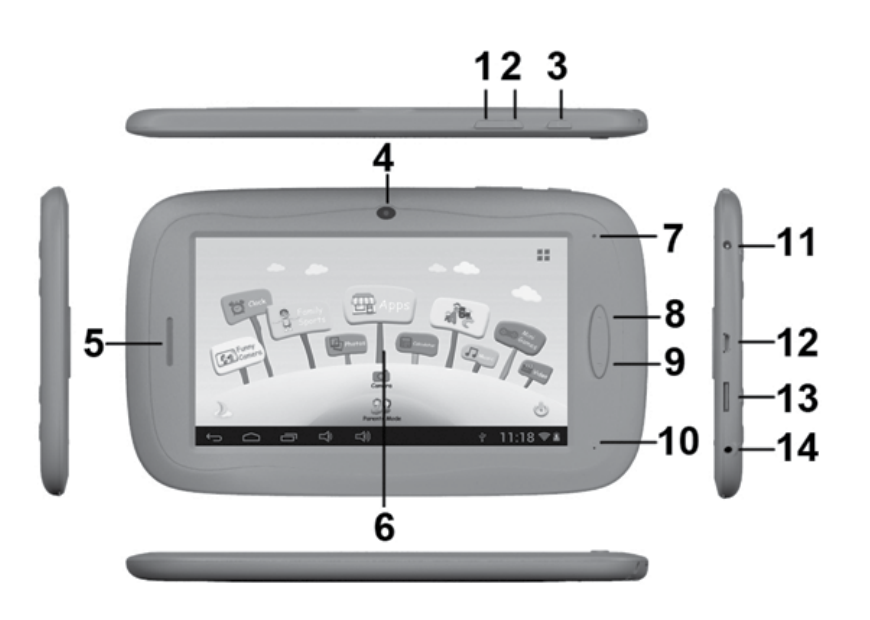

**Note:** When the device with low battery it will alarm continuous and shut automatically without charging. If the device can not start up please check if the battery is low, and try it again after the battery is charged.

### 1.3: MAIN MENU

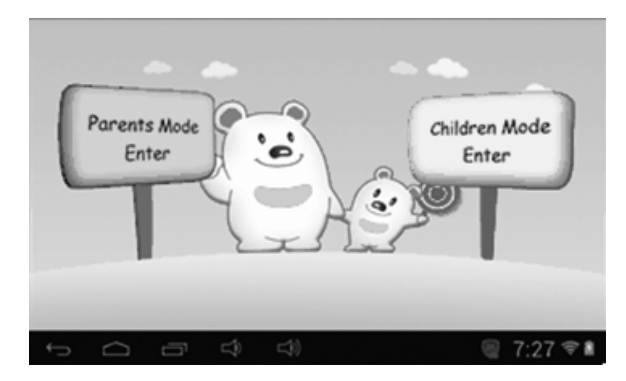

### 1.3.1: Parents Mode Enter

### Parents Mode Login:

Choose "Parents Mode Enter". You are requested to enter the 4-digital Passcode factory default: 8888

| Parents Mod | de Login       |                    |
|-------------|----------------|--------------------|
|             | Enter Passcode | ~                  |
|             | r (1)          | ÷ 11:18 <b>≑</b> ≴ |

Show Passcode 📰 : To display Passcode, please tick

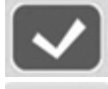

: Wrong Passcode inputted

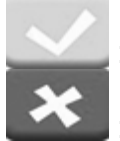

: Correct Passcode and Login

: Return to last menu

- Once Passcode correctly inputted. it will go to, A1: Children Mode A2: Parents Setting
  - A3: Android OS

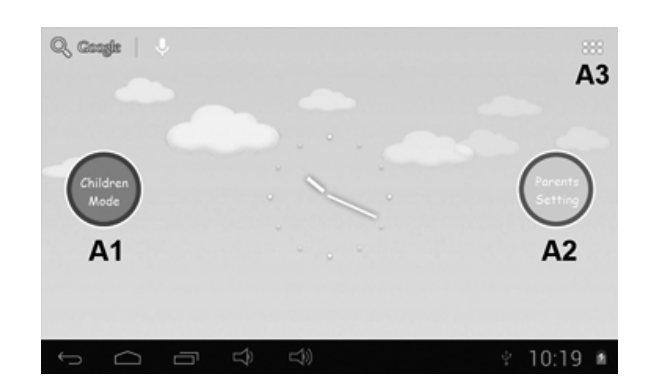

# 1.3.2: Children Mode Enter

### Children Mode Login:

 Choose "Children Mode Enter". You are requested to enter the 4-digital Passcode factory default: 8888

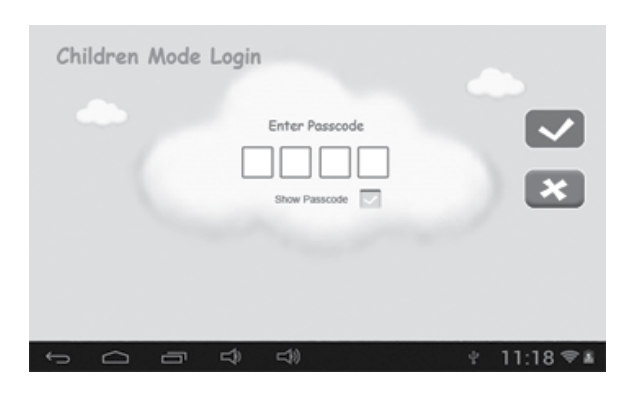

· Once Passcode correctly inputted. it will go to,

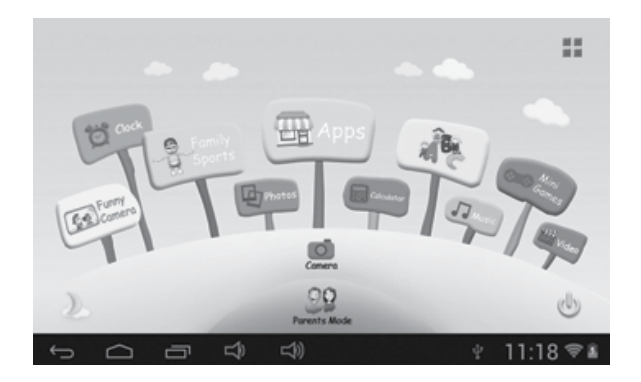

# **1.4: PARENTS SETTING**

### 1.4.1: Parents Setting

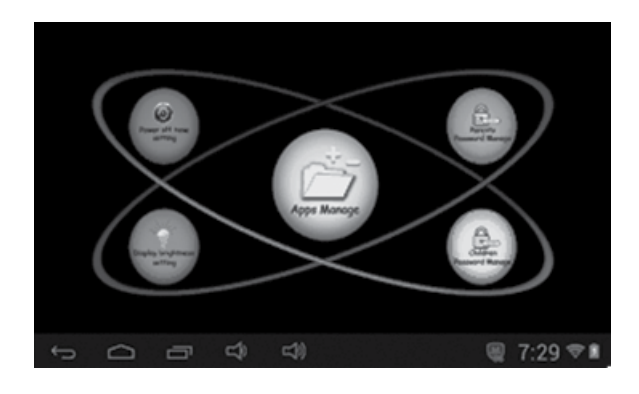

# 1.4.1.1: Power off time setting

• This is to choose the power off time of the Kids Tablet.

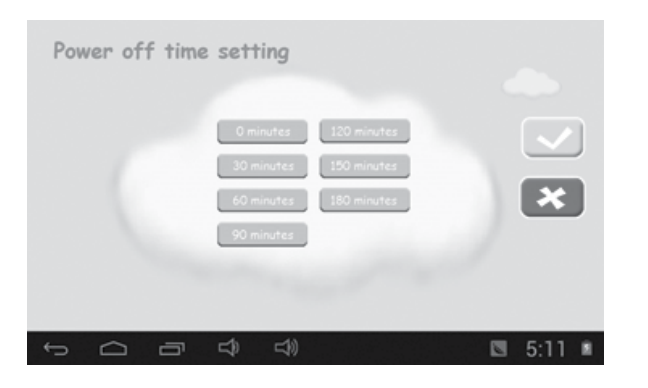

### 1.4.1.2: Display brightness setting

• To adjust the brightness of the display.

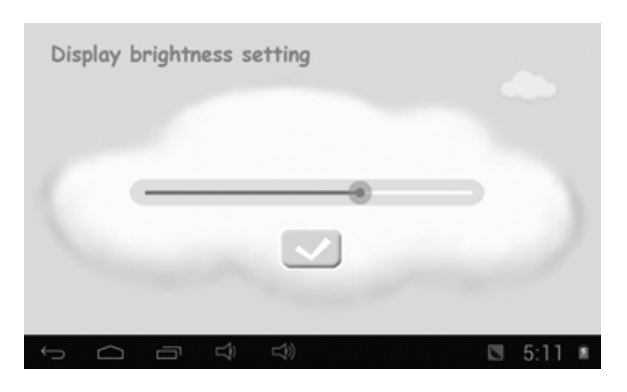

# 1.4.1.3: App Manage

• These Apps are installed under Android Operation System or Children Mode Tick ( $\sqrt{}$ ) any Apps you want your children to access.

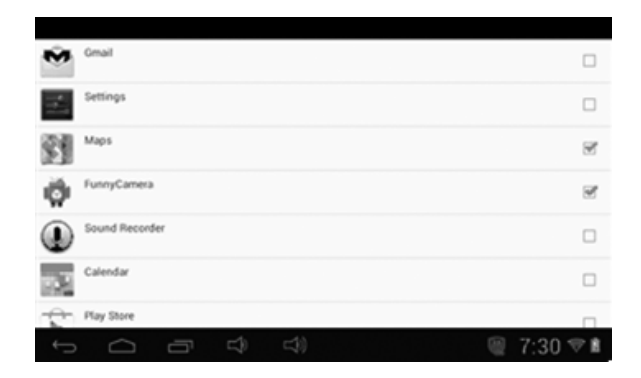

Chosen Apps will be seen in Children Mode at

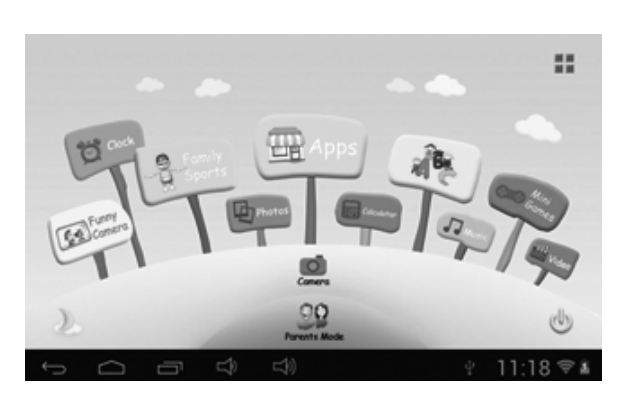

# 1.4.1.4: Parents Passcode Manage

- 1.4.1.4.1: Parents Passcode Change First time
- For the first time Parents Passcode change. You are requested to set Reset Code. You will need the Reset Code to reset the Parent Passcode if you forget your Parents Passcode. Please don't lose the Reset Code.

| Parents Passcode Management         Enter Old Parents Passcode         Enter New Parents Passcode         Enter New Parents Passcode         Enter Reset Code         Benenter Reset Code         Store Passcode         You will need the Reset Code to reset the Parents Passcode if you forget the Parents Passcode. Please don't lose the Reset Code. |   | ×<br>×    |
|----------------------------------------------------------------------------------------------------|---|-----------|
|                                                                                                    | ψ | 11:18 🖘 🛎 |

- 1.4.1.4.2: Parents Passcode Change After first time change
- Change your Parents Passcode after first time change.

| Parents Passcode Management         |                                                                                                    |
|-------------------------------------|----------------------------------------------------------------------------------------------------|
| Enter Old Parents Passcode          | <ul><li></li><li></li><li></li><li></li><li></li><li></li><li></li><li></li><li></li><li></li><li></li><li></li><li></li><li></li><li></li><li></li><li></li><li></li><li></li><li></li><li></li><li></li><li></li><li></li><li></li><li></li><li></li><li></li><li></li><li></li><li></li><li></li></ul> |
| (Torget Parkcole) Charge Reset Code |                                                                                                    |
| 0<br>6<br>7                         | 11:18 🖘 🛎                                                                                                    |

### 1.4.1.4.3: Forgot Parents Passcode

• If you forget the Parents Passcode, please enter the Reset Code

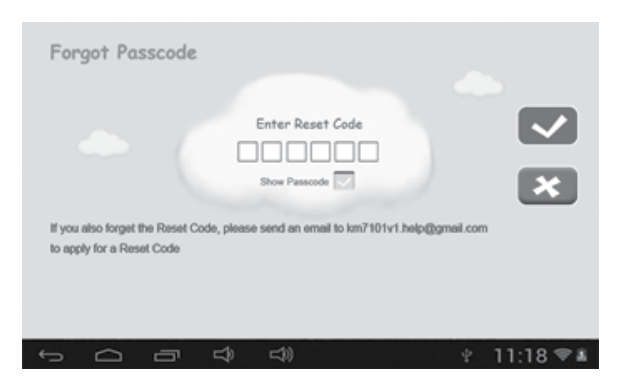

Once you enter the Reset code. Your Parents Passcode will automatically reset to factory
 Passcode 8888

| Your Passcode is now changed to 8888<br>Set New Passcode | Forgot Passco | ode                                  |   |  |
|----------------------------------------------------------|---------------|--------------------------------------|---|--|
|                                                          |               | Your Passcode is now changed to 8888 | 8 |  |
|                                                          |               |                                      |   |  |

# 1.4.1.4.4: Forgot Reset Code

• If you also forget the Reset Code. Please send an email to **info@gogen.cz** to apply for a Reset Code

# 1.4.1.4.5: Change Reset Code

 Change your Reset code (either your own Reset Code or the Reset Code you got from info@gogen.cz).

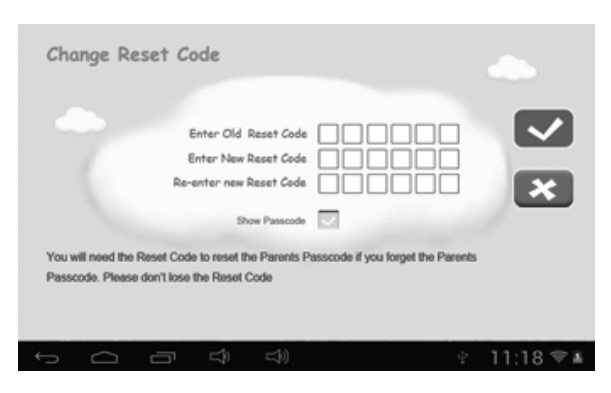

### 1.4.1.5: Kids Passcode Manage

# 1.4.1.5.1: Kids Passcode Change

• You can change your Kids Passcode.

# 1.4.1.5.2: Forgot Kids Passcode

 You can change Kids Passcode freely by using Parents Passcode if you forgot your kids Passcode

# **1.5: CHILDREN MODE**

# 1.5.1: Icons & function

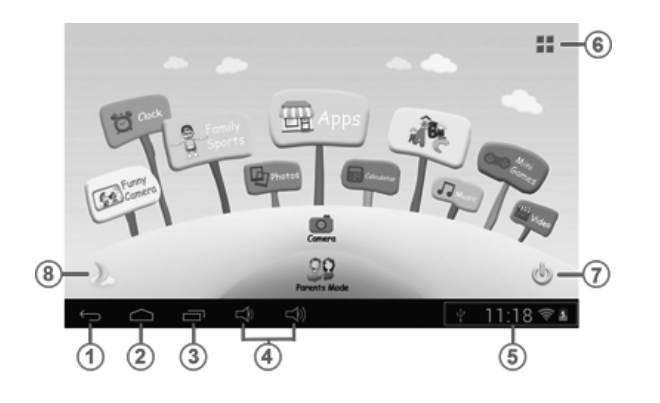

- 1. Back to last menu
- 2. Back to Children Mode Main Menu
- 3. Children Mode : No function Android OS: Go to history window.
- 4. VOL & VOL +
- 5. Battery Icon, Time Icon
- 6. Apps
- 7. Power Off
- 8. Background Change

- Manually change to day-background.
- \* Manually change to night-background.

It will automatically change to day-background from 6:00am- 18:00p.m and night-background from 18:01pm- 5:59a.m

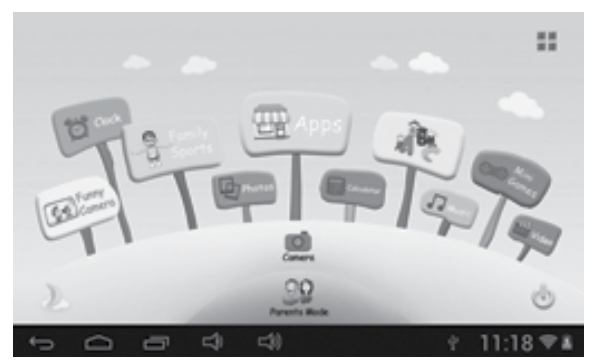

(Day - Background)

1.5.2: User Interface

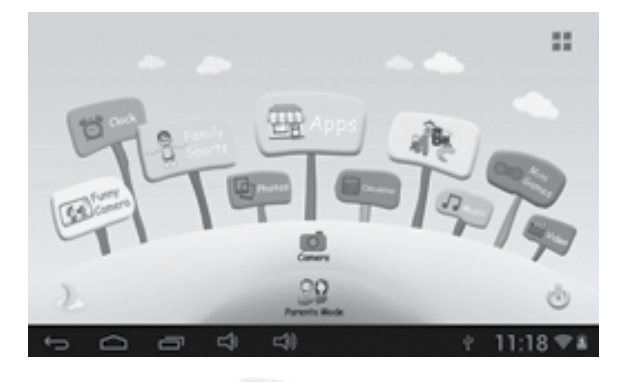

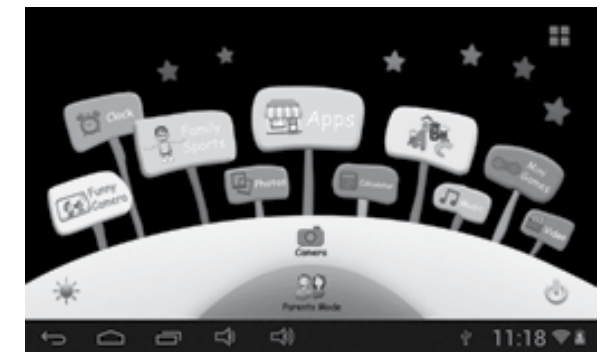

(Night - background)

# 1.5.2.1: ABC

These three educational contents teach children Animals, Transportation and Fruits, etc.

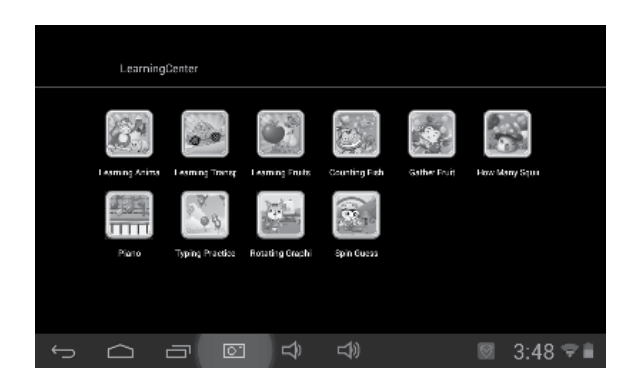

# 1.5.2.2: Funny Camera 🤒

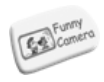

- There are 3 kinds of animation elements for choices
  - Photo Frame model: 21 kinds of animation elements for your choice.
  - Stamp model: 16 kinds of animation elements for your choice.
  - Funny Face model: 11 kinds of animation elements for your choice.

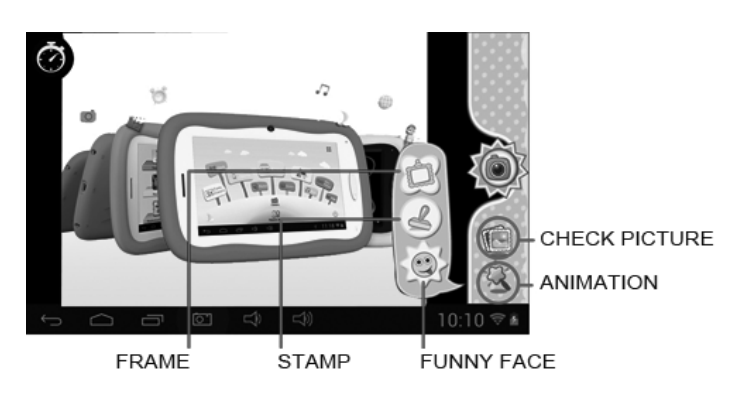

# 1.5.2.3: Family Sports 🕒

There are 9 Sport games pre-loaded. All these 9 games are fantastic Olympic games

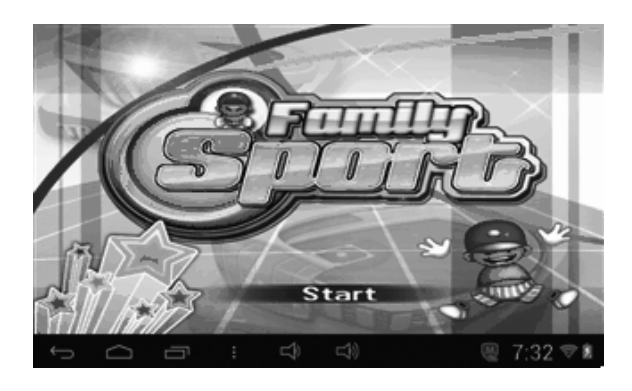

# **1.5.2.4: Mini Games** There are 50 mini games pre-loaded.

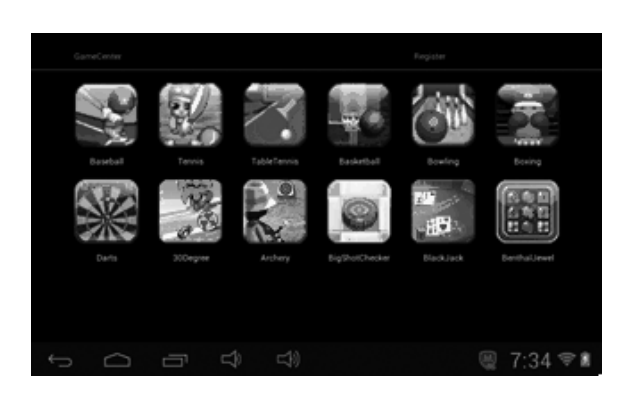

# 1.5.2.5: Apps

Apps is the manager of all the Apps selected by Parents and allowed children to use it Explained more in 1.4.1.3 App Manager

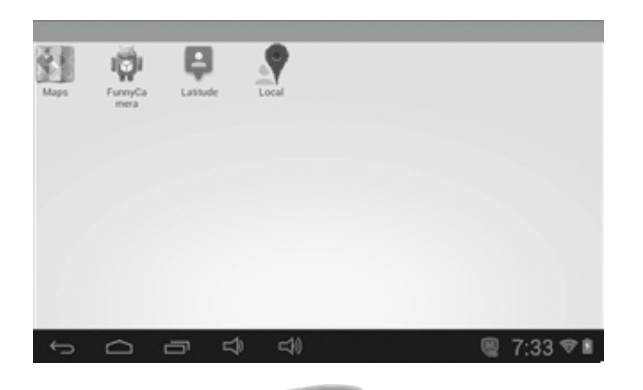

# 1.5.2.6: Photos

- Choose to enter the picture viewer interface
- · If there are no files in the photo list, the system will automatically load the image files from the memory card to the photo list when the picture viewer is started.
- Open the corresponding folder, find the image file and add the picture you want
- Browse through the lists of music and tap the selected song to start playing it.

# 1.5.2.7: Music

- Choose
- to enter music player interface.
- · Browse through the lists of music and tap the selected song to start playing it.

# 1.5.2.8: Video

- Choose
- to enter the video player interface.
- If there are no video files in the video player playlist yet, the system will automatically load the video files from the memory card to the playlist when the video player is started.
- Drag the playback progress bar \_\_\_\_\_ to adjust video playback progress.

#### Camera 1.5.2.9: Camera

Features a 0.3 Megapixel front camera. Can use it for video conference through Skype, MSN or any other instant messenger. Easy to shoot and share photos and videos wherever you are.

# 1.5.2.10: Calculator

# 1.5.2.11: Parents Mode

# **1.6: FACTORY RESET**

- We strongly suggest you not to factory reset your kids tablet
- If for any reason you have to factory reset your kids tablet.
- you are required to re-register Family Sports, ABC, Mini Games where under Children Mode • Following steps will teach you how to re-register them,
  - Step 1: Parents Mode  $\rightarrow$  Android OS  $\rightarrow$  Setting  $\rightarrow$  WIFI  $\rightarrow$  Put "ON"  $\rightarrow$  Back

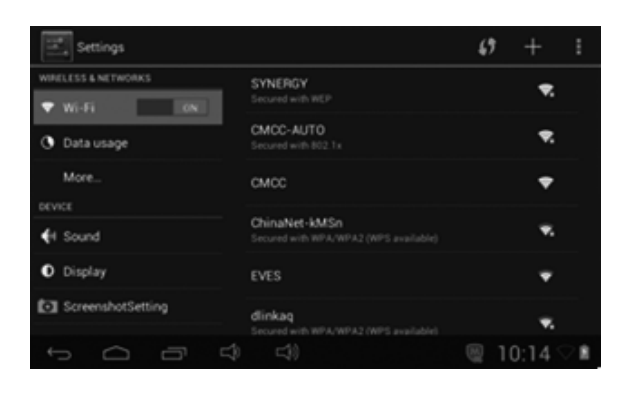

Step 2: Enter Family Sports or ABC or Mini Games. It will show below, Choose" Exit"

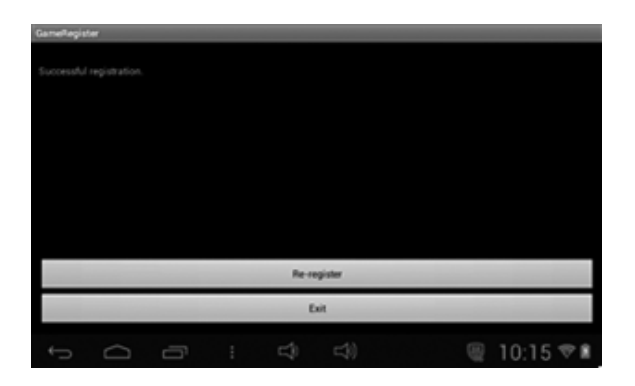

Step 3: Re-register is finished (example below)

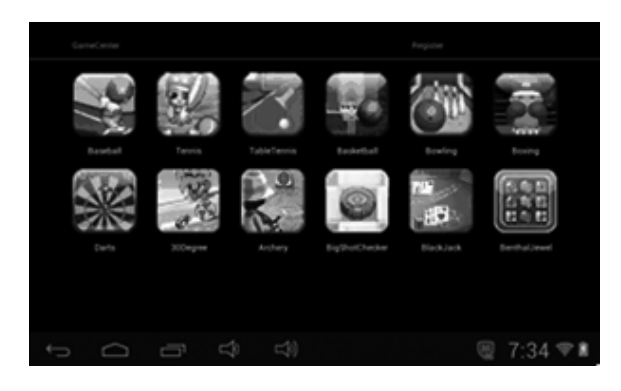

### **1.7: WIFI CONNECTION**

- The device support Wi-Fi network and external 3G network.
- Turn on Wi-Fi, and Press Wi-Fi settings. The device will scans automatically for available Wi-Fi Network.
- · Choose the Wi-Fi network that you want to connect to.

| Wi-Fi              |                              |           |
|--------------------|------------------------------|-----------|
| WIRELESS & NETWORK |                              |           |
| 👻 Wi-Fi            | Signal strength<br>Excellent |           |
| O Data usage       | Security<br>WEP              |           |
| More               |                              |           |
| DEVICE             |                              |           |
| €I Sound           | Show password                |           |
| O Display          | Show advanced options        |           |
| 🔲 Hdmi             |                              |           |
|                    |                              |           |
| ¢<br>Q             |                              | 11:12 🖓 🔳 |

- Press Connect. Some network may need you input the password.
- On the Wi-Fi settings screen, press the Menu key, touch Advanced, you will get more settings for Wi-Fi.
- WIFI connection is not available under Children Mode. WIFI connection can only be used under Children Mode once Parents ticked WIFI APK and allowed Children to use it (check 1.4.1.3: App Manager)

#### 1.8: USB HOST (OTG)

- The Mini USB on the device can be used as USB Host.
- Read U-disk:

Insert the U-disk into the HOST port, press the **Resource manager** in the desktop, press **USB** enter into u-disk.

#### **1.9: FILE COPY/TRANSFER**

 Connect the device to computer by USB Cable, there will be notification in the status bar that USB connected.

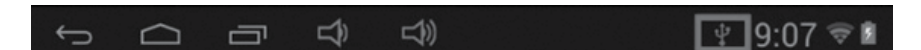

Choose USB Connected

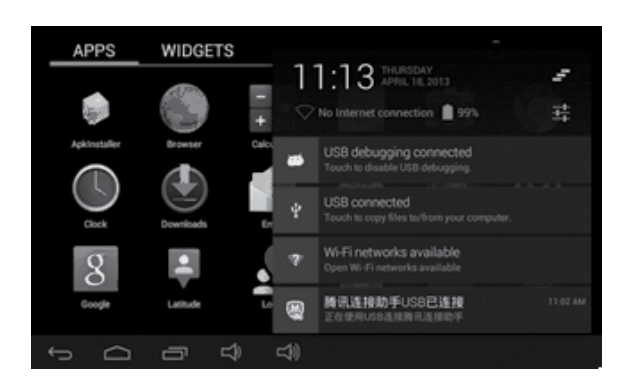

• Choose USB Connected. Then, Turn on USB storage.

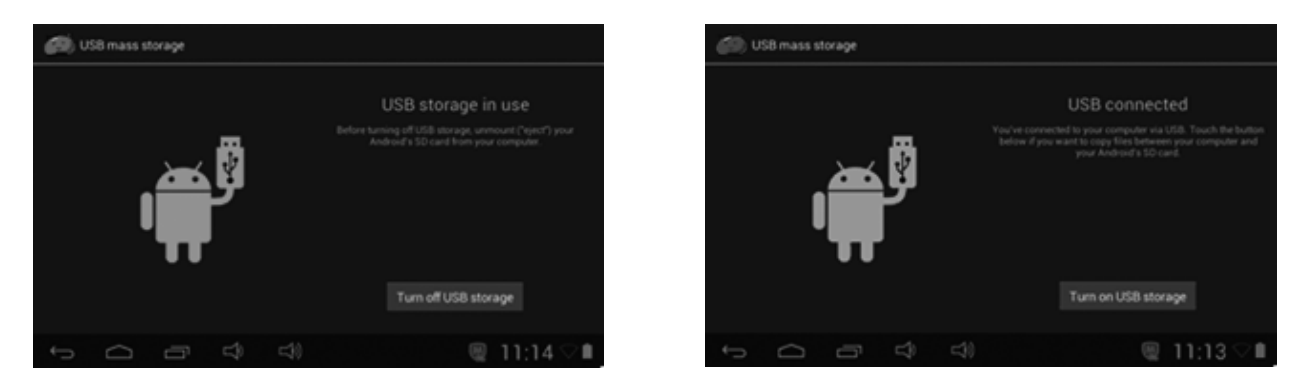

- The left picture shows that device storage content could be viewed and modified from computer.
- The right picture means that device storage content could NOT be viewed or modified from computer.

# 1.10: SYSTEM SETTINGS

Click setting icon **use** to enter system settings, then you can change wireless & networks, sound, display, location & security, Applications, Storage, language & input, voice input & output, and date & time.

- Wireless & Networks Setting: Please refer to"7- Internet Access"
- **Sound Setting:** You can adjust Silent mode, Volume, Notification ringtone, Audible selection, Screen lock sounds, and Haptic feedback.
- **Display Setting:** You can adjust Brightness, Auto-rotate screen, Animation, Screen timeout.
- Storage Setting: In this setting, you can check storage use and Mount & Erase TF cards.
- Battery Setting: check storage battery usage.
- Apps Setting: You can manage applications here, and check storage & battery usage.
- Security Setting: In this Setting, you can set up screen lock and device administrators, as well as TF card password.
- Privacy Setting: In this setting, you can back up data, and reset factory default.
- Language & input: In this setting, you can change the language of system, and choose Keyboard inputs.

**Notice:** If you have installed an input and you want to use it, please remember to turn on it in this setting (All inputs could be turned on here). Long Press the blank where you want to type, there will be popup to choose inputs.

- Date & time Setting: In this setting, you can adjust date and time.
- About tablet: Check device information.

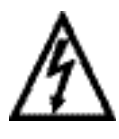

**WARNING:** Do not use this product near water, in wet areas to avoid fire or injury of electric current. Always turn off the product when you don't use it or before a revision. There aren't any parts in this appliance which are reparable by consumer. Always appeal to a qualified authorized service. The product is under a dangerous tention.

#### Old electrical appliances, used batteries and accumulators disposal

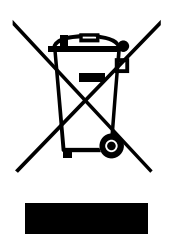

This symbol appearing on the product, on the product accessories or on the product packing means that the product must not be disposed as household waste. When the product/ battery durability is over, please, deliver the product or battery (if it is enclosed) to the respective collection point, where the electrical appliances or batteries will be recycled. The places, where the used electrical appliances are collected, exist in the European Union and in other European countries as well. By proper disposal of the product you can prevent possible

negative impact on environment and human health, which might otherwise occur as a consequence of improper manipulation with the product or battery/ accumulator. Recycling of materials contributes to protection of natural resources. Therefore, please, do not throw the old electrical appliances and batteries/ accumulators in the household waste. Information, where it is possible to leave the old electrical appliances for free, is provided at your local authority, at the store where you have bought the product. Information, where you can leave the batteries and accumulators for free, is provided to you at the store, at your local authority.

### **CE DECLARATION OF CONFORMITY**

The manufacturer (authorised representative):

**ETA a. s.**, Zelený pruh 95/97, 147 00 Praha 4 – Braník, Company Identification No.: 275 44 001,

hereby declares that the hereinafter described product:

Tablet (Mobile Internet Device)

types: Gogen MAXPAD7

Purpose of use: signal transmission from the transmitting device to the receiving device in the Czech Republic and in the EU member states, used frequency 2412–2472 MHz band

is in conformance with the provisions of the GD No. 426/2000 Coll. that is in conformity with the R&TTE Directive 1999/5/EC concerning radio and telecommunication devices and in accordance with the provisions of Government Decree No. 481/2012 Coll., which is in accordance with the Directive 2011/65/EU on the restriction of the use of certain hazardous substances in electrical and electronic equipment.

The following technical regulations have been applied in assessing the conformance:

Harmonised standards:

EN 300 328 V1.7.1 (2006-10) EN 301 489-1 V1.9.2 (2011-09) EN 301 489-17 V2.2.1 (2012-09) EN 62479:2010 EN 55022:2010 EN 55024:2010 EN 60950-1:2006+A11:2009+A1:2010+A12:2011

The test results are provided in the Test Reports No. NTEK-2013NT0427065H, No. NTEK-2013NT0427065S, No. NTEK-2013NT0427065R, No. NTEK-2013NT0427065E, No. NTEK-2013NT0427066R issued by the Shenzhen NTEK Testing Technology Co., Ltd, China.

We declare that the product complies with the basic requirements of the above-mentioned GD, i.e. the user safety and health protection, electromagnetic compatibility and effective utilisation of the spectrum.

Declaration issuance date and venue: 30. 7. 2013, Zlín

Authorised person's stamp:

| ET.<br>Zelený pruh 95/ | A a.s.<br>97, 147 00 Praha 4 |
|------------------------|------------------------------|
| (8) Czech              | Republic                     |
| IC 275 44 001          | DIČ: CZ27544001              |

# MŰKÖDÉS

| <b>ÓVINTÉZ</b> | KEDÉSEK                                            | 70 |
|----------------|----------------------------------------------------|----|
| JELLEMZ        | ŐK                                                 | 71 |
| GOMBOK         | ,<br>\                                             | 72 |
| MŰKÖDÉ         | S                                                  | 72 |
| 1.1:           | LED Indikátor                                      | 72 |
| 1.2:           | Kapcsoló be/ki                                     | 72 |
| 1.3:           | Fő menü                                            |    |
| 1.3.1:         | Szülői mód                                         | 73 |
| 1.3.2:         | Gyerek mód                                         | 74 |
| 1.4:           | Szülői beállítás                                   | 74 |
| 1.4.1:         | Szülői beállítás                                   |    |
| 1.4.1.1:       | Kikapcsolási idő beállítása                        | 74 |
| 1.4.1.2:       | Kijelző fényerejének beállítása                    | 75 |
| 1.4.1.3:       | Aplikációk kezelése                                | 75 |
| 1.4.1.4:       | Szülői jelszó                                      |    |
| 1.4.1.4.1:     | Szülői jelszó változtatása – Először               | 76 |
| 1.4.1.4.2:     | Szülői jelszó változtatása – Első változtatás után | 76 |
| 1.4.1.4.3:     | Elfelejtett szülői jelszó                          | 76 |
| 1.4.1.4.4:     | Elfelejtett beállítási kód                         | 77 |
| 1.4.1.4.5:     | Beállítási kód változtatása                        | 77 |
| 1.4.1.5:       | Gyerek jelszó                                      |    |
| 1.4.1.5.1:     | Gyerek jelszó változtatása                         | 77 |
| 1.4.1.5.2:     | Elfelejtett gyerek jelszó                          | 77 |
| 1.5:           | Gyerek mód                                         | 77 |
| 1.5.1:         | Ikonok & funkciók                                  | 77 |
| 1.5.2:         | Felhasználói felület                               |    |
| 1.5.2.1:       | ABC                                                | 78 |
| 1.5.2.2:       | Vidám kamera                                       | 79 |
| 1.5.2.3:       | Családi sportok                                    | 79 |
| 1.5.2.4:       | Mini Játékok                                       | 79 |
| 1.5.2.5:       | Aplikációk                                         | 80 |
| 1.5.2.6:       | Képek                                              | 80 |
| 1.5.2.7:       | Zene                                               | 80 |
| 1.5.2.8:       | Videó                                              | 80 |
| 1.5.2.9:       | Kamera                                             | 80 |
| 1.5.2.10:      | Számológép                                         | 80 |
| 1.5.2.11:      | Szülői mód                                         | 80 |
| 1.6:           | Gyári beállítás                                    | 81 |
| 1.7:           | WiFi csatlakozás                                   | 82 |
| 1.8:           | USB (OTG)                                          | 82 |
| 1.9:           | Fájlok másolása/átvitele                           | 82 |
| 1.10:          | Rendszer beállítása                                | 83 |

# ÓVINTÉZKEDÉSEK

Ha szeretné a készülék élettartamát meghosszabítani, akkor a következő lépések szerint járjon el.

- A készülék nem törésálló és nem is vízálló, használja azt óvatosan.
- Javasoljuk, hogy első használat előtt legalább 12 órán keresztül töltse a készüléket.
- Ne hagyja, hogy a gyerekek töltsék a készüléket.
- Ajánlott AC adapter specifikációk: bemenet: 100-240V 50/60 Hz és kimenet: 5V, 1500 mA
- Ne töltse a készüléket magas hőmérsékleten.
- Amikor az akkumulátor majdnem lemerült, azonnal töltse a készüléket fel.
- Az akkumulátor hosszú élettartamának megőrzése érdekében töltse fel az akkumulátort kéthetente egyszer, ha nem használja a készüléket hosszú ideig.
- Ne használja a készüléket extrém hőmérsékletben. Tartsa azt távol az extrém meleg, hideg, száraz, vagy nyirkos környezettől, valamint tartsa távol a víztől, tűztől, illetve sugárzástól.
- Ne szerelje szét a készüléket.
- Ne csatlakoztassa erővel a tápkábelt a készülékhez, vagy a számítógéphez. Mindig ellenőrizze, hogy a konnektorok megfelelőek-e a csatlakozáshoz.
- Ha szeretné eltávolítani a tabletet a számítógéptől, mindig használja a Safely Remove Device funkciót. Ne húzza ki a kábelt addig, amíg az adatok nincsenek lementve.

# **Operációs Rendszer**

Android OS V4.1.1

# Vezeték nélküli

**JELLEMZŐK** 

Beépített Wi-Fi 802.11b/g. USB \_LAN támogatása

# Kijelző

- 7-hüvelykes Digital TFT érintőképernyő
- 800 x 480 pixeles (16:9) képernyő felbontása

### Kamera

- 0.3 Megapixeles első kamera.
- Használható Skype, MSN és más hasonló programokhoz. Könnyű rögzíteni és megosztani a képeket és videókat.

# Szülői ellenőrzések

- Előre telepített oktatási tartalom és gyerek játékok.
- A szülők választhatják ki, hogy melyik aplikációk legyenek elérhetőek a gyerekek számára.
- A szülők használhatják a készüléket úgy is, mint teljes értékű tablet.

# Videó

 Támogatja az összes fő videó formátumokat, mint Flash player 10.1, Plays Flash player 10.1, AVI, RM, RMVB, WMV, MOV, MP4, DAT(VCD), VOB(DVD), MPEG, MPG, FLV, ASF, TS, 3GP, MPG stb, HD 1080P, WebM VP8

# Zene lejátszó

- Legjobb zene lejátszó
- Minden zene szeretőnek új audio és vizuális élményt nyújt.
- Könnyen választható a zeneszám a képek alapján. Támogatja az összes fő zene formátumot MP3,WMA, OGG,AAC, FLAC,APE, WAV

# Tápellátás és akkumulátor

- Beépített 2800mAh li-poly akkumulátor
- Több, mint 3 órás Wifi használat, videó lejátszás, vagy zene hallgatás.
- Tölthető tápkábelen keresztül, vagy a számítógéphez történő USB kábel csatlakoztatásával.

### **Bemenet/Kimenet**

- T- Flash kártya aljzat
- mini 5p USB konnektor
- USB OTG aljzat
- 3.5-mm stereo fülhallgató mini aljzat
- DC konnektor

# Windows rendszer követelmények

- PC USB 2.0 aljzattal
- Windows 7; Windows Vista; vagy Windows XP Home, vagy Professional Service Pack 3, vagy későbbi-vel
- Internet elérhetőség

### Méretek

- Méret: 217.2mm×129mm×11.3mm
- Súly: 310g

# A gyártó fenntartja a termék műszaki specifikációinak módosítását.

# GOMBOK

- 1. VOL-
- 2. VOL+
- 3. Kapcsoló
- 4. Kamera
- 5. Hangszóró
- 6. Kijelző
- 7. LED Indikátor
- 8. Home gomb
- 9. ESC (Vissza gomb)
- 10. Mikrofon
- 11. DC aljzat
- 12. USB2.0 mini aljzat / USB 2.0 OTG aljzat
- 13. T-flash kártya aljzat
- 14. Fülhallgató aljzat

# MŰKÖDÉS

# 1.1: LED Indikátor

- Működés: Kék LED fényjelző
- Töltés: Piros LED fényjelző
- Teljesen feltöltve: Piros LED fényjelző átváltozik kék színre.

# 1.2: BE/KI KAPCSOLÓ

# 1.2.1: Bekapcsolás és feloldás:

Amikor a készülék KI módban van, nyomja meg és tartsa lenyomva a "Power" gombot 3 másodpercen keresztül az Android fő képernyőbe való belépésért, a teljes bekapcsoláshoz 28 másodperc szükséges. Amikor a kijelző zárt módban található, kérjük nyomja meg és húzza a szerint:

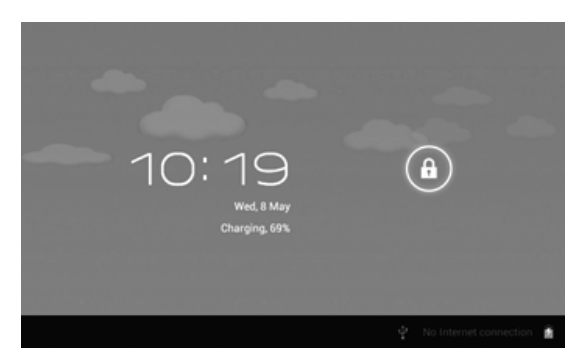

# 1.2.2: Energiatakarékos üzemmódok és a képernyő zárása.

- Nyomja meg a "Kapcsoló" gombot röviden bekapcsolt állapotban, majd a rendszer bekacsol energiatakarékos és zárt módba.
- Nyomja meg a "Kapcsoló" gombot, vagy érintse meg a képernyőt, majd a rendszer kivillan 1 másodpercre.
- A készülék általános működése nem áll meg energiatakarékos módban, csak a képernyő záródik be és sötétedik el. Például : zene, videó lejátszása, stb.
- Kikapcsolás: Amikor a készülék KI módban található, nyomja meg és tartsa lenyomva a "Kapcsoló" gombot 3 másodpercen keresztül, majd a kijelzőn megjelenik a kikapcsolási felület, válassza a kikapcsolást, ezután a rendszer automatikusan ki fog kapcsolni.

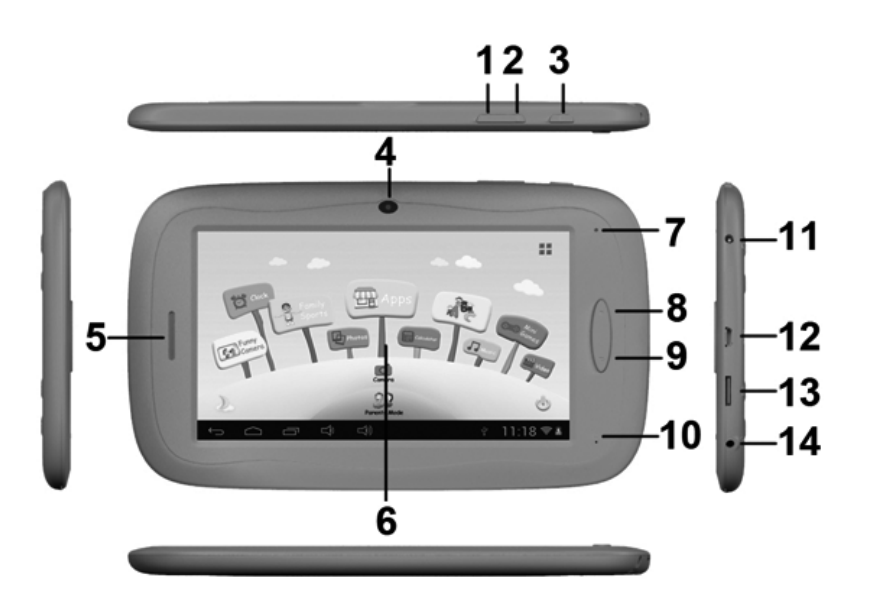
**Megjegyzés:** Amikor az akkumulátor lemerül, a hangjelző folyamatosan jelezni fog és a készülék kikapcsol töltés nélkül. Ha nem tudja bekapcsolni a készüléket, kérjük, ellenőrizze az akkumulátor szintjét és probála újra bekapcsolni amikor az akkumulátor fel van töltve.

## 1.3: FŐ MENÜ

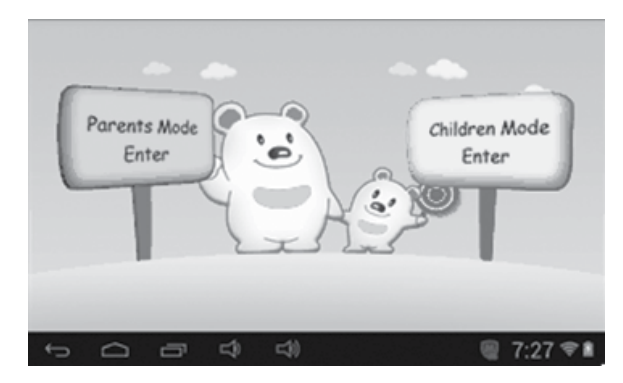

## 1.3.1: Szülői mód

## Belépés szülői módba :

 Válassza ki "belépés szülői módba" funkciót. Szükséges lesz a 4 számjegyű jelszót megadni. Alapertélmezett jelszó: 8888

| Parents / | Mode Log | in             |   |   | >         |
|-----------|----------|----------------|---|---|-----------|
|           |          | Enter Passoo   |   |   | ×         |
|           |          | (Copy) Deserve | - |   |           |
| ¢ û       |          | ) cji)         |   | ψ | 11:18 🗢 🛎 |

Show Passcode 🥅 : Jelszó megjelenéséért, kérjük érintse meg a 🦷

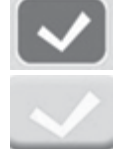

: Helytelen jelszó

: Helyes jelszó

: Visszalépés az előző menübe

- Amikor a jelszó helyes, a készülék bekapcsol:
  - A1: Gyerek módba
  - A2: Szülői beállításba
  - A3: Android OS

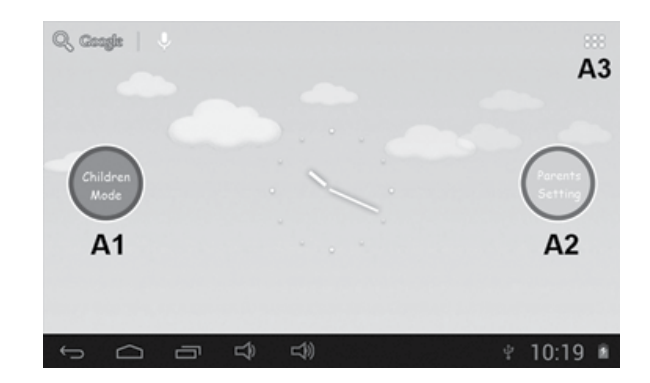

## 1.3.2: Gyerek mód

#### Belépés gyerek módba:

 Válassza ki a "Belépés gyerek módba" funkciót. Szükséges megadni a 4 számjegyű jelszót. Alapertélmezett jelszó: 8888

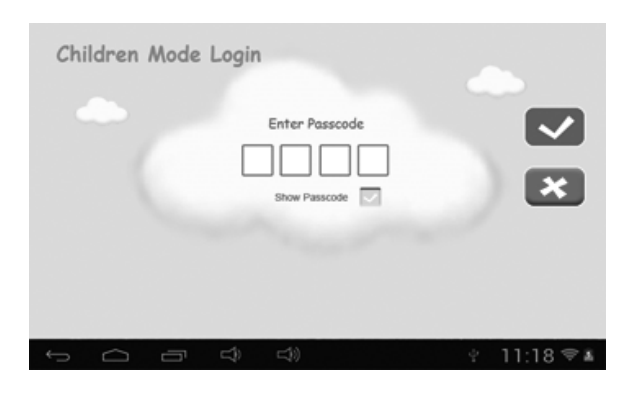

• Amikor a jelszó helyes, a készülék bekapcsol :

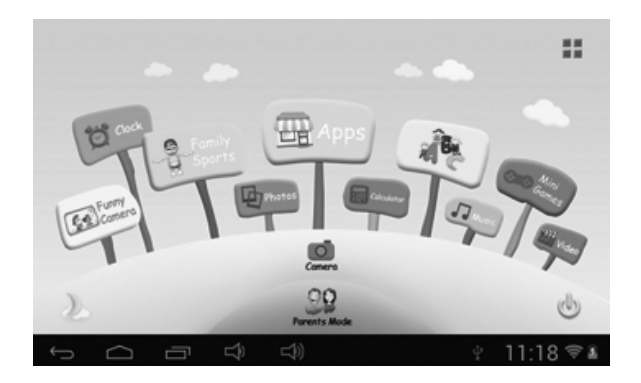

## 1.4: SZÜLŐI BEÁLLÍTÁS

## 1.4.1: Szülői beállítás

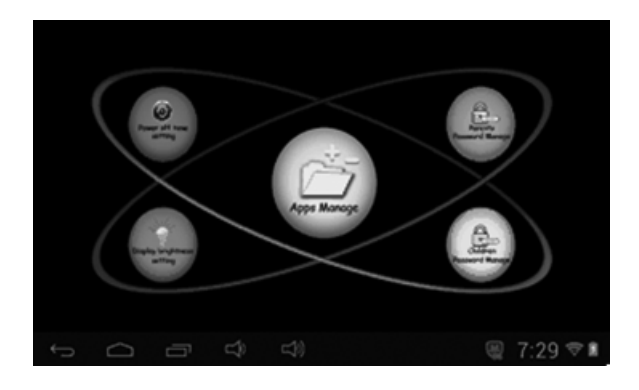

## 1.4.1.1: Kikapcsolási idő beállítása

• Használható a Gyerek Tablet kikapcsolási ideje a beállításhoz.

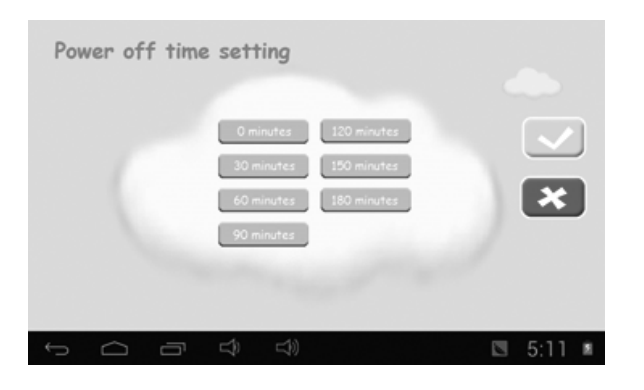

## 1.4.1.2: Kijelző fényerejének beállítása

· Használható a kijelző fenyerejének beállításához.

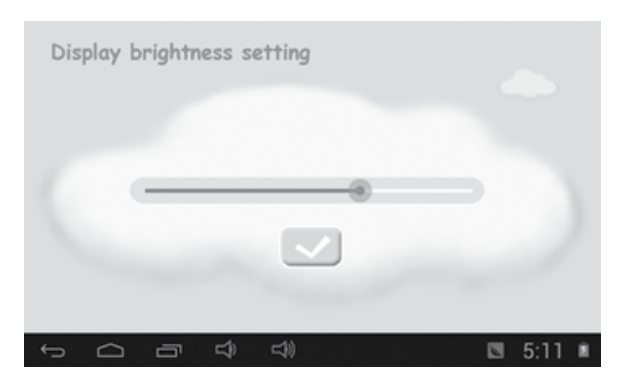

## 1.4.1.3: Aplikációk kezelése

 Az aplikációk le vannak mentve az Android operációs rendszerben, vagy a Gyerek módban. Érintsen meg (√) bármilyen aplikációt amellyet szeretné, hogy elérhető legyen a gyerekek számára.

| ÷  |                | 7:30 🐨 🕯 |
|----|----------------|----------|
| 1  | Play Store     |          |
| 12 | Calendar       |          |
| ٩  | Sound Recorder |          |
| ø  | FunnyCamera    | đ        |
| 21 | Maps           | đ        |
|    | Settings       |          |
| ۵  | Gmail          |          |

A kiválasztott aplikációk láthatóak lesznek a Gyerek módban az apps ikonban.

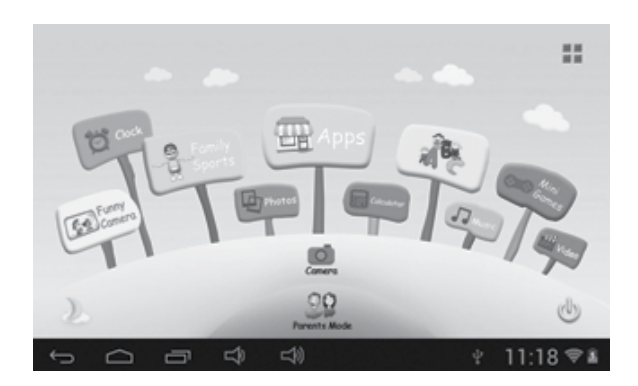

## 1.4.1.4: Szülői jelszó

- 1.4.1.4.1: Szülői jelszó változtatása Először
- Használható az első Szülői jelszó megváltoztatásához. Ha elfelejtette a Szülői jelszavát, annak megváltoztatásához szükséges megadni a Beállítási kódot. Kérjük ne veszítse el a Beállítási kódot.

| Parents Passcode Management  Enter Old Parents Passcode Enter New Parents Passcode Re-enter New Parents Passcode Enter Reset Code Enter Reset Code |           |
|----------------------------------------------------------------------------------------------------|-----------|
| Re-enter Reset Code                                                                                                    | ×         |
| Show Passcode                                                                                                    |           |
| You will need the Reset Code to reset the Parents Passcode if you forget the<br>Parents Passcode Please don't lose the Reset Code.                 |           |
|                                                                                                    | 11:18 🖘 🛎 |

#### 1.4.1.4.2: Szülői Jelszó változtatása – Első megváltoztatás után

• Változtassa meg a Szülői Jelszót az első változtatás után.

| Parents Po | Enter Old Par<br>Enter Old Par<br>Enter New Par<br>Re-enter New Par | agement<br>rents Passoode<br>rents Passoode<br>Show Passoode | Change Reset Code |        | ×         |
|------------|---------------------------------------------------------------------|--------------------------------------------------------------|-------------------|--------|-----------|
| t Ó        |                                                                     | 40                                                           |                   | $\Psi$ | 11:18 🖘 🖬 |

#### 1.4.1.4.3: Elfelejtett Szülői Jelszó

• Ha elfelejtette a Szülői Jelszót, akkor kérjük, adja meg Beállítási kódot.

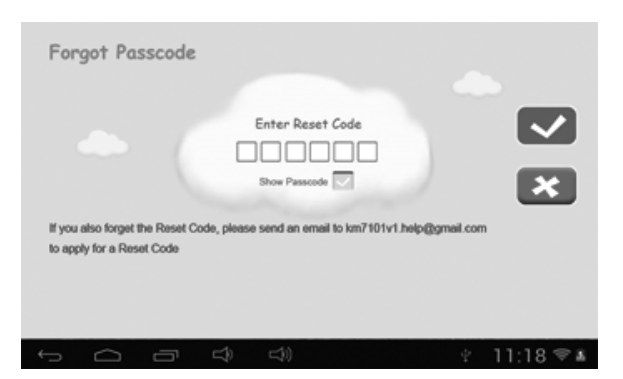

 Ha egyszer megadta a Beállítási kódot, akkor a Szülői Jelszó automatikusan megváltozik alapértelmezettre: 8888

| Forg | got Passo | code      |                                |              |    |         |     |
|------|-----------|-----------|--------------------------------|--------------|----|---------|-----|
|      |           | Your Pass | code is now c<br>Set New Passo | hanged to 88 | 88 |         |     |
| Ĵ    |           | n t)      | <                              |              | Ŷ  | 11:18 * | ₹ ¥ |

## 1.4.1.4.4: Elfelejtett Beállítási kód

 Ha elfelejtette a beállítási kódot, kérjük küldjön egy e-mailt a info@gogen.cz címre az új beállítási kód kérése érdekében.

## 1.4.1.4.5: Beállítási kód változtatása

 Változtassa meg a Beállítási kódját (saját Beállítási kódját, vagy a kapott Beállítási kódot info@gogen.cz -tól)

| Change Reset Code                                                                                                    |                               |
|----------------------------------------------------------------------------------------------------|-------------------------------|
| Enter Old Reset Code Enter New Reset Code Enter New Reset Code Enter New Reset Code Enter New Reset Code To reset the Parents Passcod Passcode. Please don't lose the Reset Code | a if your forget the Parentis |
|                                                                                                    | ÷ 11:18 ♥#                    |

## 1.4.1.5: Gyerek jelszó

## 1.4.1.5.1: Gyerek jelszó változtatása

• Megváltoztathatja a Gyerek jelszót.

## 1.4.1.5.2: Elfelejtett Gyerek jelszó

 Bármikor meg lehet változtatni a Gyerek jelszót a Szülői jelszó segítségével ha elfelejtette a Gyerek jelszavát.

## 1.5: GYEREK MÓD

## 1.5.1: Ikonok & funkciók

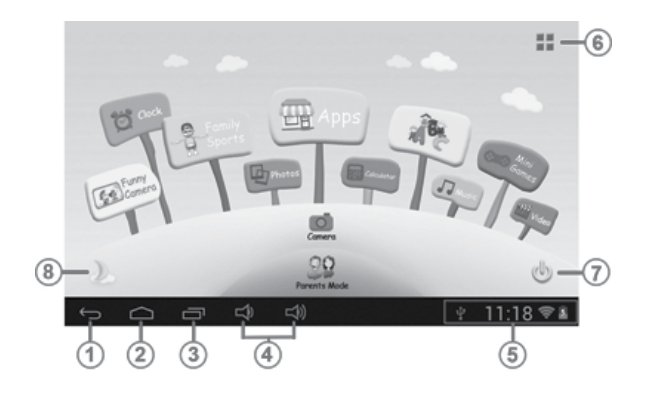

- 1. Vissza az előző menübe
- 2. Vissza a Gyerek mód Fő menüjébe
- 3. Gyerek mód: Nincs funkció Android OS: történelem ablak.
- 4. VOL & VOL +
- 5. Akku ikon, Idő ikon
- 6. Aplikációk
- 7. Kapcsoló
- 8. Háttér változtatása

- Napi háttérre való manuális változtatása.
- \* Éjjeli hátérre való manuális változtatása.

Automatikus változtatás Napi hátérre 6:00 – 18:00 között és Éjjeli hátérre 18:01 – 5:59 között.

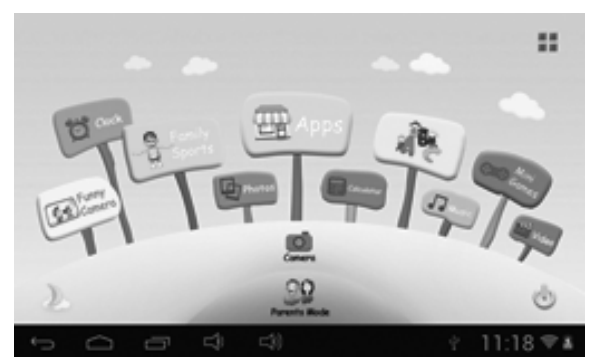

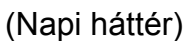

1.5.2: Felhasználói felület

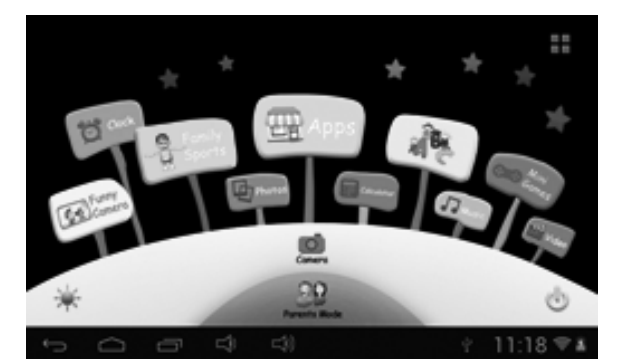

(Éjjeli háttér)

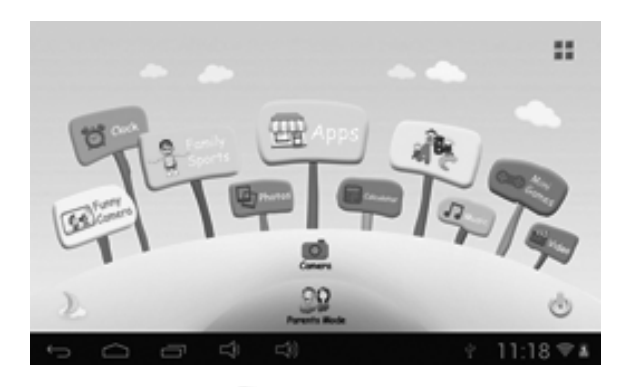

## 1.5.2.1: ABC

3 oktatási kategória található – Állatok, Közlekedés és Gyümölcs...

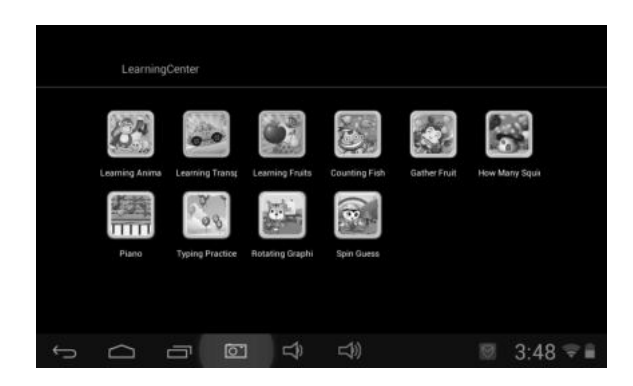

## 1.5.2.2: Vidám kamera 🦉

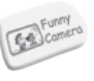

- 3 animáció típus választható:
  - Képkeret: 21 animációs lehetőség választható
  - Bélyegző: 16 animációs lehetőség választható
  - Vicces arc: 11 animációs lehetőség választható

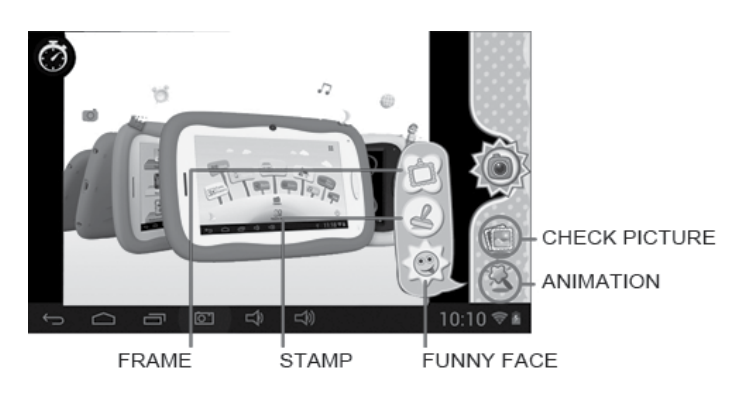

## 1.5.2.3: Családi Sportok

9 előre beállított sport található. Mind a 9 sport játék fantasztikus Olympiai játék.

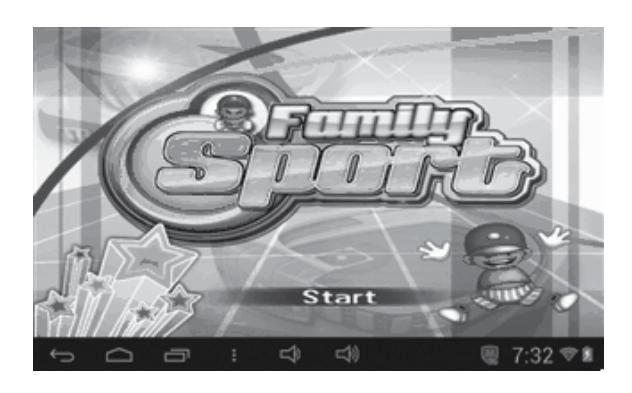

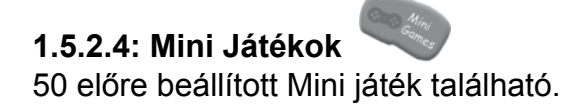

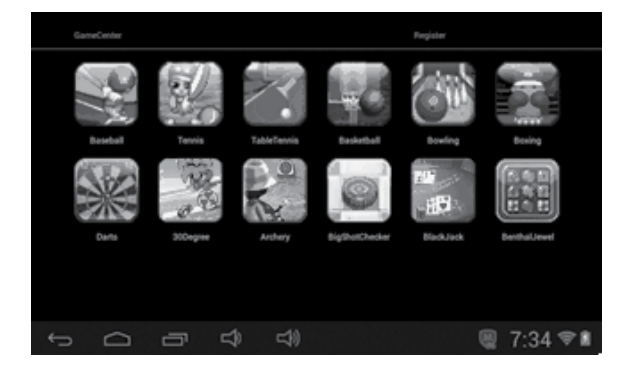

#### 1.5.2.5: Aplikációk 凹

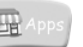

Gyerekeknek elérhető Aplikációk kezelése Olvassa: 1.4.1.3 Aplikációk kezelése

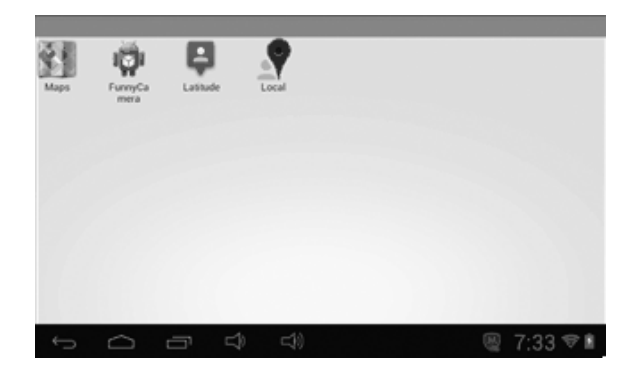

## 1.5.2.6: Képek

- Válassza ki a weilet a képek lejátszási módba való belépéséhez.
- Ha nem található semmilyen fájl a képek listájában, akkor a rendszer automatikusan letölti a kép fájlokat a memória kártyáról a képek listájába, amikor elindítja képek lejátszását.
- Nyissa ki a kívánt mappát és válassza ki a képet.
- · Böngésszen a zene fájlok listájában, érintse meg a kívánt számot a lejátszáshoz.

## 1.5.2.7: Zene 🍳

- Válassza ki a 색 🔄 a zene lejátszási módba belépéshez.
- Böngésszen a zene fájlok listájában, érintse meg a kívánt számot a lejátszáshoz.

## 1.5.2.8: Videó

- Válassza ki a '
- a videó lejátszási módba való belépéshez. Ha nem található semmilyen fájl a videók listájában, a rendszer automatikusan le fogja tölteni a videó fájlokat a memória kártyáról a videók listájába, amikor elindítja a videó lejátszását.
- Húzza el a lejátszási listát
   a lejátszási időpont beállításához.

## 1.5.2.9: Kamera

0.3 Megapixeles első kamera. Használható Skype, MSN és más hasonló programokhoz. Könnyű rögzíteni és megosztani a képeket és a videókat.

## 1.5.2.10: Számológép

1.5.2.11: Szülői mód

## 1.6: GYÁRI BEÁLLÍTÁS

- Erősen javasoljuk, hogy ne használja a gyári beállítást.
- Ha bármilyen okból szükséges lenne használni a Gyári beállítást, kötelező lesz újra regisztrálni a Családi sportokat, ABC, Mini játékokat Gyerek módban.
- A regisztrálást a következő lépések szerint lehet elvégezni:
  - 1. lépés : Parents Mode  $\rightarrow$  Android OS  $\rightarrow$  Setting  $\rightarrow$  WIFI  $\rightarrow$  Put "ON"  $\rightarrow$  Back

| Settings            |                                                        | 69 | + +   | ÷. |
|---------------------|--------------------------------------------------------|----|-------|----|
| WINELESS & NETWORKS | SYNERGY<br>Secured with WEP                            |    | ₹.    |    |
| O Data usage        | CMCC-AUTO<br>Secured with 802.1x                       |    | ₹.    |    |
| More                | смсс                                                   |    | •     |    |
| €4 Sound            | ChinaNet-kMSn<br>Secured with WPA/WPA2 (WPS available) |    | ₹.    |    |
| O Display           | EVES                                                   |    | •     |    |
| ScreenshotSetting   | dlinkag<br>Secured with WPA/WPA2 (WPS available)       |    | ₹.    |    |
| 5 0 0               | 4)                                                     | 9  | 10:14 | 28 |

2. lépés: Lépjen be a Családi Sportokba, ABC-be, vagy Mini Játékokba. Megjelenik az alábbi képernyő:

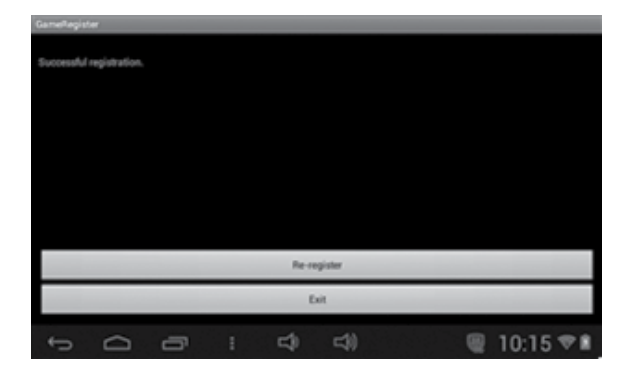

3. lépés : Az újra regisztrálás befejeződött (lássa lejebb)

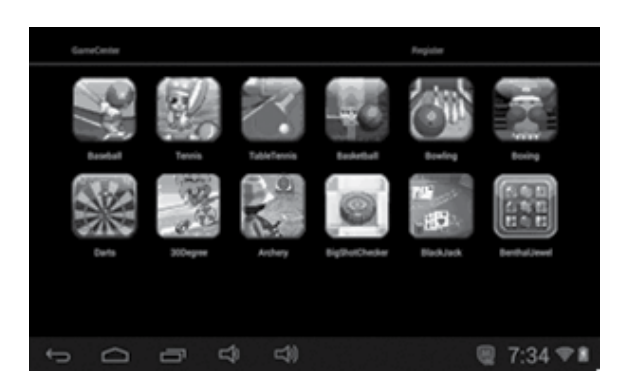

## 1.7: WiFi csatlakozás

- A készülék támogatja a Wi-Fi hálózatot és a 3G hálózatot.
- Kapcsolja be a Wi-Fi-t és nyomja meg a Wi-Fi settings (beállítást). A készülék automatikusan elkezdi keresni az elérhető Wi-Fi hálózatokat.
- Válasszon ki egy Wi-Fi hálózatot, amihez szeretne csatlakozni.

| Wi-Fi              | SYNERGY                      |         |
|--------------------|------------------------------|---------|
| WIRELESS & NETWORK |                              |         |
| 🗢 Wi-Fi            | Signal strength<br>Excellent |         |
| () Data usage      | Security<br>WEP              |         |
| More               |                              |         |
| DEVICE             |                              |         |
| €I Sound           | Show password                |         |
| O Display          | Show advanced options        |         |
| 🔲 Hdmi             |                              |         |
|                    |                              |         |
| Ĵ                  |                              | 11:12 🕬 |

- Nyomja meg a Connect-et. Néha szükséges jelszó megadása is.
- A Wi-Fi beállítási képernyőn nyomja meg a Menü gombot, érintse meg az "Advanced"-t (fejlett) amivel elérhet több Wi-Fi beállítási lehetőséget.
- A WIFI csatlakozás Gyerek módban nem elérhető. Csak akkor lehet elérni Gyerek módban, ha a szülők engedik az elérhetőséget a WIFI aplikációban. (lássa 1.4.1.3: Aplikációk kezelése)

#### 1.8: USB (OTG)

• A készüléken lévő Mini USB aljzaton keresztül lehet csatlakozni a készülékhez.

#### • U lemez olvasása:

Dugja be az U lemezt az aljzatba, nyomja meg a **Resource manager-t**, és lépjen bele az U lemezbe.

## 1.9: FÁJLOK MÁSOLÁSA/ÁTVITELE

 Csatlakoztassa a készüléket a számítógéphez az USB kábelen keresztül, a kijelzőn megjelenik az USB connected (csatlakoztatva) az alábbi ábra szerint.

• Válassza ki az USB connected-et (csatlakoztatva)

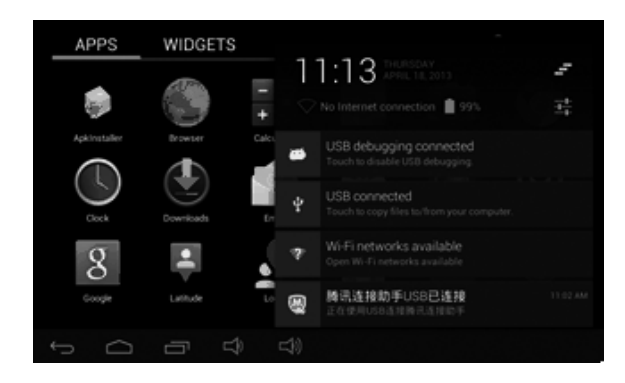

 Válassza ki az USB Connected-et (csatlakoztatva). Utána a Turn on USB storage-et (USB lemez bekapcsolása).

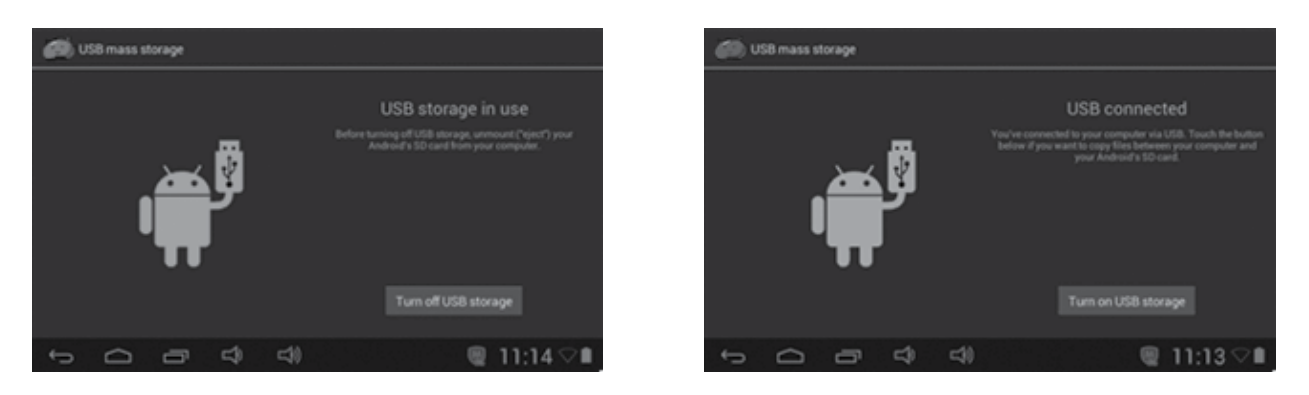

- A bal ábra azt jelenti, hogy a készülék tartalmát lehet nézni és módosítani is a számítógépen.
- A jobb ábra azt jelenti, hogy a készülék tartalmát NEM lehet se nézni, se módosítani a számítógépen.

## 1.10: RENDSZER BEÁLLÍTÁSA

Nyomja meg a beállítási ikont a rendszer beállítási módba való belépéséhez. Utána lehet megváltoztatni a wireless & networks, sound, display, location & security, Applications, Storage, language & input voice input & output, és date & time.

- Wireless & Networks Setting (vezeték nélküli, hálózatok beállítása): Kérjük olvassa el a "7- Internet Access" (Internet elérhetőség)
- Sound Setting (hang beállítás): Beállítható halk mód, hangerő, hangjelzés hangja, képernyőzár hangja, kiválasztás hangja.
- Display Setting (Kijelző beállítása): Beállítható fényerő, automatikus elforgatás, animáció.
- Storage Setting (Tárolási beállítás): Lehet ellenőrizni a memória, vagy TF kártya felhasználását.
- Battery Setting (Akkumulátor beállítása): Akkumulátor feltöltésének ellenőrzése.
- Apps Setting (Aplikációk beállítása): Lehet kezelni az aplikációkat és ellenőrizni a memória és az akkumulátor felhasználását.
- Security Setting (Biztonsági beállítások): Beállítható a képernyő zár, készülék adminisztráció és TF kártya jelszó.
- Privacy Setting (Adatvédelmi beállítás): Adatok tárolása, alapértelmezett beállítás.
- Language & input (Nyelv és bemeneti beállítás): Választható nyelv és billentyűzet.
   Megjegyzés: Ha szeretne használni bármilyen bemenetet, ne felejtse el ezt beállítani ebben a beállítási menüben (minden bemenetet itt lehet beállítani).
- Date & time Setting (Dátum és idő beállítása): Beállítható a dátum és az idő.
- About tablet (Készülékről): Olvassa el a készülék jellemzőit.

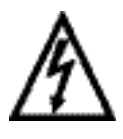

FIGYELEM: TŰZ VAGY ÁRAMÜTÉS ELKERÜLÉSE ÉRDEKÉBEN NE TEGYE KI A KÉSZÜLÉKET ESŐ VAGY NEDVESSÉG HATÁSÁNAK. HASZNÁLATON KÍVÜL VAGY JAVÍTÁS ELŐTT MINDIG HÚZZA KI A KÉSZÜLÉKET AZ ELEKTROMOS HÁLÓZATBÓL. A KÉSZÜLÉK NEM TARTALMAZ A FELHASZNÁLÓ ÁLTAL JAVÍTHATÓ ALKATRÉSZEKET. MINDIG FORDULJON SZAKSZERVIZHEZ. A KÉSZÜLÉK VESZÉLYES FESZÜLTSÉG ALATT VAN.

## Környezetvédelmi információk

Megtettünk lehető legjobbat a csomagolóanyagok mennyiségének csökkentése érdekében: lehetővé tettük azok egyszerű szétválasztását 3 anyagra: kartonpapír, papírzúzalék és olvasztott polipropilén. A készülék olyan anyagokat tartalmaz, amelyek szétszerelés után speciális üzemekben újrahasznosíthatók. Kérjük, tartsa be a csomagolóanyagok, kimerült elemek és régi berendezések kezelésére vonatkozó helyi előírásokat.

## Használt elektromos berendezések, elemek és akkumulátorok megsemmisítése

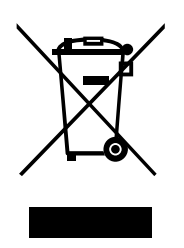

Ez a jel a készüléken, annak tartozékain vagy csomagolásán azt jelöli, hogy ezt a terméket nem szabad a többi háztartási hulladékkal azonos módon kezelni. Élettartamának letelte után a terméket vagy az elemet (amennyiben tartalmaz) adja le az illetékes hulladékgyűjtő helyen, ahol az elektromos berendezést és elemet újrahasznosítják. Az Európai Unióban és a többi európai államban vannak gyűjtőhelyek a kiszolgált elektromos berendezések számára. A termék megfelelő módon történő megsemmisítésével nagyban hozzájárul a nem megfelelő

hulladékkezelés által a környezetet és az emberi egészséget veszélyeztető kockázatok megelőzéséhez. Az anyagok újrafeldolgozásával megőrizhetők természeti erőforrásaink. Ezért kérjük, ne dobja a kiszolgált elektromos berendezést és elemet/akkumulátort a háztartási hulladék közé. A kiszolgált elektromos berendezések ingyenes elhelyezésére vonatkozó információkért forduljon eladójához, a községi hivatalhoz. A használt elemek és akkumulátorok ingyenes elhelyezésére vonatkozó információkat szintén az eladójától, a községi hivataltól.

Gyártja: HP Tronic Zlín, spol. s r.o., Prštné-Kútiky 637, 760 01 Zlín

## ZÁRUČNÍ LIST

## ZÁRUČNÍ PODMÍNKY

Na výrobek uvedený v tomto záručním listu je poskytována záruka po dobu dvacet čtyři měsíců od data prodeje spotřebiteli.

Záruka se vztahuje na poruchy a závady, které v průběhu záruční doby vznikly chybou výroby nebo vadou použitých materiálů.

Výrobek je možno reklamovat u prodejce, který výrobek prodal spotřebiteli nebo v autorizovaném servisu.

Při reklamaci je nutné předložit: reklamovaný výrobek, originální nákupní doklad, ve kterém je zřetelně uveden typ výrobku a jeho datum prodeje spotřebiteli, případně tento řádně vyplněný záruční list.

Záruka platí pouze tehdy, je-li výrobek používán podle návodu k obsluze a připojen na správné síťové napětí.

Spotřebitel ztrácí nárok na záruční opravu nebo bezplatný servis v případě:

- zásahu do přístroje neoprávněnou osobou.
- nesprávné nebo neodborné montáže výrobku.
- poškození přístroje vlivem živelné pohromy.
- používání výrobku pro jiné účely, než je obvyklé.
- používání výrobku k profesionální či jiné výdělečné činnosti.
- používání výrobku s jiným než doporučeným příslušenstvím.
- nesprávné údržby výrobku.
- nepravidelného čistění výrobků zejména v případě, kdy je závada způsobena zbytky potravin, vlasů, domovního prachu nebo jiných nečistot.
- vystavení výrobku nepříznivému vnějšímu vlivu, zejména vniknutím cizích předmětů nebo tekutin (včetně elektrolytu z baterií) dovnitř.
- mechanického poškození výrobku způsobeného nesprávným používáním výrobku nebo jeho pádem.

Pokud zboží při uplatňování vady ze strany spotřebitele bude zasíláno poštou nebo přepravní službou, musí být zabaleno v obalu vhodném pro přepravu tak, aby se zabránilo poškození výrobku přepravou.

Aktuální seznam servisních středisek naleznete na: www.GoGEN.cz

Veškeré náležitosti uvedené v tomto záručním listu platí pouze pro výrobky nakoupené a reklamované na území České Republiky.

Typ výrobku:

MAX PAD 7

Datum prodeje:

Výrobní číslo:

Razítko a podpis prodávajícího:

## SK ZÁRUČNÝ LIST

## ZÁRUČNÉ PODMIENKY

Na výrobok uvedený v tomto záručnom liste je poskytovaná záruka na dobu dvadsať štyri mesiacov od dátumu predaja spotrebiteľovi.

Záruka sa vzťahuje na poruchy a chyby, ktoré v priebehu záručnej doby vznikli chybou výroby alebo chybou použitých materiálov.

Výrobok je možné reklamovať u predajcu, ktorý výrobok predal spotrebiteľovi alebo v autorizovanom servise.

Pri reklamácii je nutné predložiť: reklamovaný výrobok, originálny nákupný doklad, v ktorom je zreteľne uvedený typ výrobku a jeho dátum predaja spotrebiteľovi pripadne tento riadne vyplnený záručný list.

Záruka platí iba vtedy, ak je výrobok používaný podľa návodu na obsluhu a pripojený na správne sieťové napätie.

Spotrebiteľ stráca nárok na záručnú opravu alebo bezplatný servis najmä v prípade:

- zásahu do prístroja neoprávnenou osobou.
- nesprávnej alebo neodbornej montáže výrobku.
- poškodenia prístroja vplyvom živelnej pohromy.
- používania výrobku pre účely pre ktoré nie je určený.
- používania výrobku na profesionálne či iné zárobkové činnosti.
- používania výrobku s iným než doporučeným príslušenstvom.
- nesprávnej údržby výrobku.
- nepravidelného čistenia výrobku najmä v prípade, kedy je porucha spôsobená zvyškami potravín, vlasov, domového prachu alebo iných nečistôt.
- vystavenia výrobku nepriaznivému vonkajšiemu vplyvu, najmä vniknutím cudzích predmetov alebo tekutín (vrátane elektrolytu z batérií) dovnútra.
- mechanického poškodenia výrobku spôsobeného nesprávnym používaním výrobku alebo jeho pádom.

Pokiaľ výrobok pri uplatňovaní poruchy zo strany spotrebiteľa bude zasielaný poštou alebo prepravnou službou, musí byť zabalený v obale vhodnom pre prepravu tak, aby sa zabránilo poškodeniu výrobku prepravou.

Aktuálny zoznam servisných stredísk nájdete na: www.GoGEN.cz

Všetky náležitosti uvedené v tomto záručnom liste platia len pre výrobky nakúpené a reklamované na území Slovenskej Republiky.

Typ prístroja: MAX PAD 7

Dátum predaja:

Výrobné číslo:

Pečiatka a podpis predajca:

## WARUNKI GWARANCJI

- 1) Niniejsza gwarancja dotyczy produktów produkowanych pod marką HYUNDAI, zakupionych w sklepach na terytorium Rzeczypospolitej Polskiej.
- 2) Okres gwarancji wynosi 24 miesiące od daty zakupu produktu.
- Naprawy gwarancyjne odbywają się na koszt Gwaranta we wskazanym przez Gwaranta Autoryzowanym Zakładzie Serwisowym.
- 4) Gwarancją objęte są wady produktu spowodowane wadliwymi częściami i/lub defektami produkcyjnymi.
- 5) Gwarancja obowiązuje pod warunkiem dostarczenia do Autoryzowanego Zakładu Serwisowego urządzenia w kompletnym opakowaniu albo w opakowaniu gwarantującym bezpieczny transport wraz z kompletem akcesoriów oraz z poprawnie i czytelnie wypełnioną kartą gwarancyjną i dowodem zakupu (paragon, faktura VAT, etc.).
- 6) Autoryzowany Zakład Serwisowy może odmówić naprawy gwarancyjnej jeśli Karta Gwarancyjna nosić będzie widoczne ślady przeróbek, jeżeli numery produktów okażą się inne niż wpisane w karcie gwarancyjnej a także jeśli numer dokumentu zakupu oraz data zakupu na dokumencie różnią się z danymi na Karcie Gwarancyjnej.
- 7) Usterki ujawnione w okresie gwarancji będą usunięte przez Autoryzowany Zakład Serwisowy w terminie 14 dni roboczych od daty przyjęcia produktu do naprawy przez zakład serwisowy, termin ten może być przedłużony do 21 dni roboczych w przypadku konieczności sprowadzenia części zamiennych z zagranicy.
- 8) Gwarancją nie są objęte:
- wadliwe działanie lub uszkodzenie spowodowane niewłaściwym użytkowaniem (np. znaczące zabrudzenie urządzenia, zarówno wewnątrz jak i na zewnątrz, zalanie płynami itp.) lub użytkowanie niezgodne z instrukcją obsługi i przepisami bezpieczeństwa
- zużycie towaru przekraczające zakres zwykłego używania przez indywidualnego odbiorcę końcowego (zwłaszcza jeżeli był wykorzystywany do profesjonalnej lub innej czynności zarobkowej)
- uszkodzenia spowodowane czynnikami zewnętrznymi (w tym: wyładowaniami atmosferycznymi, przepięciami sieci elektrycznej, środkami chemicznymi, czynnikami termicznymi) i działaniem osób trzecich
- uszkodzenia powstałe w wyniku podłączenia urządzenia do niewłaściwej instalacji współpracującej z produktem
- uszkodzenia powstałe w wyniku zalania wodą, użycia nieodpowiednich baterii (np. ładowanych powtórnie baterii nie będących akumulatorami)
- produkty nie posiadające wypełnionej przez Sprzedawcę Karty Gwarancyjnej
- produkty z naruszoną plombą gwarancyjną lub wyraźnymi oznakami ingerencji przez osoby trzecie (nie będące Autoryzowanym Zakładem Serwisowym lub nie działające w jego imieniu i nie będące przez niego upoważnionymi)
- kable przyłączeniowe, piloty zdalnego sterowania, słuchawki, baterie
- uszkodzenia powstałe wskutek niewłaściwej konserwacji urządzenia
- uszkodzenia powstałe w wyniku zdarzeń losowych (np. powódź, pożar, klęski żywiołowe, wojna, zamieszki, inne nieprzewidziane okoliczności)
- czynności związane ze zwykłą eksploatacją urządzenia (np. wymiana baterii)
- zapisane na urządzeniu dane w formie elektronicznej (w szczególności Gwarant zastrzega sobie prawo do sformatowania nośników danych zawartych w urządzeniu, co może skutkować utratą danych na nich zapisanych)
- uszkodzenia (powodujące np. brak odpowiedzi urządzenia lub jego nie włączanie się) powstałe wskutek wgrania nieautoryzowanego oprogramowania.
- 9) Jeżeli Autoryzowany Zakład Serwisowy stwierdzi, iż przyczyną awarii urządzenia są przypadki wymienione w pkt. 8 lub nie stwierdzi żadnego uszkodzenia, koszty serwisu oraz całkowite koszty transportu urządzenia pokrywa nabywca.

- PL
- 10) W wypadku wystąpienia wypadków wymienionych w pkt. 8 Autoryzowany Zakład Serwisowy wyceni naprawę urządzenia i na życzenie klienta może dokonać naprawy odpłatnej. Uszkodzenia urządzenia powstałe w wyniku wypadków opisanych w pkt. 8 powodują utratę gwarancji.
- 11) Wszelkie wadliwe produkty lub ich części, które zostały w ramach naprawy gwarancyjnej wymienione na nowe, stają się własnością Gwaranta.
- 12) W wypadku gdy naprawa urządzenia jest niemożliwa lub spowodowałaby przekroczenie terminów określonych w pkt. 7 a także kiedy naprawa wiązałaby się z poniesieniem przez Gwaranta kosztów niewspółmiernych do wartości urządzenia Gwarant może wymienić Klientowi urządzenie na nowe o takich samych lub wyższych parametrach. W razie niedostarczenia urządzenia w komplecie Gwarant może wymienić jedynie zwrócone części urządzenia lub dokonać zwrotu zapłaconej ceny jednak wówczas jest upoważniony do odjęcia kosztu części zużytych lub nie dostarczonych przez użytkownika (np. baterii, słuchawek, zasilacza) wraz z reklamowanym urządzeniem.
- 13) Okres gwarancji przedłuża się o czas przebywania urządzenia w Autoryzowanym Zakładzie Serwisowym.
- 14) W wypadku utraty karty gwarancyjnej nie wydaje się jej duplikatu.
- 15) Producent może uchylić się od dotrzymania terminowości usługi gwarancyjnej gdy zaistnieją zakłócenia w działalności firmy spowodowane nieprzewidywalnymi okolicznościami (tj. niepokoje społeczne, klęski żywiołowe, ograniczenia importowe itp).
- 16) Gwarancja nie wyklucza, nie ogranicza ani nie zawiesza praw konsumenta wynikających z niezgodności towaru z umową sprzedaży.
- 17) W sprawach nieuregulowanych niniejszymi warunkami mają zastosowanie przepisy Kodeksu Cywilnego.

Uszkodzenie wyposażenia nie jest automatycznie powodem dla bezpłatnej wymiany kompletnego urządzenia. Jeżeli reklamujesz słuchawki, pilota, kable przyłączeniowe lub inne akcesoria NIE PRZYSYŁAJ całego urządzenia. Skontaktuj się ze sprzedawcą lub producentem w celu uzgodnienia sposobu przeprowadzenia procedury reklamacyjnej bez konieczności przesyłania całego kompletu do serwisu.

Kontakt w sprawach serwisowych: Digison Polska Sp. z.o.o., Tel. (071) 3577027, Fax. (071) 7234552, internet: http://www.digison.pl/sonline/, e-mail: serwis@digison.pl

| Nazwa: MAX PAD 7                                              | Pieczęć i podpis sprzedawcy:                                  |  |
|---------------------------------------------------------------|---------------------------------------------------------------|--|
| Data sprzedaży:                                               |                                                               |  |
| Numer serii:                                                  |                                                               |  |
| 1. Data Przyjęcia/Nr Naprawy/<br>Pieczęć i Podpis Serwisanta: | 2. Data Przyjęcia/Nr Naprawy/<br>Pieczęć i Podpis Serwisanta: |  |
| 3. Data Przyjęcia/Nr Naprawy/<br>Pieczęć i Podpis Serwisanta: | 4. Data Przyjęcia/Nr Naprawy/<br>Pieczęć i Podpis Serwisanta: |  |

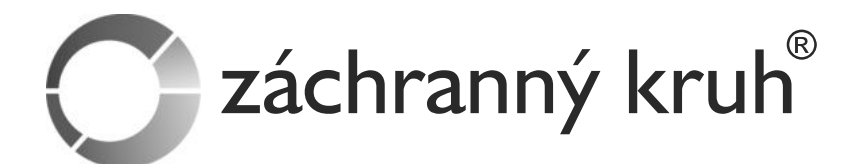

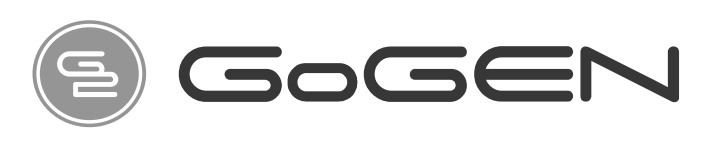

# ZÁBAVNÉ A VZDĚLÁVACÍ APLIKACE VE VAŠEM TABLETU

Využijte Váš tablet naplno. Stáhněte si ZDARMA plné verze skvělých, zábavných a hlavně vzdělávacích aplikací Asociace Záchranný kruh.

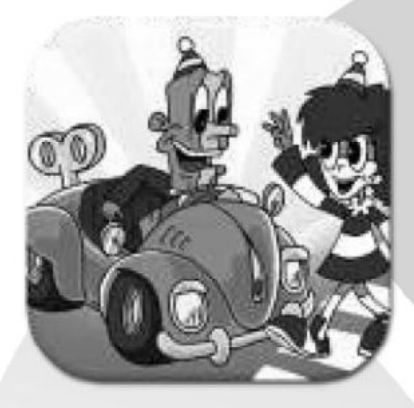

# DOPRAVNÍ VÝCHOVA PRO DĚTI

Animovaná interaktivní dopravní výchova pro Váš tablet. Děti jí milují. Vše ze světa rizik dopravy zábavnou a naučnou formou. Aplikace plná her a testů. Postavičky Zebra a Čára s hlasy sourozenců Gondíkových Vás provedou 12 moduly, ve kterých se dozvíte vše o přecházení silnice, chování v autě, viditelnosti v provozu, jízdě na kole, dopravních značkách, cestování vlakem, rizikách na železnici a mnohem více. Nákupem této aplikace podpoříte vývoj a výrobu dalších skvělých vzdělávacích programů Asociace Záchranný kruh pro Vaše děti. Plná verze obsahuje přes hodinu a půl originálních animací a komentářů a téměř 20 naučných her.

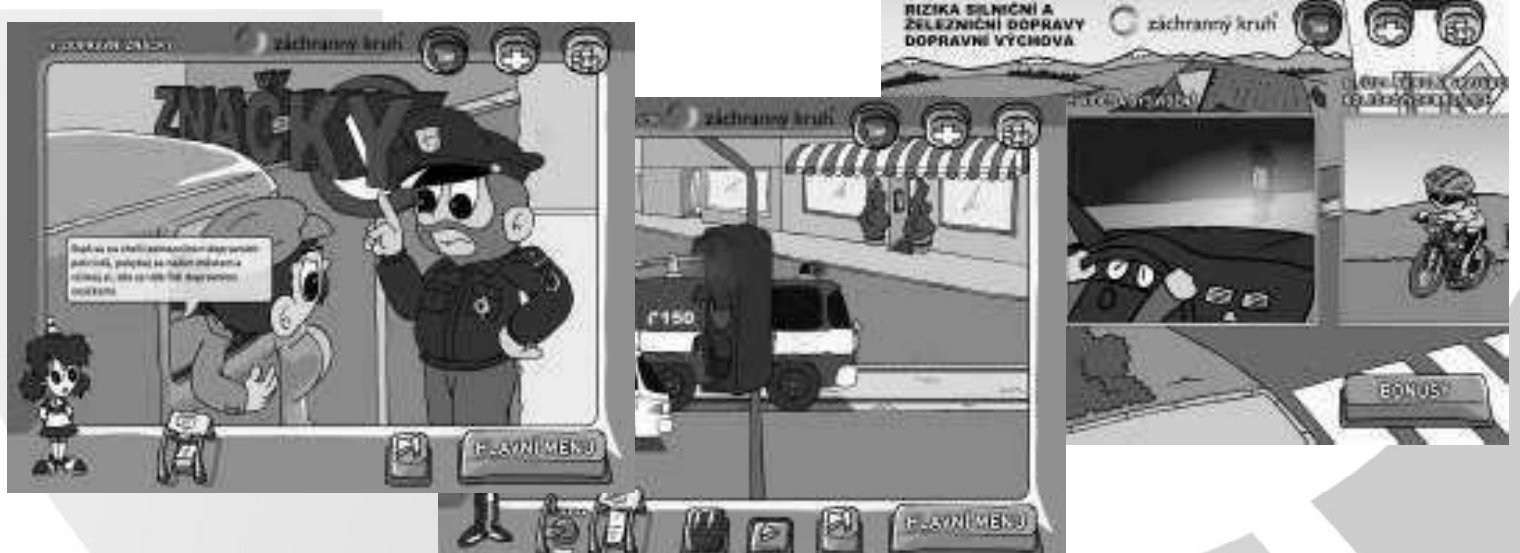

Ve Vašem tabletu máte před instalované demo verze těchto aplikací. V každé aplikaci máte možnost pomocí odkazu si ihned do Vašeho tabletu stáhnout plnou verzi a to zcela ZDARMA.

www.zachrannykruh.cz

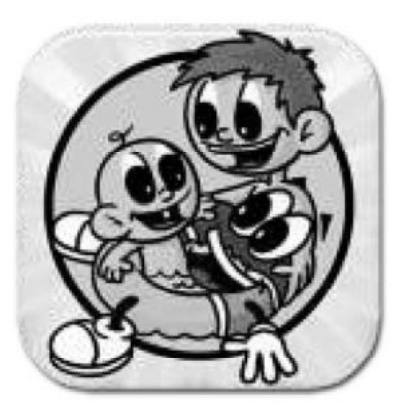

# MALÝ ZÁCHRANÁŘ

Staň se malým záchranářem. I ty, stejně jako tví hrdinové záchranáři, musíš znát všechna rizika a nebezpečí, která na tebe číhají doslova na každém kroku. Musíš vědět, jak se vypořádat s každou nebezpečnou situací. Nauč se pomáhat sobě i tvým kamarádům. Buď lepší, než ostatní.

Aplikace Malý záchranář přináší celkem 33 vzdělávacích zábavných her, ve kterých se seznámíš se všemi riziky a nebezpečnými situacemi, se kterými se můžeš potkat. Seznam se s nimi, splň správně úkol, sbírej body. Čeká na tebe spousta zábavy v podobě puzzle, pexes, srovnávaček, tipovaček, hádanek a mnoho dalších. Všemi úkoly tě provede náš maskot Pan Kroužek, kterému svůj hlas propůjčil bezva herec Martin Dejdar.

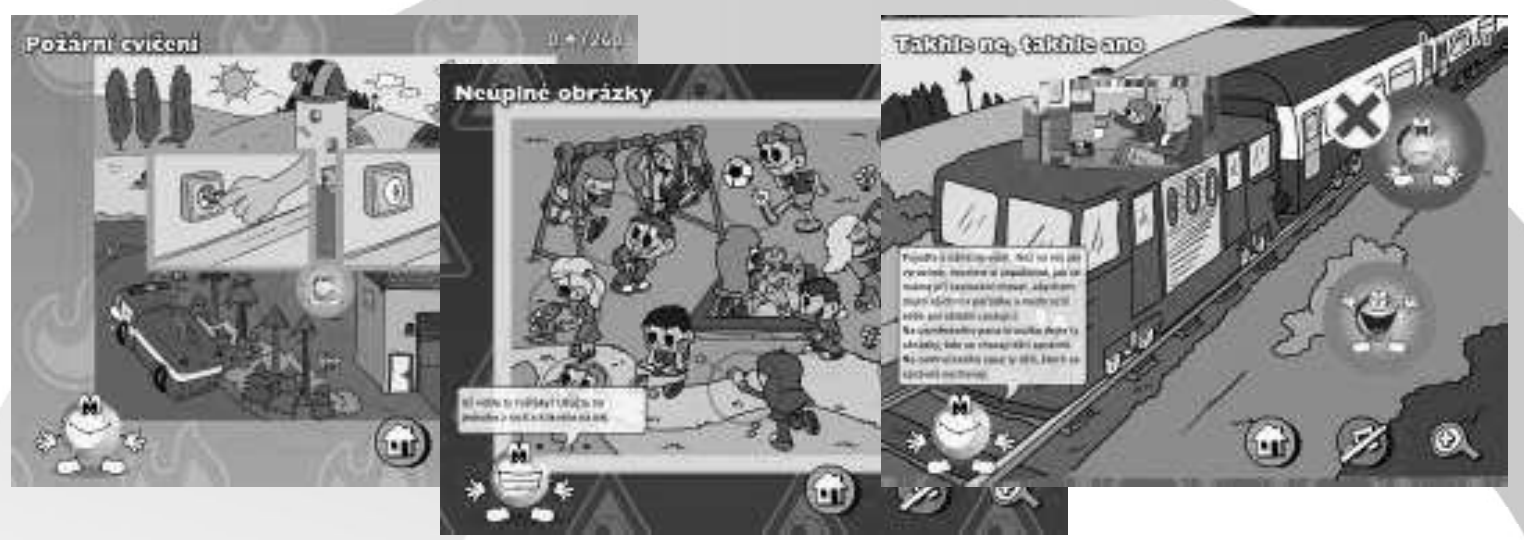

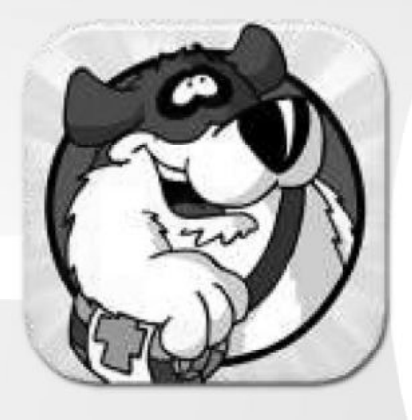

# ANIMOVANÁ PRVNÍ POMOC

Nejlepší aplikace pro výuku první pomoci pro malé i velké. Desítky kapitol, díky kterým se naučíte poskytovat první pomoc doslova ve všech situacích.

Resuscitace, polohování, tepelná poranění, zlomeniny, infarkt a mnoho dalšího. Vše zpracováno zábavnou, animovanou formou. Veškeré postupy první pomoci vycházejí z praxe - na aplikaci pracovali odborníci z řad záchranářů. Příručkou první pomoci Vás provede bernardýn Benny, kterému svůj hlas propůjčil herec a moderátor Vladimír Čech.

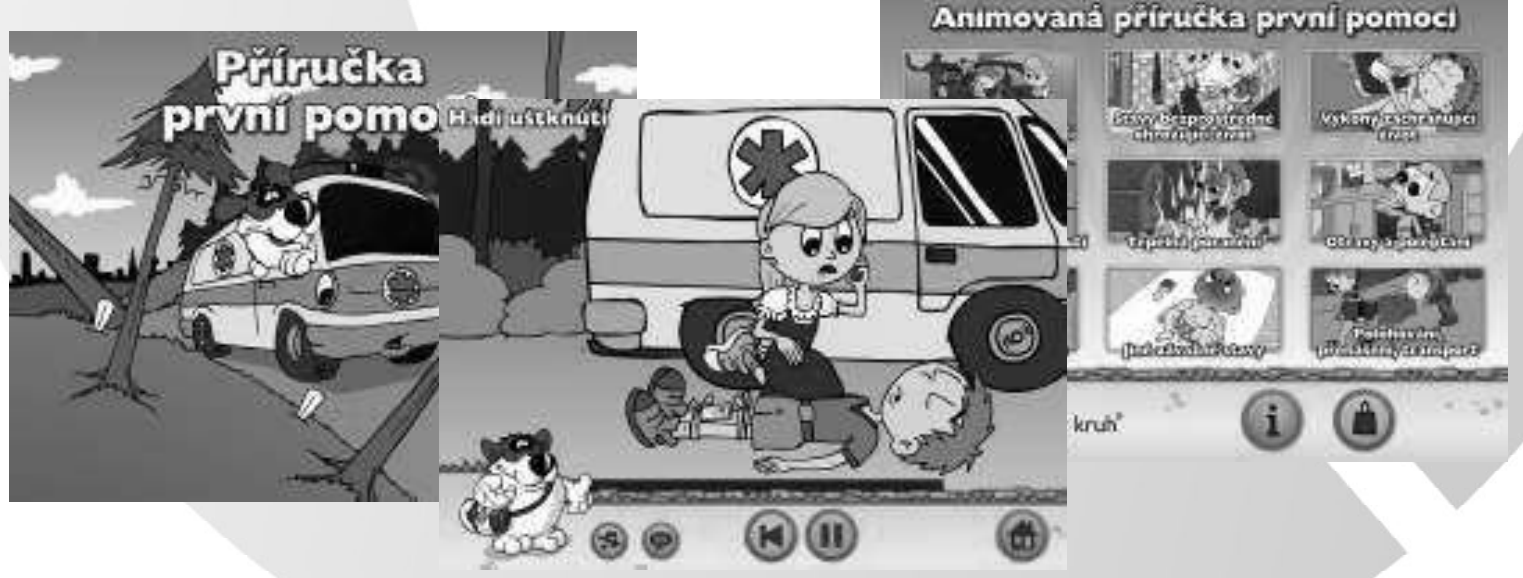

Poznámky / Notatka / Notes / Megjegyzés:

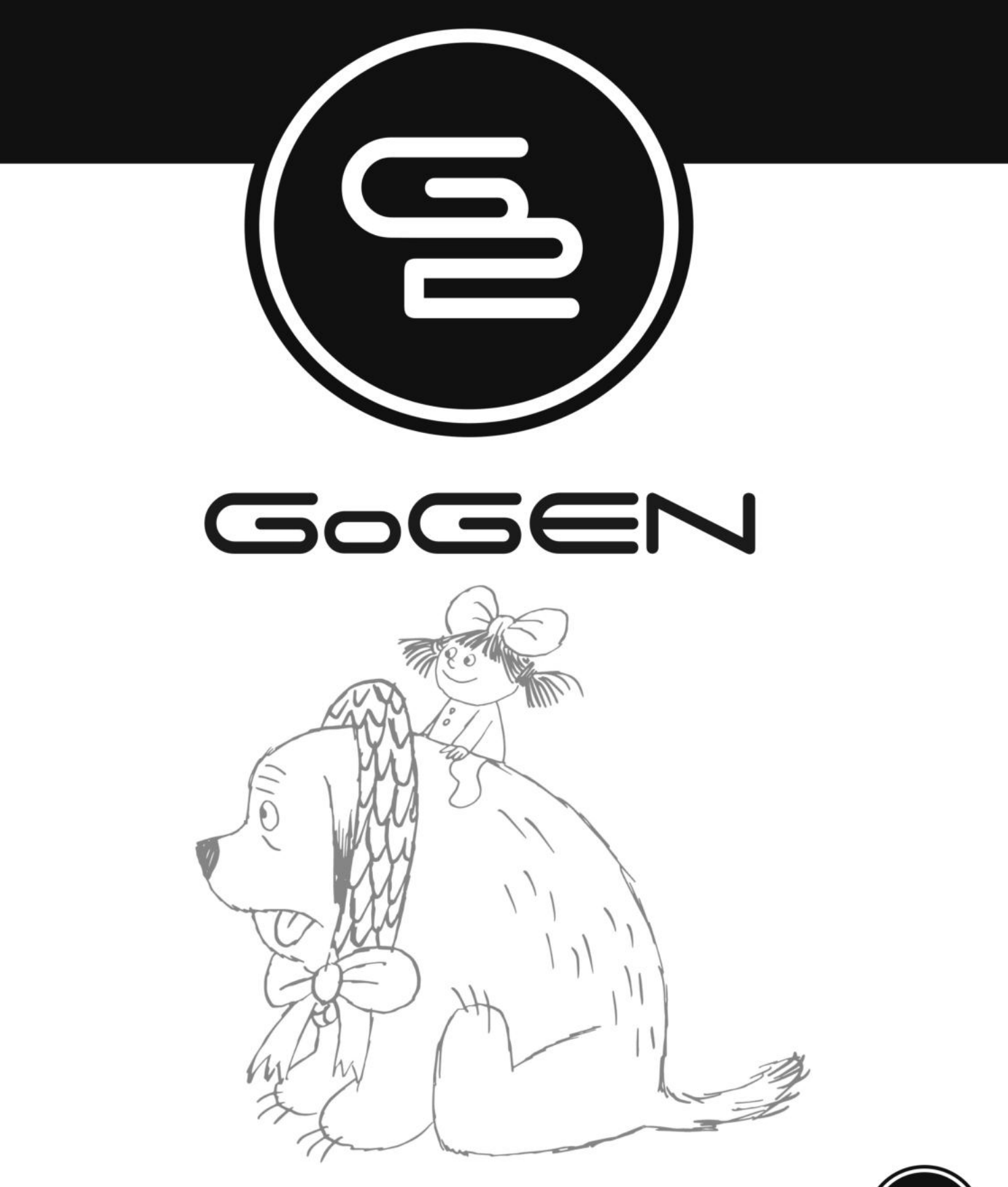

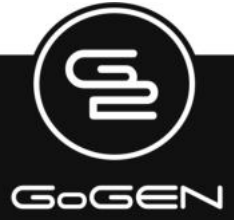